# **RZ/T2**, **RZ/N2**

## Quick Start Guide: Renesas PROFINET IRT DEVKIT

### Introduction

This document describes the setup procedure of the sample program for RZ/T2M, RZ/N2L of PROFINET.

## **Target Device**

RZ/T series: RZ/T2M RZ/N series: RZ/N2L

## Contents

| 1. Overview                                                     | 3  |
|-----------------------------------------------------------------|----|
| 1.1 Abbreviations / Definitions                                 | 3  |
| 1.2 Reference                                                   | 3  |
| 1.2.1 About RZ/T2M and RZ/N2L                                   | 3  |
| 1.2.2 About the API for user applications of the PROFINET stack | 3  |
| 1.2.3 About the PROFIdrive application                          | 3  |
| 2. Features                                                     | 4  |
| 2.1 Package folder structure                                    | 4  |
| 3. Requirements                                                 | 5  |
| 4. Hardware Setup                                               | 6  |
| 4.1 RZ/T2M RSK Board                                            | 6  |
| 4.1.1 Jumper and Switch configuration                           | 6  |
| 4.1.2 Setup RZ/T2M RSK Board                                    | 8  |
| 4.2 RZ/N2L RSK Board                                            | 9  |
| 4.2.1 Jumper and Switch configuration                           | 9  |
| 4.2.2 Setup RZ/N2L RSK Board                                    | 11 |
| 5. Set up the Host Device                                       | 12 |
| 5.1 Configuration the Host IP Address                           | 12 |
| 5.2 Set up the CODESYS Software                                 | 12 |
| 5.2.1 How to get CODESYS                                        | 12 |
| 5.2.2 Startup CODESYS Tools                                     | 12 |
| 5.2.3 Install GSDML File into CODESYS                           | 14 |
| 5.2.4 Change GSDML File                                         | 15 |
| 5.3 Setup the TIA portal Software                               | 16 |
| 5.3.1 How to get TIA portal                                     | 16 |
| 6. Running the Sample Application                               | 18 |
| 6.1 Install of EWARM environment                                | 18 |

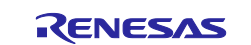

| 6.2 Install of e2 studio environment                                    |    |
|-------------------------------------------------------------------------|----|
| 6.3 Debugging with EWARM                                                | 19 |
| 6.4 Debugging with e2 studio                                            | 25 |
| 7. Demonstration of the application                                     | 31 |
| 7.1 Application Behavior                                                | 31 |
| 7.2 Board Configuration                                                 | 31 |
| 7.2.1 MAC Address Configuration                                         | 31 |
| 7.3 Start CODESYS Connection                                            |    |
| 7.3.1 Open CODESYS project                                              |    |
| 7.3.2 Start PLC                                                         | 34 |
| 7.3.3 Network Configuration                                             | 35 |
| 7.3.4 Interface and IP address configuration                            |    |
| 7.3.5 Build Project and Start Application                               |    |
| 7.3.6 Set Station Name                                                  |    |
| 7.4 Start PLC Connect                                                   | 41 |
| 7.4.1 Select TIA Portal project                                         | 41 |
| 7.4.2 Open TIA Portal project                                           | 41 |
| 7.4.3 Compile the project                                               |    |
| 7.4.4 Download the project to the PLC                                   | 45 |
| 7.4.5 Assign device name                                                |    |
| 8. Annex                                                                | 50 |
| 8.1 Shared memory Application                                           | 50 |
| 8.1.1 API                                                               | 51 |
| 8.1.2 API usage example                                                 | 51 |
| 8.1.3 Core to Core communication                                        | 51 |
| 8.1.4 Access to shared memory using the Serial Host Interface (SHOSTIF) | 51 |
| 8.2 PROFIsafe Application                                               | 55 |
| 8.2.1 API                                                               | 56 |
| 8.2.2 Connection Verification                                           | 57 |
| Revision History                                                        | 59 |

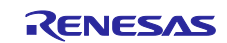

## 1. Overview

This document describes the setup procedure of the sample program for RZ/T2M, RZ/N2L of PROFINET and explains the procedure for connecting the CODESYS software programmable logic controller (PLC) and Siemens PLC.

For demonstration, this application includes standard I/O and PROFIdrive operations. This document explains the procedure for writing application firmware and connecting to the PLC.

## 1.1 Abbreviations / Definitions

#### Table 1-1 Abbreviations/Definitions

| Index | Abbreviations/Definitions | Description                 |
|-------|---------------------------|-----------------------------|
| 1     | IP                        | Internet Protocol           |
| 3     | USB                       | Universal Serial Bus        |
| 4     | PC                        | Personal Computer           |
| 5     | SW                        | Switch                      |
| 6     | RSK+                      | Renesas Starter Kit+        |
| 7     | l-jet                     | IAR debug probe             |
| 8     | J-Link                    | SEGGER debug probe          |
| 9     | J-Link OB                 | SEGGER On-board debug probe |

#### 1.2 Reference

#### 1.2.1 About RZ/T2M and RZ/N2L

Technical information about RZ/T2M and RZ/N2L is available via Renesas.

#### Table 1-2 Technical Inputs for RZ/T2M

| Document<br>Type | Description                                                | Document Title                                | Document No.           |
|------------------|------------------------------------------------------------|-----------------------------------------------|------------------------|
| User's Manual    | Describes the technical details of the RSK+RZT2M hardware. | Renesas Starter Kit+ for RZ/T2M User's Manual | <u>r20ut4939eg****</u> |
| User's Manual    | Provides technical details of the RZ/T2M microprocessor.   | RZ/T2M Group User's Manual Hardware           | <u>r01uh0916eg****</u> |

#### Table 1-3 Technical Inputs for RZ/N2L

| Document<br>Type | Description                                                | Document Title                                | Document No.           |
|------------------|------------------------------------------------------------|-----------------------------------------------|------------------------|
| User's Manual    | Describes the technical details of the RSK+RZN2L hardware. | Renesas Starter Kit+ for RZ/N2L User's Manual | r20ut4984eg****        |
| User's Manual    | Provides technical details of the RZ/N2L microprocessor.   | RZ/N2L Group User's Manual Hardware           | <u>r01uh0955eg****</u> |

#### **1.2.2** About the API for user applications of the PROFINET stack

For more information about the API for user applications of the PROFINET stack, please refer to Chapter 4 "Interface description" in the document linked below.

Interface description PROFINET IO Development Kits V4.7.0 10/2020

#### **1.2.3** About the PROFIdrive application

For more information about the PROFIdrive application, please refer to the document at the link below.

PROFIDrive Application Example AC4.pdf

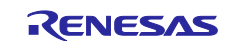

## 2. Features

This package includes the firmware for the PROFINET stack on Renesas' RZ/T and RZ/N series processors.

The package includes the following firmware:

- Standard Application firmware encompasses essential features required in industrial equipment communication, including PROFINET RT (Real-Time) and IRT (Isochronous Real-Time) communication.
- PROFIdrive Application firmware includes a certified PROFIdrive application example implemented in compliance with Application Class 4 and 1.
- PROFIsafe firmware includes safety communication functionality using the Functional Safety Reference Board.

## 2.1 Package folder structure

The folder structure of the sample application is shown in Table 2-1 Folder structure.

| Folders                    | Files                                | Descriptions                                  |
|----------------------------|--------------------------------------|-----------------------------------------------|
| /                          | Renesas PROFINET IRT DEVKIT -        | This is the sample software license           |
|                            | SOFTWARE LICENSE AGREEMENT.txt       | agreement.                                    |
| /                          | r01an7819ej0110-rzt2-n2-profinet.pdf | This guide explains the procedure for the     |
|                            |                                      | demo.                                         |
| / Document / Release Note  | Change_Log.pdf                       | This document is the change log of the        |
| / Change Log               |                                      | sample program.                               |
| / Document / Release Note  | Feature_list.pdf                     | This document is the list of sample           |
| / Feature List             |                                      | program features.                             |
| / Firmware                 | Renesas_PROFINET_IRT_DEVKIT_         | This is the installer for the sample program. |
|                            | V1.10.0.exe                          |                                               |
| / GSDML / RZT2M            | GSDML-02C7-0003-RZT2-RSK.bmp         | Bitmap used in the GSDML files                |
|                            | GSDML-V2.43-RENESAS-RZT2-            | GSDML file for RZ/T2M Standard                |
|                            | VSC8541-20250516.xml                 | Application                                   |
| / GSDML / RZN2L            | GSDML-02C7-0003-RZN2-RSK.bmp         | Bitmap used in the GSDML files                |
|                            | GSDML-V2.43-RENESAS-RZN2-            | GSDML file for RZ/N2L Standard                |
|                            | VSC8541-20250516.xml                 | Application                                   |
| / PLC_Project / CODESYS    | RZT2M_PROFINET_Sample_               | CODESYS project for RZ/T2M Standard           |
|                            | App1_STANDARD.projectarchive         | Application                                   |
|                            | RZT2M_PROFINET_Sample_               | CODESYS project for RZ/T2M PROFIdrive         |
|                            | PROFIdrive_AC1_App.projectarchive    | Application                                   |
|                            | RZN2L_PROFINET_Sample_               | CODESYS project for RZ/N2L Standard           |
|                            | App1_STANDARD.projectarchive         | Application                                   |
|                            | RZN2L_PROFINET_Sample_               | CODESYS project for RZ/N2L PROFIdrive         |
|                            | PROFIdrive_AC1_App.projectarchive    | Application                                   |
| / PLC_Project / TIA_Portal | RZT2M_PROFINET_RT_Sample_            | TIA Portal project for RT communication of    |
|                            | App1_STANDARD.zap18                  | RZ/T2M Standard Application                   |
|                            | RZT2M_PROFINET_IRT_Sample_           | TIA Portal project for IRT communication of   |
|                            | App1_STANDARD.zap18                  | RZ/T2M Standard Application                   |
|                            | RZT2M_PROFINET_RT_Sample_            | TIA Portal project for RT communication of    |
|                            | PROFIdrive_AC1_App.zap18             | RZ/T2M PROFIdrive AC1 Application             |
|                            | RZT2M_PROFINET_IRT_Sample_           | TIA Portal project for IRT communication of   |
|                            | PROFIdrive_AC4_App.zap18             | RZ/T2M PROFIdrive AC4 Application             |
|                            | RZT2M_PROFINET_RT_Sample_App5_       | TIA Portal project for RT communication of    |
|                            | FAILSAFE_PSD.zap18                   | RZ/T2M PROFIsafe Application                  |
|                            | RZT2M_PROFINET_IRT_Sample_App5       | TIA Portal project for IRT communication of   |
|                            | _FAILSAFE_PSD.zap18                  | RZ/T2M PROFIsafe Application                  |
|                            | RZN2L_PROFINET_RT_Sample_            | TIA Portal project for RT communication of    |
|                            | App1 STANDARD.zap18                  | RZ/N2L Standard Application                   |

#### Table 2-1 Folder structure

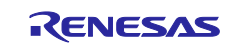

| RZN2L_PROFINET_IRT_Sample_      | TIA Portal project for IRT communication of |
|---------------------------------|---------------------------------------------|
| App1_STANDARD.zap18             | RZ/ N2L Standard Application                |
| RZN2L_PROFINET_RT_Sample_       | TIA Portal project for RT communication of  |
| PROFIdrive_AC1_App.zap18        | RZ/N2L PROFIdrive AC1 Application           |
| RZN2L_PROFINET_IRT_Sample_      | TIA Portal project for IRT communication of |
| PROFIdrive_AC4_App.zap18        | RZ/N2L PROFIdrive AC4 Application           |
| RZN2L_PROFINET_RT_Sample_App5_  | TIA Portal project for RT communication of  |
| FAILSAFE_PSD.zap18              | RZ/T2M PROFIsafe Application                |
| RZN2L_PROFINET_IRT_Sample_App5_ | TIA Portal project for IRT communication of |
| FAILSAFE_PSD.zap18              | RZ/T2M PROFIsafe Application                |

## 3. Requirements

This RZ/T2M, RZ/N2L project has been developed and tested on these environments using the following boards and tools.

#### Table 3-1 RZ/T2M Requirements

| Item         | Vender              | Description                                            |
|--------------|---------------------|--------------------------------------------------------|
| Board        | Renesas Electronics | RZ/T2M RSK Board                                       |
|              |                     | RTK9RZT2M0S00000BE                                     |
|              |                     | (Built in J-Link OB)                                   |
| IDE          | IAR Systems         | Embedded Workbench® for ARM Version 9.50.1             |
|              | Renesas Electronics | e <sup>2</sup> studio 2024-01.1                        |
|              |                     | FSP Smart Configurator 2024-01.1                       |
|              |                     | RZ/T Flexible Software Package (FSP) v2.0.0            |
|              |                     | Please download from the link below.                   |
|              |                     | https://github.com/renesas/rzt-fsp/releases/tag/v2.0.0 |
| Utility tool | IAR Systems         | I-jet                                                  |
|              | SEGGER              | J-Link                                                 |

#### Table 3-2 RZ/N2L Requirements

| Item          | Vender              | Description                                            |
|---------------|---------------------|--------------------------------------------------------|
| Board         | Renesas Electronics | RZ/N2L RSK Board                                       |
|               |                     | RTK9RZN2L0S00000BE                                     |
|               |                     | (Built in J-Link OB)                                   |
| IDE           | IAR Systems         | Embedded Workbench® for ARM Version 9.50.1             |
|               | Renesas Electronics | e² studio 2024-01                                      |
|               |                     | FSP Smart Configurator 2024-01                         |
|               |                     | RZ/N Flexible Software Package (FSP) v2.0.0            |
|               |                     | Please download from the link below.                   |
|               |                     | https://github.com/renesas/rzn-fsp/releases/tag/v2.0.0 |
| Utility tools | IAR Systems         | l-jet                                                  |
|               | SEGGER              | J-Link                                                 |

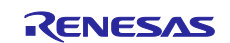

 Table 3-3 Common Requirements

| Item                 | Vender              | Description                          |
|----------------------|---------------------|--------------------------------------|
| Evaluation Software  | CODESYS GmbH        | CODESYS v3.5 SP20 64-bit or later    |
|                      | Siemens             | TIA portal V18 or later              |
| Evaluation Hardware  | Siemens             | SIMATIC S7-1500 6ES7 516-3AN02-0AB0  |
| PROFIsafe Evaluation | Siemens             | SIMATIC S7-1500 6ES7 516-3FN02-0AB0  |
|                      |                     | PROFIsafe Driver V2.2.3 for F-Slaves |
|                      | Renesas Electronics | RZ/T2L Safety Network Reference Kit  |

## 4. Hardware Setup

## 4.1 RZ/T2M RSK Board

## 4.1.1 Jumper and Switch configuration

This document describes the major hardware. Refer to Renesas Stater Kit+ for RZ/T2M user's manual and schematic for more board details.

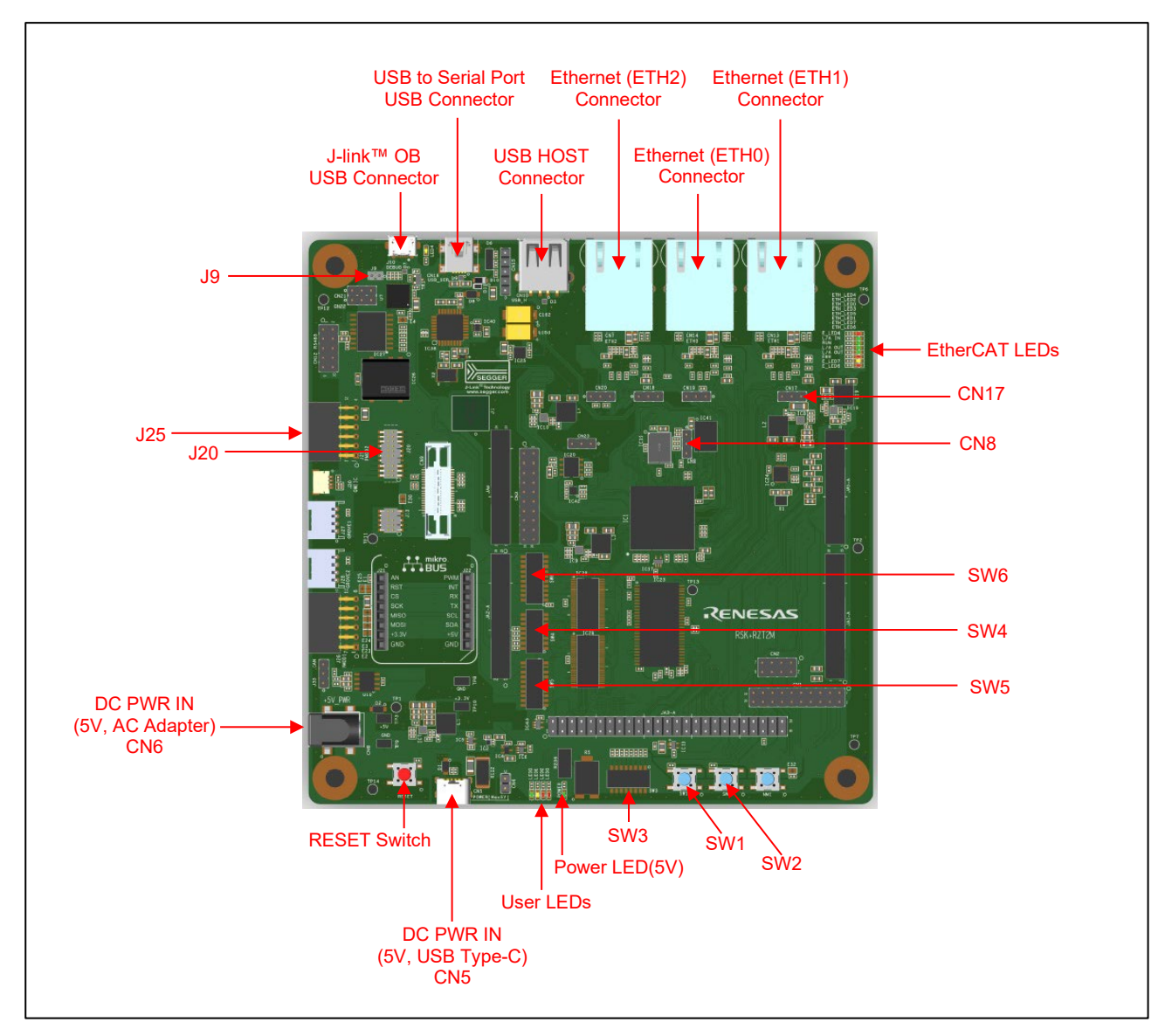

Figure 4-1 RZ/T2M RSK board layout

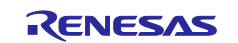

### Table 4-1 Jumper pin settings

| Reference | Jumper Position | Description                             |
|-----------|-----------------|-----------------------------------------|
| CN8       | Shorted Pin 2-3 | Enable QSPI (IC21).                     |
| CN17      | Shorted Pin 1-2 | Connect 3.3V Power rail to VCC1833_2.   |
|           |                 | (When using SDRAM)                      |
| CN18      | Shorted Pin 1-2 | When using 3 ports in the same PHY mode |
| CN19      | Shorted Pin 1-2 | When using 3 ports in the same PHY mode |
| CN20      | Open            | Not use Ethernet port2.                 |
| J9        | Open            | Enable the J-Link® OB.                  |

#### Table 4-2 SW4 Settings

| SW4   | Setting | Description                              |
|-------|---------|------------------------------------------|
| SW4-1 | ON      | xSPI0 boot mode (x1 boot serial flash)   |
| SW4-2 | ON      |                                          |
| SW4-3 | ON      |                                          |
| SW4-4 | ON      | JTAG Authentication by Hash is disabled. |
| SW4-5 | OFF     | ATCM 1 wait                              |

#### Table 4-3 SW5 Settings

| SW5    | Setting | Description    |
|--------|---------|----------------|
| SW5-3  | ON      | Enable SCI_RTS |
| SW5-4  | OFF     |                |
| SW5-5  | ON      | Enable SCI_RXD |
| SW5-6  | OFF     |                |
| SW5-7  | OFF     |                |
| SW5-8  | OFF     | Enable SCK3    |
| SW5-9  | ON      |                |
| SW5-10 | OFF     |                |

#### Table 4-4 SW6 Settings

| SW6    | Setting | Description                     |
|--------|---------|---------------------------------|
| SW6-1  | ON      | Enables the external bus signal |
|        |         |                                 |
| SW6-3  | ON      | Enable TRACE_CTL                |
| SW6-4  | OFF     |                                 |
| SW6-5  | OFF     | Enable SCI_TXD                  |
| SW6-6  | ON      |                                 |
| SW6-7  | OFF     | Enable MB_RST                   |
| SW6-8  | ON      |                                 |
| SW6-9  | OFF     | Enable CAN_RX_OB                |
| SW6-10 | ON      |                                 |

Other SW settings refer to r20ut4939egxxxx-rskplus-rzt2m-v1-um.pdf.

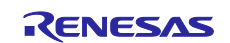

## 4.1.2 Setup RZ/T2M RSK Board

Setting the board for running sample program is shown below.

- 1. Connect an emulator.
  - When you use I-jet or J-Link emulator, connect it to J20 on RZ/T2M RSK board.
  - When you use J-Link On-Board emulator, connect USB micro-B to J10 on RZ/T2M RSK board. (Please disconnect J9 for powering up J-Link OB.

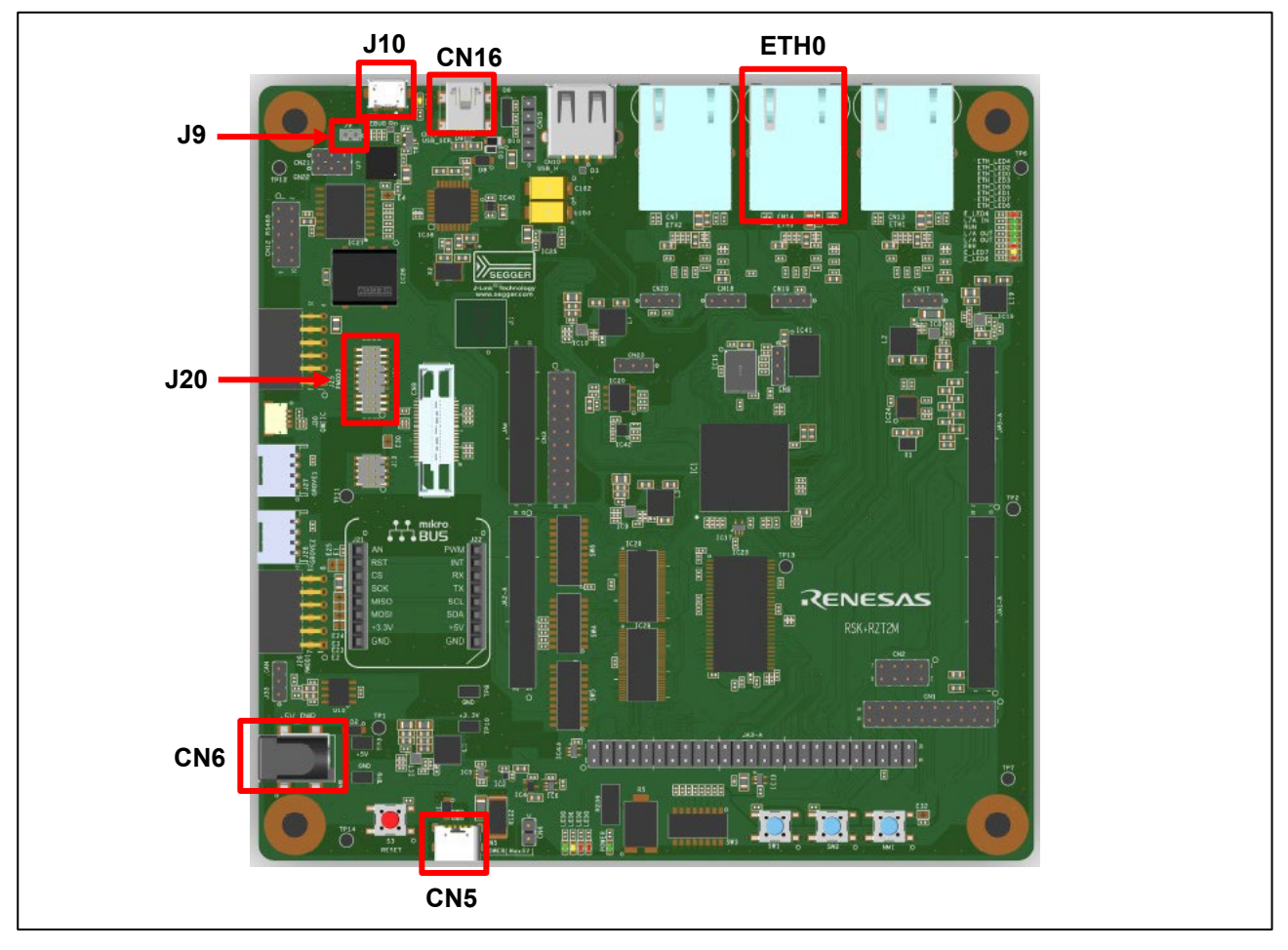

Figure 4-2 Setup RZ/T2M RSK board

- 2. Connect to a USB serial port.
  - Connect the USB cable (Type-A to type Mini B) to the USB connector "CN16" on the RZ/T2M RSK board.
- 3. Power is supplied using USB cable (Type-C) or AC / DC adapter.
  - When using USB cable (Type-C), connect it to the USB connector "CN5" on the RZ/T2M RSK board.
  - When using AC/DC adapter, connect it to the connector "CN6" on the RZ/T2M RSK board.
- 4. Connect Ethernet Cable to the Ethernet Connector "ETH0".

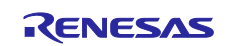

## 4.2 RZ/N2L RSK Board

## 4.2.1 Jumper and Switch configuration

This document describes the major hardware. Refer to Renesas Stater Kit+ for RZ/N2L user's manual and schematic for more board details.

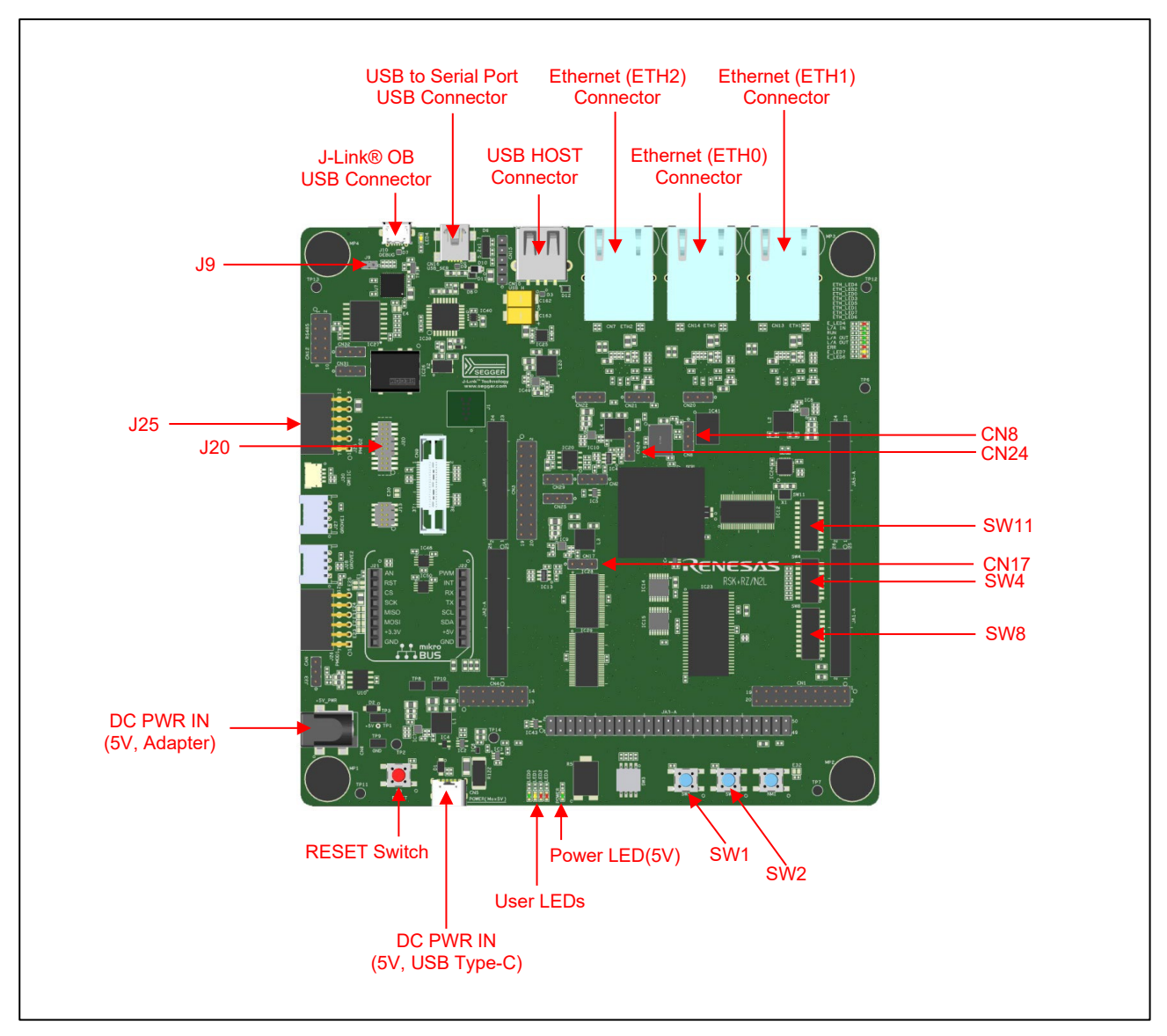

Figure 4-3 RZ/N2L RSK board layout

#### Table 4-5 Jumper pin settings

| Reference | Jumper Position | Description                                         |  |  |  |
|-----------|-----------------|-----------------------------------------------------|--|--|--|
| CN8       | Shorted Pin 2-3 | Enable QSPI (IC21).                                 |  |  |  |
| CN17      | Shorted Pin 1-2 | Connect 3.3V Power rail to VCC1833_2.               |  |  |  |
|           |                 | (When using an external bus etc.)                   |  |  |  |
| CN20      | Shorted Pin 2-3 | When ports 0 and 1 use the same PHY mode and port 2 |  |  |  |
| CN21      | Shorted Pin 2-3 | uses different PHY modes                            |  |  |  |
| CN22      | Shorted Pin 2-3 |                                                     |  |  |  |
| CN24      | Shorted Pin 2-3 | Connect 1.8V Power rail to VCC1833_3.               |  |  |  |
|           |                 | (When using QSPI Flash IC21)                        |  |  |  |
| J9        | Open            | Enable the J-Link® OB.                              |  |  |  |

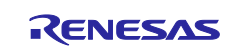

#### Table 4-6 SW4 Settings

| SW4   | Setting | Description                                  |
|-------|---------|----------------------------------------------|
| SW4-1 | ON      | xSPI0 boot mode (x1 boot serial flash)       |
| SW4-2 | ON      |                                              |
| SW4-3 | ON      |                                              |
| SW4-4 | ON      | JTAG Authentication by Hash is disabled.     |
| SW4-6 | OFF     | Enables signals other than the trace signal. |
|       |         | (Motor, RS485, etc.)                         |
| SW4-7 | OFF     | Enable the external bus signal.              |
| SW4-8 | OFF     | Enable SW3.                                  |

#### Table 4-7 SW8 Settings

| SW5   | Setting | Description                    |
|-------|---------|--------------------------------|
| SW8-1 | OFF     | Enable the "LED_GREEN" signal. |
| SW8-2 | ON      |                                |
| SW8-3 | OFF     |                                |
| SW8-4 | ON      | Enable the "LED5" signal.      |
| SW8-5 | OFF     |                                |

#### Table 4-8 SW11 Settings

| SW6    | Setting | Description                    |
|--------|---------|--------------------------------|
| SW11-1 | ON      | Enable the " LED_RED2" signal. |
| SW11-2 | OFF     |                                |
| SW11-3 | OFF     |                                |

Other SW settings refer to r20ut4984egxxxx-rskplus-rzn2l-v1-um.pdf.

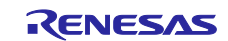

## 4.2.2 Setup RZ/N2L RSK Board

Setting the board for running sample program is shown below.

- 1. Connect an emulator.
  - When you use I-jet or J-Link emulator, connect it to J20 on RZ/N2L RSK board.
  - When you use J-Link On-Board emulator, connect USB micro-B to J10 on RZ/N2L RSK board. (Please disconnect J9 for powering up J-Link OB.)

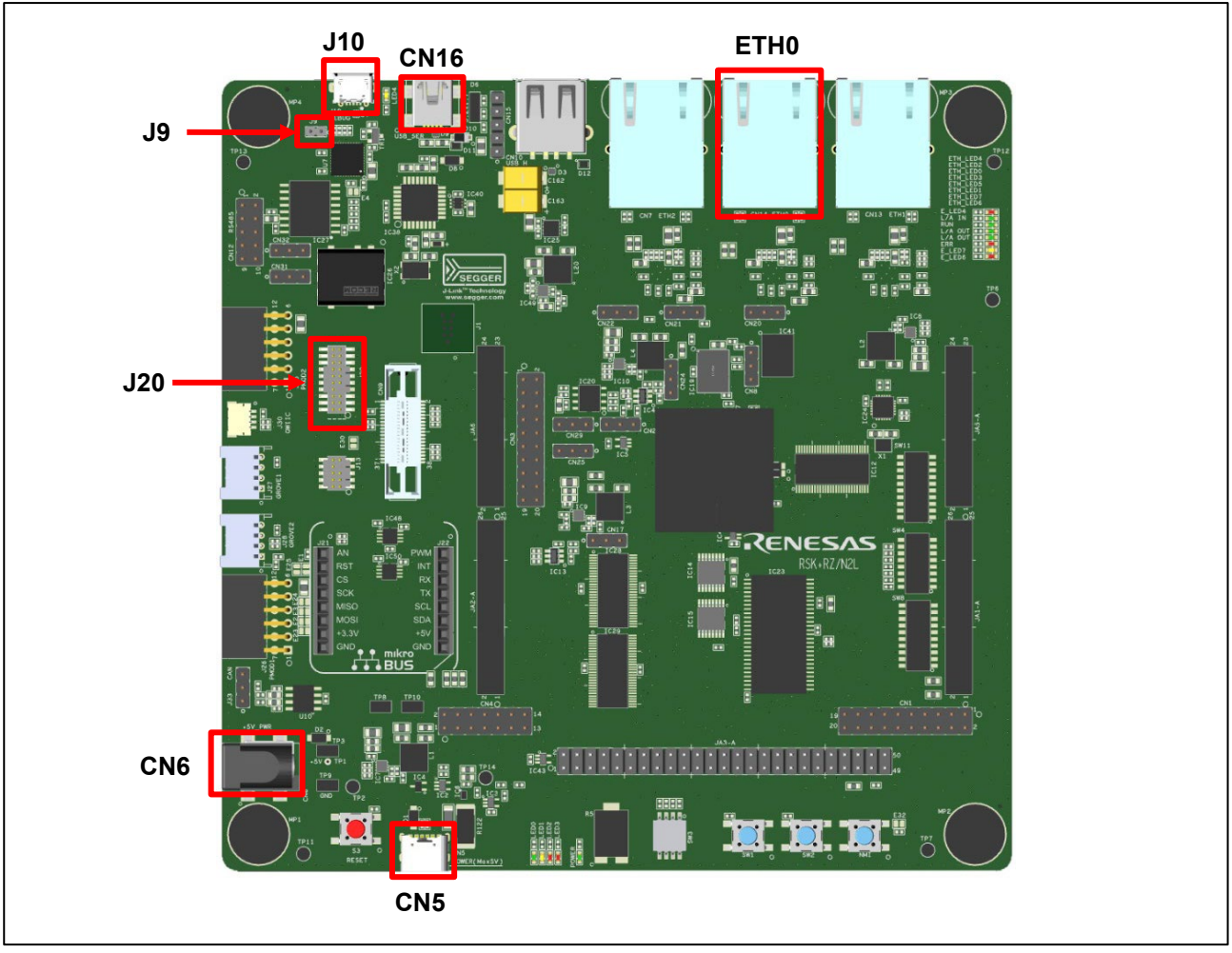

Figure 4-4 Setup RZ/N2L RSK board

- 2. Connect to a USB serial port.
  - Connect the USB cable (Type-A to type Mini B) to the USB connector "CN16" on the RZ/T2M RSK board.
- 3. Power is supplied using USB cable (Type-C) or AC / DC adapter.
  - When using USB cable (Type-C), connect it to the USB connector "CN5" on the RZ/N2L RSK board.
  - When using AC/DC adapter, connect it to the connector "CN6" on the RZ/N2L RSK board.
- 4. Connect Ethernet Cable to the Ethernet Connector "ETH0".

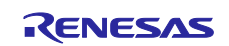

#### 5. Set up the Host Device

#### 5.1 Configuration the Host IP Address

Set an IP address that can communicate with the device in the Ethernet adapter settings on the PC side. For example, set as follows on the PC side.

- Example setting on the PC side.
  - IP address: 192.168.0.111
  - Subnet mask: 255.255.255.0

### 5.2 Set up the CODESYS Software

This chapter describes the setup of the CODESYS software.

#### 5.2.1 How to get CODESYS

CODESYS Development system is available from the following web sites.

- Please open the <u>CODESYS Store</u> on the <u>CODESYS</u> website
  - Create an account, log in, and then download the CODESYS Installer.
    - ♦ When creating an account as a business customer, you need:
      - VAT Number if you are European VAT registered Customers.
      - Certificate of Registration as Taxpayer (entrepreneur) if you are non-EU customers.

#### 5.2.2 Startup CODESYS Tools

After the installation is complete, launch the CODESYS Installer.

Click the "Add Installation" button, select the Platform, then choose "CODESYS 3.5 SP20" or a later version in the Setup, and click "OK" to proceed with the installation.

| CODESYS Installer | New Installation                             |                    | × |
|-------------------|----------------------------------------------|--------------------|---|
| Installations     | New Installation                             | Add Installation ~ | = |
|                   | Platform<br>x64                              |                    |   |
|                   | Setup<br>CODESYS 3.5 SP20 (64 bit)           |                    |   |
|                   | Version<br>CODESYS 3.5 SP20 (64 bit) Patch 5 |                    |   |
|                   | Create separate repositories                 | 1                  |   |
|                   | Update Mode<br>All                           |                    |   |
|                   | Import Add-ons                               |                    |   |
|                   | From an existing installation                |                    |   |
|                   | or from an Add-on Configuration file         |                    |   |
|                   |                                              |                    |   |
|                   | OK Cancel                                    |                    |   |

Figure 5-1 CODESYS Installer

After installing the CODESYS, please launch the CODESYS tools shown below

#### Table 5-1 CODESYS tools

| Name                   | Description      | Note                                                |
|------------------------|------------------|-----------------------------------------------------|
| CODESYS V3.5 SP20      | IDE              | CODESYS V3.5 SP20 or later is required.             |
| CODESYS Gateway V3     | Software Gateway | This might already be running from Windows startup. |
| CODESYS Control Win V3 | Software PLC     | This might already be running from Windows startup. |

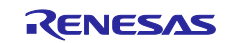

If the CODESYS is launched properly, the following window is shown

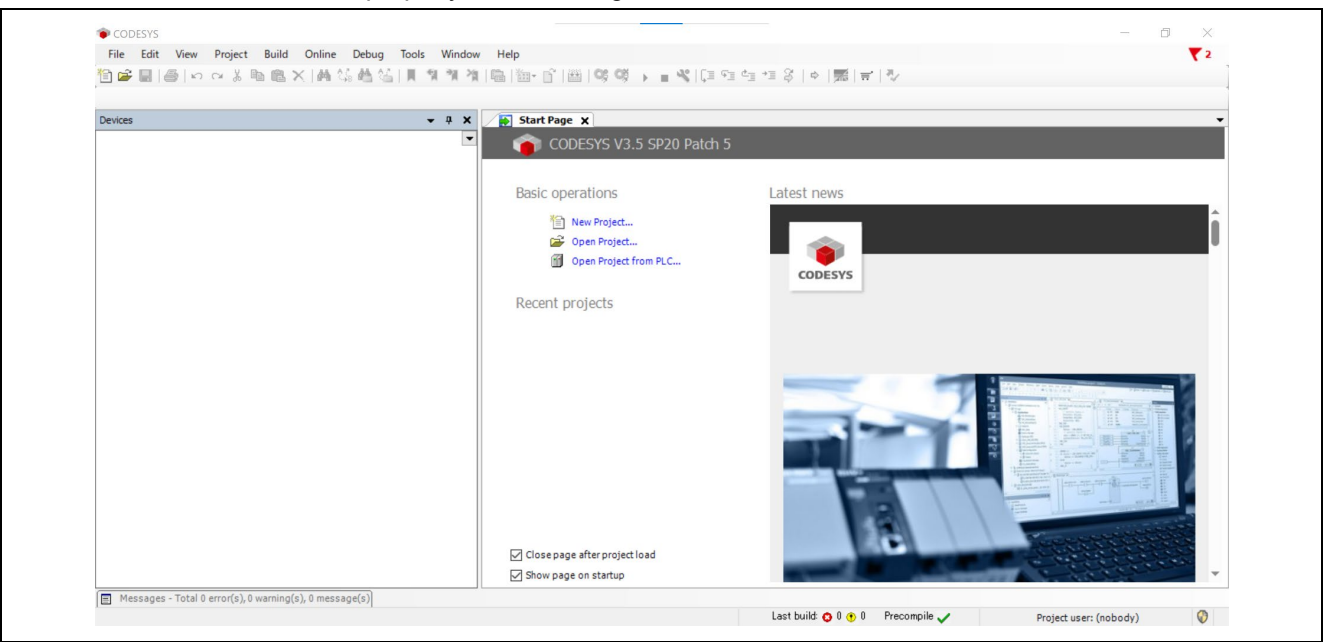

Figure 5-2 CODESYS Initial Window

If the CODESYS Gateway and Control Win SysTray is launched properly, the following icons are shown in notification area of Windows Tool Bar. (The left icon is of the CODESYS Gateway, and the right one is of the CODESYS Control Win SysTray)

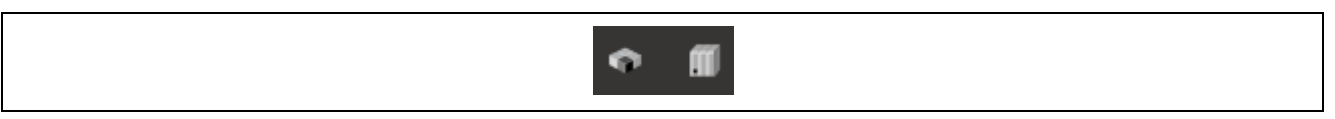

Figure 5-3 CODESYS Icons

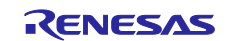

## 5.2.3 Install GSDML File into CODESYS

In the CODESYS, please open "tools" > "Device Repository" in tool bar.

| CODESYS                                                 |           |                                |                                                                                                    |
|---------------------------------------------------------|-----------|--------------------------------|----------------------------------------------------------------------------------------------------|
| File Edit View Project Build Online Debug               | Tools Wi  | ndow Help                      | <b>T</b>                                                                                                    |
| 🛯 🍽 📓 🗠 🖉 🖉 🖓 🖄 🖓 👘 🖏 🖄 👘                               | CODES     | YS Installer                   | = ※[目記言言》   ◆   第   章   ◇                                                                                                    |
|                                                         | Library   | Repository                     |                                                                                                    |
| evices                                                  | Device    | Repository                     |                                                                                                    |
|                                                         | Visuali   | zation Element Repository      | SP20 Patch 5                                                                                                    |
|                                                         | 🛃 Visuali | zation Style Repository        |                                                                                                    |
|                                                         | Licens    | Repository                     | Latest powe                                                                                                    |
|                                                         | OPC U     | A Information Model Repository | Latest news                                                                                                    |
|                                                         | Licens    | Manager                        |                                                                                                    |
|                                                         | Device    | License Reader                 |                                                                                                    |
|                                                         | Custor    | nize                           | CODESYS                                                                                                    |
|                                                         | Option    | S                              |                                                                                                    |
|                                                         | Import    | and Export Options             |                                                                                                    |
|                                                         | Scripti   | ng 🕨                           | ·                                                                                                    |
|                                                         | Edge G    | ateway                         | ·                                                                                                    |
|                                                         | Autom     | ation Server                   |                                                                                                    |
|                                                         | Miscel    | aneous •                       |                                                                                                    |
|                                                         |           |                                |                                                                                                    |
|                                                         |           |                                |                                                                                                    |
|                                                         |           |                                |                                                                                                    |
|                                                         |           |                                | A constraint of the second second sec |
|                                                         |           |                                |                                                                                                    |
|                                                         |           |                                |                                                                                                    |
|                                                         |           | Close page after project       | :load                                                                                                    |
|                                                         |           | Show page on startup           |                                                                                                    |
| Messages - Total 0 error(s), 0 warning(s), 0 message(s) |           |                                |                                                                                                    |
|                                                         |           |                                | Last build: 🔿 0 🕐 0 Precompile 🖌 Protect user: (nobody)                                                                                                    |

Figure 5-4 Device Repository in CODESYS

Click "Install" and select "PROFINET GSDML" as the file type in the "Install Device Description" dialog. Refer to the table below to select the GSDML that corresponds to the device.

#### Table 5-2 Device and GSDML File

| Device | GSDML File                                    |
|--------|-----------------------------------------------|
| RZ/T2M | GSDML-V2.43-RENESAS-RZT2-VSC8541-20250516.xml |
| RZ/N2L | GSDML-V2.43-RENESAS-RZN2-VSC8541-20250516.xml |

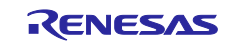

#### 5.2.4 Change GSDML File

When changing the RSK board to be operated to be operated, you also need to change the GSDML installed in CODESYS. Please follow the steps below to uninstall the installed GSDML.

Open "Tools" > "Device Repository" from the toolbar again.

Enter "Renesas" in the search field, select all three devices that appear, and click the Uninstall button. Click the Install button and select the GSDML file to be used next.

| Location    | System Repository            |                                                                             |                        | ~             | Edit Locations |
|-------------|------------------------------|-----------------------------------------------------------------------------|------------------------|---------------|----------------|
|             | (C:\ProgramData\CODESYS\Devi | ices)                                                                       |                        |               |                |
| Installed D | Device Descriptions          |                                                                             |                        |               |                |
| Renesas     |                              | Vendor <all td="" v<=""><td>endors&gt;</td><td>~</td><td>Install</td></all> | endors>                | ~             | Install        |
| Name        |                              |                                                                             | Vendor                 | Version       | Uninstall      |
| 8- 🖬 F      | Fieldbuses                   |                                                                             |                        |               | Exports.       |
| B. #        | PROFINET IO                  |                                                                             |                        |               |                |
| 6           | PROFINET IO Slave            |                                                                             |                        |               |                |
|             |                              |                                                                             |                        |               |                |
|             | - Car RZT2 PROFINET          | IRT DEVKIT                                                                  |                        |               |                |
|             | 🔤 Failsafe_2_6               | 5_1_Standard, MRP                                                           | Renesas Electronics    | SW=V1.4.2, HV |                |
|             | - Standard, M                | RP                                                                          | Renesas Electronics    | SW=V1.4.2, H  |                |
|             | - Standard, M                | RP, S2 redundancy                                                           | Renesas Electronics    | SW=V1.4.2, H  |                |
|             | 🚟 🚟 Standard, M              | RP, S2 redundancy                                                           | DR Renesas Electronics | SW=V1.4.2, HV |                |
|             |                              |                                                                             |                        |               |                |
|             |                              |                                                                             |                        |               |                |
|             |                              |                                                                             |                        |               |                |
|             |                              |                                                                             |                        |               |                |
|             |                              |                                                                             |                        |               |                |
|             |                              |                                                                             |                        |               |                |
| <           |                              |                                                                             |                        | >             |                |
|             |                              |                                                                             |                        |               |                |
|             |                              |                                                                             |                        |               |                |
|             |                              |                                                                             |                        |               | Class          |

Figure 5-5 Uninstall Devices

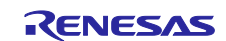

## 5.3 Setup the TIA portal Software

#### 5.3.1 How to get TIA portal

Table 5-3 lists the recommended equipment used in the demonstration.

#### Table 5-3 List of equipment used for demonstration

| Name       | Description         | Order Number | Webpage                                                 |
|------------|---------------------|--------------|---------------------------------------------------------|
| PROFINET   | SIEMENS CPU 1516-   | 6ES7 516-    | https://mall.industry.siemens.com/mall/en/WW/Catalog/Pr |
| Controller | 3 PN/DP *1          | 3AN02-0AB0   | oduct/6ES7516-3AN02-0AB0                                |
|            | SIEMENS CPU         | 6ES7 516-    | https://mall.industry.siemens.com/mall/en/WW/Catalog/Pr |
|            | 1516F-3 PN/DP *1 *2 | 3FN02-0AB0   | oduct/6ES7516-3FN02-0AB0                                |
| TIA Portal | Configuration       | 6ES7822-     | Product Details - Industry Mall - Siemens WW            |
| Software   | software PLC        | 1AA24-0YA5   |                                                         |

Notes: 1. Please purchase a memory card together. It is required for the controller to operate.

2. Required when using PROFIsafe application.

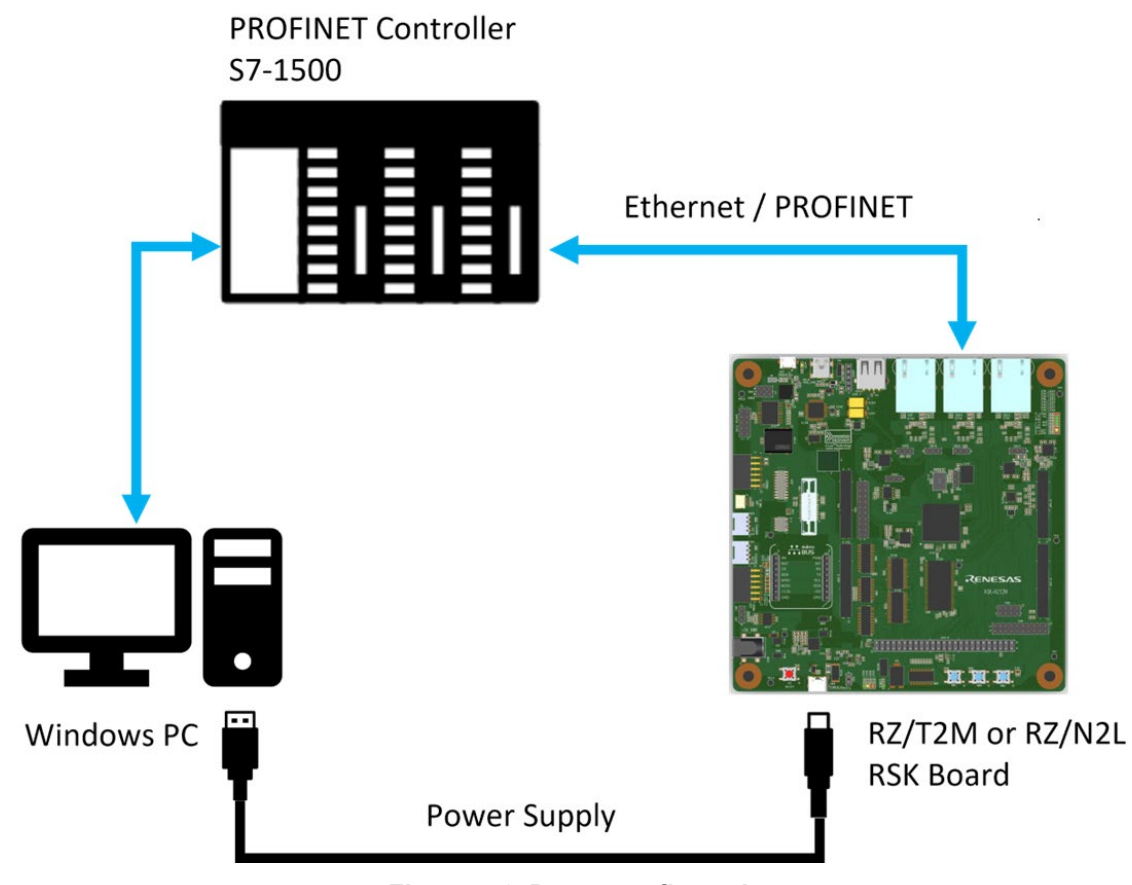

Figure 5-6 Demo configuration

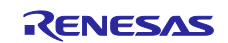

TIA portal can be purchased from the following website.

#### Product Details - Industry Mall - Siemens WW

| 🕼 🗖 🔄 Produ                                                    | ict Details - Industry Mall - S 🗙 🕂                                                                                                    |                                                                                                    |                                     |                                                                                                    | - o                                | ×   |
|----------------------------------------------------------------|----------------------------------------------------------------------------------------------------|----------------------------------------------------------------------------------------------------|-------------------------------------|----------------------------------------------------------------------------------------------------|------------------------------------|-----|
| ← C A ●                                                        | https://mall.industry.siemens.com/mall/en/WV                                                                                                    | V/Catalog/Product/6ES7822-                                                                                                    | 1AA24-0YA5                          | at A de                                                                                                    | <b>@</b>                           | . 🧳 |
| SIEMENS                                                        |                                                                                                    |                                                                                                    |                                     | SiePortal<br>The integrated platform for your information, buying an<br>workflow – bringing together Industry Mall and Online S | > Log in<br>d ordering<br>Support. |     |
| SiePortal                                                      | d language                                                                                                    | ► Contact ► Help                                                                                                    | <ul> <li>Support Request</li> </ul> | Search for products                                                                                                    | Q                                  |     |
| 6ES7822-1AA24-C                                                | VYA5       SIMATIC STEP 7 Professional V20, floating license; en Portal; software and documentation on DVD, license ke languages: de on zh included, fresi, tru ja ko as downin Sr.1200/150, Sr.300400/wnAC, SiMATIC Beise Panels. – for system requirements specification, see w content: set (3x DVD + 1x USB)       List Price       Customer Price       DataSheet in PDF | gineering software in the TIA<br>yr on USB fiash drive; class A; 9<br>wel; for configuration of SIMATIC<br>www.siemens.com/compation -<br>Show prices<br>Show prices<br>Show prices<br>Show prices<br>Show prices | Buy product<br>Quantity 1 1 Pi      |                                                                                                    | a <sub>1 ••</sub> Car              |     |
| Image similar <ul> <li>Image gallery and data for N</li> </ul> | Service & Support (Manuals, Certificates, FAQs)<br>I-CAD and E-CAD (1) (1)                                                                                                    | ↗ Download                                                                                                    |                                     |                                                                                                    |                                    |     |
| Product<br>Article Number (Market Facin                        | a Number) 6ES7922 10424 0V45                                                                                                    |                                                                                                    |                                     |                                                                                                    |                                    |     |
| Product Description                                            | SIMATIC STEP 7 Professi<br>engineering software in th<br>documentation on DVD; lii<br>class A; 9 languages: de<br>download; for condiguratio<br>300/400WinAC, SIMATIC<br>300/400WinAC, SIMATIC                                                                                                    | onal V20, floating license;<br>e TIA Portal; software and<br>sense key on USB flash drive;<br>in,zh included, fr,es,it,ru,ja,ko as<br>n of SIMATIC S7-1200/1500, S7-<br>Basic Panels, SIMATIC Unified             |                                     |                                                                                                    |                                    |     |

Please install the software according to the TIA Portal manual.

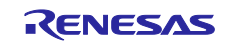

## 6. Running the Sample Application

This chapter describes how to download and run the program.

### 6.1 Install of EWARM environment

- 1) Run the installer file (EWARM-9501-69506.exe).
- 2) Click "Install IAR Embedded Workbench® for Arm", and follow the instructions to install.
- 3) Download the FSP Smart Configurator installer file. Only available for FSP V2.0.0.
   RZT2M: <u>setup\_rztfsp\_v2\_0\_0\_rzsc\_v2024-01.1.exe</u>
   RZN2L: <u>setup\_rznfsp\_v2\_0\_0\_rzsc\_v2024-01.1.exe</u>
- 4) Run the installer file, and follow the instructions to install.

## 6.2 Install of e2 studio environment

- Download the installer file. Only available for FSP V2.0.0.
   RZT2M:<u>setup rztfsp v2 0 0 e2s v2024-01.1.exe</u>
   RZN2L: <u>setup rznfsp v2 0 0 e2s v2024-01.1.exe</u>
- 2) Run the installer file, and follow the instructions to install.

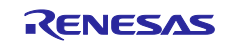

### 6.3 Debugging with EWARM

This section shows the debug method for the sample program in the following steps.

- 1) Install and extract the project.
- 2) For dual-core debugging, open the CPU0 configuration file (configuration.xml) in Smart Configurator. Click "Generate Project Content" and repeat the same steps for the CPU1 configuration file.
- 3) Open the sample project file \*.eww. For dual-core debugging, open CPU1 project.
- 4) Select the application to run

#### \* Application overview

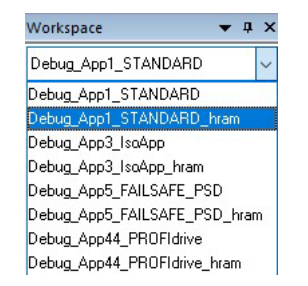

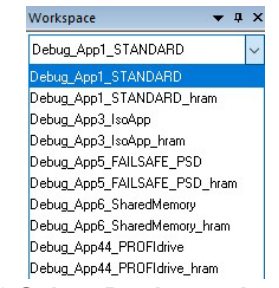

Figure 6-1 Select Single-core Application

#### Figure 6-2 Select Dual-core Application

#### **Table 6-1 Application and Core Support**

| Application Name             | Description                              | Core Support |
|------------------------------|------------------------------------------|--------------|
| Debug_App1_STANDARD          | Standard Application (Use SDRAM)         | Single, Dual |
| Debug_App1_STANDARD_hram     | Standard Application (Use HyperRAM)      | Single, Dual |
| Debug_App3_ IsoApp           | Isochronous Application (Use SDRAM)      | Single, Dual |
| Debug_App3_IsoApp_hram       | Isochronous Application (Use HyperRAM)   | Single, Dual |
| Debug_App5_FAILSAFE_PSD      | PROFIsafe Application (Use SDRAM)        | Single, Dual |
| Debug_App5_FAILSAFE_PSD_hram | PROFIsafe Application (Use HyperRAM)     | Single, Dual |
| Debug_App6_SharedMemory      | Shared Memory Application (Use SDRAM)    | Dual         |
| Debug_App6_SharedMemory_hram | Shared Memory Application (Use HyperRAM) | Dual         |
| Debug_App44_PROFIdrive       | PROFIdrive Application (Use SDRAM)       | Single, Dual |
| Debug_App44_PROFIdrive_hram  | PROFIdrive Application (Use HyperRAM)    | Single, Dual |

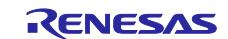

5) Select the device mode. Set the preprocessor options according to the device mode you want to use.

| Regoly:                                                                                                    | I ⊡ Multi-file Cor                                                                                                    | milation                                                                                                    |                                                      |                                                                | Factory Setting |
|----------------------------------------------------------------------------------------------------|----------------------------------------------------------------------------------------------------|----------------------------------------------------------------------------------------------------|------------------------------------------------------|----------------------------------------------------------------|-----------------|
| atic Analysis                                                                                                    | Discard                                                                                                    | Unused Publics                                                                                                    |                                                      |                                                                |                 |
| untime Checking                                                                                                    | Language                                                                                                    |                                                                                                    | 2 Code                                               | Ontimization                                                   | c Output        |
| C/C++ Compiler                                                                                                    | Language                                                                                                    | Deserves                                                                                                    | 2 Code                                               | opumization                                                    | is Output       |
| ssembler                                                                                                    | List                                                                                                    | Preprocessor                                                                                                    | Diagnostics                                          | Encodings                                                      | Extra Options   |
| lutput Converter                                                                                                    |                                                                                                    |                                                                                                    |                                                      |                                                                |                 |
| ustom Build                                                                                                    | □ Ignore st                                                                                                    | tandard include dir                                                                                                    | ectories                                             |                                                                |                 |
| uild Actions                                                                                                    | Additional                                                                                                    | include directories                                                                                                    | (one per line)                                       |                                                                |                 |
| al an                                                                                                    | 1 44 41 41 41 41                                                                                                    |                                                                                                    | (one per me)                                         |                                                                |                 |
| nker                                                                                                    | (DDOL DI                                                                                                    | DE lost la una ICA ACIC                                                                                                    | Charle Corres D.A.                                   | a decidio.                                                     |                 |
| inker<br>lebugger                                                                                                    | \$PROJ_DI                                                                                                    | R\$/rzt/arm/CMSIS_                                                                                                    | 5/CMSIS/Core_R/I                                     | nclude<br>kernel (nclude                                       | ^               |
| inker<br>ebugger<br>Simulator                                                                                                    | \$PROJ_DII<br>\$PROJ_DII<br>\$PROJ_DII                                                                                      | R\$/rzt/arm/CMSIS_<br>R\$/rzt/aws/amazon<br>R\$/rzt/fsp/inc                                                                                                    | 5/CMSIS/Core_R/I<br>-freertos/freertos               | nclude<br>_kernel/include                                      | <u> </u>        |
| inker<br>lebugger<br>Simulator<br>CADI                                                                                                    | \$PROJ_DII<br>\$PROJ_DII<br>\$PROJ_DII<br>\$PROJ_DII                                                                        | R\$/rzt/arm/CMSIS_<br>R\$/rzt/aws/amazon<br>R\$/rzt/fsp/inc<br>R\$/rzt/fsp/inc/api                                                                                           | 5/CMSIS/Core_R/I<br>-freertos/freertos               | include<br>_kernel/include                                     | <u> </u>        |
| nker<br>ebugger<br>Simulator<br>CADI<br>CMSIS DAP                                                                                         | \$PROJ_DII<br>\$PROJ_DII<br>\$PROJ_DII<br>\$PROJ_DII<br>\$PROJ_DII                                                          | R\$/rzt/arm/CMSIS_<br>R\$/rzt/aws/amazon<br>R\$/rzt/fsp/inc<br>R\$/rzt/fsp/inc/api<br>R\$/rzt/fsp/inc/insta                                                                  | 5/CMSIS/Core_R/I<br>-freertos/freertos<br>nces       | include<br>:_kernel/include                                    | -<br>-          |
| nxer<br>ebugger<br>Simulator<br>CADI<br>CMSIS DAP<br>GDB Server                                                                           | \$PROJ_DII<br>\$PROJ_DII<br>\$PROJ_DII<br>\$PROJ_DII<br>\$PROJ_DII                                                          | R\$/rzt/arm/CMSIS_<br>R\$/rzt/aws/amazon<br>R\$/rzt/fsp/inc<br>R\$/rzt/fsp/inc/api<br>R\$/rzt/fsp/inc/insta                                                                  | 5/CMSIS/Core_R/I<br>-freertos/freertos<br>nces       | nclude<br>s_kernel/include                                     | * <u> </u>      |
| nker<br>ebugger<br>Simulator<br>CADI<br>CMSIS DAP<br>GDB Server<br>Liet                                                                   | \$PROJ_DII<br>\$PROJ_DII<br>\$PROJ_DII<br>\$PROJ_DII<br>\$PROJ_DII                                                          | R\$/rzt/arm/CMSIS_<br>R\$/rzt/aws/amazon<br>R\$/rzt/fsp/inc<br>R\$/rzt/fsp/inc/api<br>R\$/rzt/fsp/inc/insta<br>file:                                                         | 5/CMSIS/Core_R/I<br>-freertos/freertos<br>nces       | nclude<br>:_kernel/include                                     | ·               |
| nker<br>ebugger<br>Simulator<br>CADI<br>CMSIS DAP<br>GDB Server<br>I-jet<br>I-jet                                                         | SPROJ_DII<br>SPROJ_DII<br>SPROJ_DII<br>SPROJ_DII<br>SPROJ_DII<br>Preinclude                                                 | R\$/rzt/arm/CMSIS_<br>R\$/rzt/aws/amazon<br>R\$/rzt/fsp/inc<br>R\$/rzt/fsp/inc/api<br>R\$/rzt/fsp/inc/insta<br>file:                                                         | 5/CMSIS/Core_R/I<br>-freertos/freertos<br>nces       | nclude<br>:_kernel/include                                     | ·               |
| nxer<br>ebugger<br>Simulator<br>CADI<br>CMSIS DAP<br>GDB Server<br>I-jet<br>J-Link/J-Trace<br>TI Stellaris                                | SPROJ_DII<br>SPROJ_DII<br>SPROJ_DII<br>SPROJ_DII<br>SPROJ_DII<br>Preinclude                                                 | R\$/rzt/arm/CMSIS_<br>R\$/rzt/aws/amazon<br>R\$/rzt/fsp/inc<br>R\$/rzt/fsp/inc/api<br>R\$/rzt/fsp/inc/insta<br>file:                                                         | 5/CMSIS/Core_R/I<br>-freertos/freertos<br>nces       | nclude<br>:_kernel/include                                     | ·               |
| nker<br>ebugger<br>Simulator<br>2ADI<br>CMSIS DAP<br>3DB Server<br>I-jet<br>I-Link/J-Trace<br>TI Stellaris<br>VI-Link                     | SPROJ_DII<br>SPROJ_DII<br>SPROJ_DII<br>SPROJ_DII<br>SPROJ_DII<br>Preinclude                                                 | R\$/rzt/arm/CMSIS_<br>R\$/rzt/sws/amazon<br>R\$/rzt/fsp/inc<br>R\$/rzt/fsp/inc/api<br>R\$/rzt/fsp/inc/insta<br>file:<br>mbols: (one per lin                                  | 5/CMSIS/Core_R/I<br>-freertos/freertos<br>nces<br>e) | nclude<br>_kernel/include                                      | · -             |
| nker<br>ebugger<br>Simulator<br>2ADI<br>2MSIS DAP<br>3D8 Server<br>-jet<br>t-Juh/3-Trace<br>IT Stellaris<br>Vu-Link<br>Benjara            | SPROJ_DII<br>SPROJ_DII<br>SPROJ_DII<br>SPROJ_DII<br>Preinclude<br>Defined sy<br>PNIOD_PI                                    | R\$/rzt/arm/CMSIS_<br>R\$/rzt/aws/amazon<br>R\$/rzt/fsp/inc<br>R\$/rzt/fsp/inc/api<br>R\$/rzt/fsp/inc/insta<br>file:<br>mbols: (one per lin<br>ATFORM=0x4000                 | 5/CMSIS/Core_R/I<br>-freertos/freertos<br>nces<br>e) | nclude<br>_kernel/include<br>eprocessor output                 | tto file        |
| niver<br>bebugger<br>Simulator<br>CADI<br>CMSIS DAP<br>GDB Server<br>I-jet<br>J-Link/J-Trace<br>TJ Stellaris<br>Nu-Link<br>PE micro       | SPROJ_DII<br>SPROJ_DII<br>SPROJ_DII<br>SPROJ_DII<br>SPROJ_DII<br>Preinclude<br>Defined sy<br>PNIOD_PL                       | R\$/rzt/arm/CMSIS_<br>R\$/rzt/avs/amazon<br>R\$/rzt/fsp/inc<br>R\$/rzt/fsp/inc/insta<br>file:<br>mbols: (one per lin<br>ATFORM =0x4000<br>UDE 52. REDUNDA                    | e)                                                   | include<br>_kernel/include<br>eprocessor output                | t to file       |
| Inter<br>Simulator<br>CADI<br>CMSIS DAP<br>308 Server<br>I-jet<br>I-jet<br>N-Link/>-Trace<br>IT Stellaris<br>N-Unk<br>PE micro<br>ST-LINK | SPROJ_DII<br>SPROJ_DII<br>SPROJ_DII<br>SPROJ_DII<br>SPROJ_DII<br>Preinclude<br>Defined sy<br>PNIOD_P<br>OD_INCL<br>IOD_INCL | R\$/rzt/arm/CMSIS_<br>R\$/rzt/aws/amazon<br>R\$/rzt/sp/inc<br>R\$/rzt/sp/inc/api<br>R\$/rzt/sp/inc/insta<br>file:<br>mbols: (one per lin<br>ATFORM =004000<br>UDE_S2_REDUNDA | e)                                                   | ndude<br>kernel/include<br>eprocessor output<br>Preserve comme | to file         |

Figure 6-3 Set the preprocessor options

Update the preprocessor to match the device mode you want to use.

#### Table 6-2 Preprocessor Option

| Device Mode                | Function                              | Preprocessor Option         |
|----------------------------|---------------------------------------|-----------------------------|
| DAP3(Default) <sup>1</sup> | Standard, MRP                         | IOD_INCLUDE_S2_REDUNDANCY=0 |
|                            |                                       | IOD_INCLUDE_DR=0            |
| DAP7                       | Standard, MRP, System Redundancy      | IOD_INCLUDE_S2_REDUNDANCY=1 |
|                            |                                       | IOD_INCLUDE_DR=0            |
| DAP8                       | Standard, MRP, System Redundancy, CiR | IOD_INCLUDE_S2_REDUNDANCY=1 |
|                            |                                       | IOD_INCLUDE_DR=1            |
| DAP9 (Only use with        | Standard, MRP, PROFIsafe              | IOD_INCLUDE_S2_REDUNDANCY=0 |
| PROFIsafe Application)     |                                       | IOD_INCLUDE_DR=0            |

1 When PROFIsafe Application (DebugApp5\_FAILSAFE\_PSD), DAP9 is used instead of DAP3.

- 6) Select the "Rebuild All" item from the "Project" menu to rebuild the project.
- 7) For dual-core debugging, set the reset mode "Software" in the Reset section under Options > I-Jet > Setup tab. Save the changes and close CPU1 project.

| Category:<br>General Options 🔨<br>Static Analysis                                             |                                                                                                    | Factory Settings |
|-----------------------------------------------------------------------------------------------|----------------------------------------------------------------------------------------------------|------------------|
| Runtime Checking<br>C/C++ Compiler<br>Assembler<br>Output Converter<br>Custom Build<br>Linker | Setup Interface Trace Breakpoints Reset Software                                                                                                    |                  |
| Build Actions<br>Debugger<br>Simulator<br>CADI<br>CMSIS DAP<br>E2/E2 Lite<br>GDB Server       | Luration:     340 ms     Delay after:     240 ms       Target power     Emulator       ☑ From the probe     ■ Always prompt for probe       ④ Leave on after debugging     ○ Switch off after debugging |                  |
| G+LINK<br>I-jet<br>J-Link/J-Trace<br>TI Stelaris<br>Nu-Link<br>PE micro<br>V                  | Log communication     SPROL_DIR\$4cspycomm.log                                                                                                    |                  |

Figure 6-4 Set the reset mode

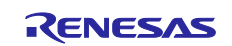

- 8) For dual-core debugging, open CPU0 project file. Select the same application as for CPU1 and then select the "Rebuild All".
- 9) For dual-core debugging, select "Simple" in the Asymmetric Multicore section under Options > Debugger > Multicore tab.

| ategory:                |                                               | Factory Setting              |
|-------------------------|-----------------------------------------------|------------------------------|
| Seneral Options         |                                               |                              |
| itatic Analysis         |                                               |                              |
| untime Checking         | Satura Devertand Income Multicore Authoration | tion Friter Ontions Division |
| C/C++ Compiler          | Setup Download Images Multicore Authentica    | ation Extra Options Plugins  |
| Assembler               | Symmetric multicore                           |                              |
| Dutput Converter        |                                               | -                            |
| Custom Build            | Number of cores: 1                            |                              |
| inker                   | Asymmetric multicare                          |                              |
| Ruild Actions           | Asymmetric multicore                          |                              |
| lebugger                | O Disabled                                    |                              |
| Simulator               | Simple                                        |                              |
| CADI                    | C Simple                                      |                              |
| CMSIS DAP               | Partner workspace: \$PROJ_DIR\$¥¥xspi_t       | oot_dual_cpu1¥RZ             |
| E2/E2 Lite              | Partner project: RZT2M_PROFINET_IR            | T_XSPI_BOOT_DUA              |
| G+LINK                  | Partner configuration: Debug_App1_STAND       | ARD                          |
| I-jet<br>1+ ink/1-Trace | Attach partner to running target Par          | tner cores: 1                |
| TI Stellaris            | Override partner debugger location            |                              |
| Nu-Link                 | Partner debugger:                             |                              |
| PE micro                | Advanced                                      |                              |
|                         | Session configuration:                        |                              |

Figure 6-5 Enable the Asymmetric multicore

10) Press the "RESET" switch of the RSK + RZT2M or RSK + RZN2L board.

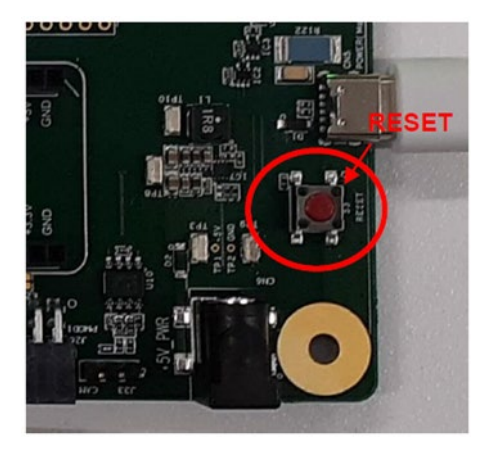

Figure 6-6 RESET switch

In case you will see this kind of error message, please ignore them and press the "Skip" button.

| Get Alternative File                                                                                                    | × |
|----------------------------------------------------------------------------------------------------|---|
| Could not find the following source file:<br>C:\Users\a5122373\Desktop\Esyse\io-com4\RZT2\rzt2_sdk\src\ext\EK47\pn_ioddevkits\sr\clrpc_cfq_lib.c |   |
| Suggested alternative:                                                                                                    |   |
| Use this file Skip                                                                                                    |   |
| ☑ If possible, do not show this dialog again                                                                                                    |   |

Figure 6-7 Error message

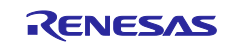

11) While the board and I-jet are connected, click on the "Download and debug" button in the "Project" toolbar.

The CPU0 or CPU1 project will start. Please note that the initial startup will take longer than usual because the build process needs to be executed.

| RZT2_BSP_beta1 - IAR Embedded Workbench IDE - Arm 8.50. | 0.4                                                                                                    | - a × |
|---------------------------------------------------------|----------------------------------------------------------------------------------------------------|-------|
| File Edit View Project 1-jet Tools Window Help          |                                                                                                    |       |
| 🞦 🞦 🔛 🚱 🕞 Add Eiles                                     |                                                                                                    |       |
| Norkspace Ca Add Group                                  | x hai_enty.x                                                                                                    |       |
| Detug                                                   | mediade the build we have been set of the build we have been by the build we have been by the build we have by the build we have by the |       |
| Add Project Connection                                  | MPGRT SystemCoreClockDpdate                                                                                                    |       |
| Edit Configurations                                     | MMORT_isz_data_init3                                                                                                    |       |
| - Build Cor x Remove                                    | ener allowing the second second                                                                                                    |       |
| He Compone                                              |                                                                                                    |       |
| -B Program 2 and English Project                        | 27 OPEINLEION                                                                                                    |       |
| -@ Cutput                                               |                                                                                                    |       |
| Options All                                             | R.FY dod 0x00020000 / Enable ELI-background region<br>M. dod 0x0000001 / Enable ELI-background region                                                                                                    |       |
| Version Control System                                  | 3                                                                                                    |       |
| Units                                                   | I C: ded 0x00001004                                                                                                    |       |
| D Comole Or                                             | N.FT                                                                                                    |       |
| Rebuild All                                             | ITT_MASK dod 0x00000F8 ; Priority mask value for GIC                                                                                                    |       |
| đ Ciran                                                 | L_smoor_ini dda dwoddoddi / smaore droupi internupt velue<br>TLR ded dwoddoddi / Scalar i used for Groupi internupt                                                                                                    |       |
| Satch build                                             | 76                                                                                                    |       |
|                                                         | De HACTER BIT_L 008793 / HACTER ELI access smable (Ob1011 0111 1000 0011)<br>he HE DE DIS 0029090000 / HER HED = 1 / SEV diable                                                                                                    |       |
| C-STAT Static Analysis                                  | ne VECT_ADDR 0x30000000 ; Vector address                                                                                                    |       |
| Stop Build Ctrl+8                                       | Break me MODE MSR OwlF / Bit mask for mode bits in CPSR                                                                                                    |       |
| O Download and Debug Ct                                 | 20-0                                                                                                    |       |
| Debug without Downloading                               |                                                                                                    |       |
| Attach to Rynning Target                                | citor same : ayatma_ant                                                                                                    |       |
| G Make & Restart Debugger CP                            | LIN-R LUBERTS I DODE                                                                                                    |       |
| C Bestart Debugger Ctri+Shi                             | Wr-R urn Velue : none                                                                                                    |       |
| Download                                                | > m_init:                                                                                                    |       |
| SED Seture                                              |                                                                                                    |       |
| an adapt                                                | WVW FO, #EACTLE BIT L / Set BACTLE Dits(L)                                                                                                    |       |
| CMSIS-Pack Manager                                      | OVI 10, #0                                                                                                    |       |
| Open Device Description File                            | FCR p15, #4, FO, c1, c0, #1 / WFISE FO TO MACTLR                                                                                                    |       |
| Save List of Registers                                  | eri                                                                                                    |       |
|                                                         | MBC pl5, 44, rl, cl, cl, 40 / Read Ryp Configuration Register                                                                                                    |       |
|                                                         | MCR pl5, #4, rl, cl, cl, #0 / Frite Ryp Configuration Register                                                                                                    |       |
|                                                         | The second second                                                                                                    |       |
| ZT2_BSP_beta1 <                                         | APP VIGT                                                                                                    | >     |
| suglog                                                  |                                                                                                    | * 0   |
| Log                                                     |                                                                                                    |       |
| Wed Jan 27, 2021 06:42:18 IAB Embedded Workbr           | ench 8.50.4 (CVProcram Files (x85))AR Systems/Embedded Workbench 8.4am/bin/amoroc.dl)                                                                                                    |       |
| Wed Jan 27, 2021 06:42:18: Loading the Hjet driver      |                                                                                                    |       |
|                                                         |                                                                                                    |       |
|                                                         |                                                                                                    |       |
|                                                         |                                                                                                    |       |
|                                                         |                                                                                                    |       |
| alld Debug Log                                          |                                                                                                    |       |

#### Figure 6-8 Download and debug

12) After the debug connection is established, the program will break at the first code line of "system\_init" in the file "startup\_core.c".

| > RZT2M_PROFINET_IRT_XSPI_BOOT - IAF                                         | Embedded Workbench IDE - Arm 9.50.1                                                                                                    | – 🗗 🗙                          |
|------------------------------------------------------------------------------|----------------------------------------------------------------------------------------------------|--------------------------------|
| File Edit View Project Debug Di                                              | assembly J-Link Tools Window Help                                                                                                    |                                |
| i n n 🖻 🖻 🔒 🕹 🗈 🗅 i                                                          | ) C                                                                                                    | 5 - 8 E E C                    |
| Workspace 🗸 🗸 🗙                                                              | startup_core.c x                                                                                                    | Disassembly • 4 ×              |
| Debug_App1_STANDARD ~                                                        | system_init() f                                                                                                    | 0 Go to:                       |
| Files                                                                        | <pre>175 BSP_IAGET_ARW void system_init (void) 176 Bif 1// Software loops are only needed when debugging. 177 Bif 1 // Software loops are only needed when debugging. 178 Bif 28 void 11 ( * * * * * * * * * * * * * * * * *</pre> | Disassembly<br>                |
| Log<br>Tue Dec 03, 2024 13:36:43: Enabli<br>Tue Dec 03, 2024 13:36:43: Reset | ig debug mode<br>argel() end - Took 220ms                                                                                                    | <u>^</u>                       |
| Build Debug Log                                                              | a Marana a Constantina a Constantina di Constantina di Constantina di Constantina di Constanti di Constanti di                                                                                                    |                                |
| Ready                                                                        | Errors 0, Warnings 0 Lr                                                                                                    | 180, Col 47 System CAP NUM 上書き |

Figure 6-9 After debug connection

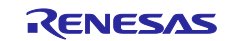

13) Press the "Go" button to start the program.

For dual-core debugging, press "Start Core" on CPU0, then press "Start Core" on CPU1 to start the program.

| > RZT2M_PROFINET_IRT_XSPI_BOOT                                                                                                    | _DUAL_CPU0 - Master - IAR Embedded Workbench IDE - Arm 9.50.1                                                                                                    |                                           | – ø ×                                                                                                    |
|----------------------------------------------------------------------------------------------------|----------------------------------------------------------------------------------------------------|-------------------------------------------|----------------------------------------------------------------------------------------------------|
| File Edit View Project Debug                                                                                                    | Disassembly I-jet Tools Window Help                                                                                                    |                                           |                                                                                                    |
| i 🗅 🖄 🔛 🕋 🔒 i 🕹 🛍 🗂                                                                                                    | - く Q > 集 栏 く Q > G D D D = 0 個 G C D A T P H H M M M の 白 + 8 ]                                                                                                    | etm suo 🛛 🚛                               | 📮 j 🔳 0 🔹 💷 1 🔹                                                                                                    |
| Workspace 👻 🕈 🗙                                                                                                    | startup_core.c x bsp_delay_core.c                                                                                                    | Disassembly                               | Start Core                                                                                                    |
| Debug_App1_STANDARD ~                                                                                                    | system_init() fo                                                                                                    | Go to:                                    | Stop Core                                                                                                    |
| Files                                                                                                    | 199       BSP_CFG_HANDLE_UNRECOVERABLE_ERROR(0);         170       }         171       * After boot processing, LSI starts executing here.         173       * After boot processing, LSI starts executing here.         174       **         175       BSP_TARGET_ARM void system_init (void)         176       #if 1 // Software loops are only needed when debugging.         177       #if 1 // Software loops are only needed when debugging.         178       =         179       =         170       #if 1 // Software loops are only needed when debugging.         176       #if 1 // Software loops are only needed when debugging.         178       =         179       =         180       =         181       =         182       =         183       =         184       =         185       =         186       =         187       =         188       =         188       =         189       =         180       =         181       =         182       =         183       =         184       = | Disasser<br>a<br>0x1<br>0x1<br>0x1<br>0x1 | bby<br>sm volatile (<br>" mov r(<br>movt r:<br>"software_loc<br>" adds r(<br>" cmp r(<br>" cmp r(<br>" |
|                                                                                                    | 199 - ::[DSp_mactir_Dit_1] 1 (DSP_maclik_Dil_C) : memory );<br>194                                                                                                    |                                           | " MOVU r(<br>" MOVT r(                                                                                                    |
| RZT2M_PROFINET_IRT_XSPI_B                                                                                                    |                                                                                                    | 4                                         |                                                                                                    |
| Debug Log                                                                                                    |                                                                                                    |                                           | ★ å ×                                                                                                    |
| Log<br>Tue Dec 03, 2024 16:11:16: Tr<br>Tue Dec 03, 2024 16:11:16: Tr<br>Tue Dec 03, 2024 16:11:16: W<br>Tue Dec 03, 2024 16:11:16: W<br>Tue Dec 03, 2024 16:11:16: M<br>Tue Dec 03, 2024 16:11:16: Tr | ace: ETM-4 is already powered-up (TRCPDSR=0x23)<br>ace: Using ETF at address 0x800110000, RAM size 0x1000 words (16KB)<br>ace: Configured as 'ETM-4 to ETB' (SW ver: Trace2=1.40 ETM=1.02 ETB=1.05 Deco=1.45)<br>aming: Power and SWO trace are not possible in multi-core debugging.<br>JflCore: Synchronous core execution DISABLED<br>iere were 3 wamings during the initialization of the debugging session.                                                                                                    |                                           | *                                                                                                    |
| Build Debug Log<br>Ready                                                                                                    | Errors 0, Warnings 4 I. Ln 178, Col 5                                                                                                    | System                                    | CAP NUM 上書き                                                                                                    |

Figure 6-10 Start the program

- 14) When reconfiguration: Open the Smart Configurator.
- 15) Close the "New Renesas RZ/T Project" window.

| 🔞 New Renesas RZ/T Project                                  | ( <u>1811</u> ) |        | ×   |
|-------------------------------------------------------------|-----------------|--------|-----|
| New Renesas RZ/T Project                                    |                 |        |     |
| Project Name and Location                                   |                 |        |     |
| Project name                                                |                 |        |     |
| FSP_Project                                                 |                 |        |     |
| ✓ Use <u>d</u> efault location                              |                 |        |     |
| Location: C:¥Users¥a5144133¥RASmartConfigurator¥FSP_Project |                 | Brov   | vse |
| You can download more Renesas packs here                    |                 |        |     |
| < <u>B</u> ack <u>Next</u> > Einist                         | 1               | Cancel |     |

Figure 6-11 Create New Project window

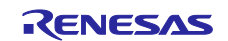

16) Open the configuration.xml from iar\_project. To do this, select File > Open from the toolbar.

|                          |                  |             |      |            | B           |           |
|--------------------------|------------------|-------------|------|------------|-------------|-----------|
| ganize ▼ New folder      |                  |             |      |            |             |           |
| me                       | Date modified    | Туре        | Size |            |             |           |
| .settings                | 5/8/2025 5:17 PM | File folder |      |            |             |           |
| Debug_App1_STANDARD      | 5/8/2025 7:14 PM | File folder |      |            |             |           |
| Debug_App3_IsoApp        | 5/9/2025 3:16 PM | File folder |      |            |             |           |
| Debug_App3_IsoApp_hram   | 5/9/2025 2:54 PM | File folder |      |            |             |           |
| rzt                      | 5/8/2025 5:17 PM | File folder |      |            |             |           |
| rzt_cfg                  | 5/8/2025 5:17 PM | File folder |      |            |             |           |
| rzt_gen                  | 5/8/2025 5:17 PM | File folder |      |            |             |           |
| script                   | 5/8/2025 5:17 PM | File folder |      |            |             |           |
| settings                 | 5/8/2025 7:53 PM | File folder |      |            |             |           |
| src                      | 5/8/2025 5:17 PM | File folder |      |            |             |           |
| configuration.xml        | 5/8/2025 5:00 PM | XML File    |      | 148 KB     |             |           |
|                          |                  |             |      |            |             |           |
|                          |                  |             |      |            |             |           |
| File name: configuration | n.xml            |             | ~    | FSP Config | uration XML | File (cor |

Figure 6-12 Open the configuration.xml

17) This allows reconfiguration. When reconfiguring ram\_debug\_dual\_cpu1 project, build Debug\_App1\_STANDARD in the CPU0 project before opening the configuration.xml.

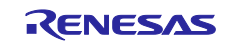

## 6.4 Debugging with e2 studio

This section describes how to debug the sample program in the e2 studio environment using the following steps.

- 1) Open e<sup>2</sup> studio.
- 2) Import "gcc\_project" folder from "File" tab.

Select the import wizard to "Projects from Folder or Archive".

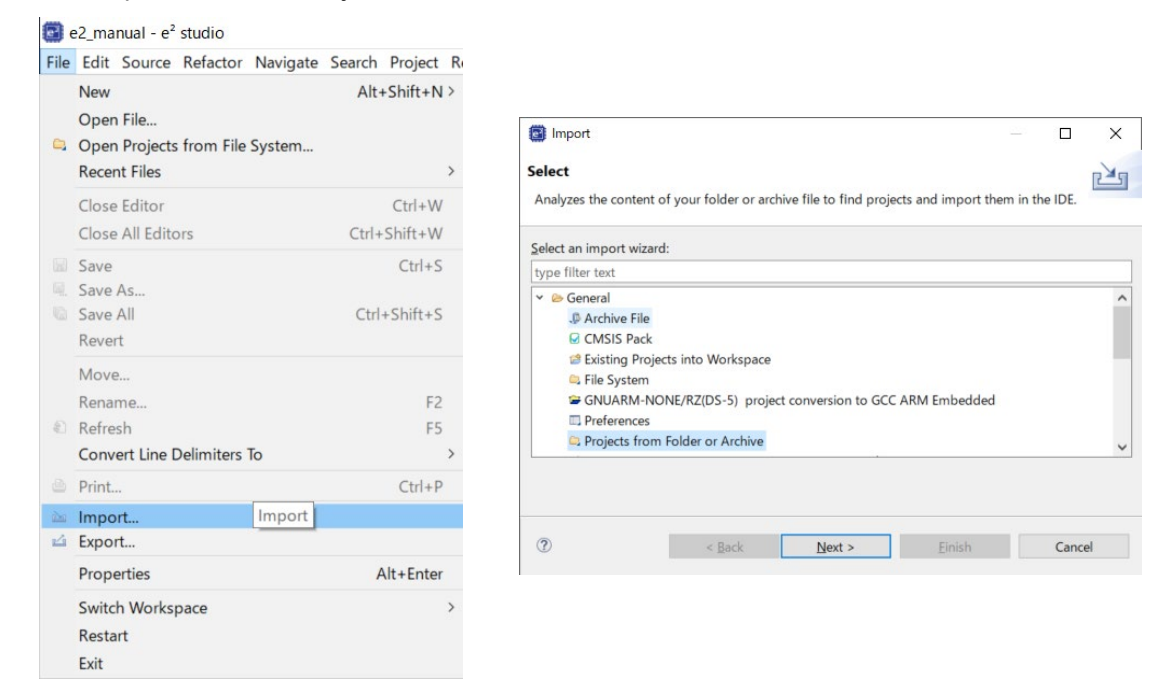

Figure 6-13 Import the project

3) Select only the projects compatible with the installed e2 studio.

RZ/T2M: ram\_debug\_dual\_cpu0, 1 / ram\_debug\_single / xspi\_boot\_single / xspi\_boot\_dual\_cpu0, 1 RZ/N2L: rzn2l\_ram\_debug / rzn2l\_shost\_host / rzn2l\_shost\_xspi\_boot / rzn2l\_shost\_remote / rzn2l\_xspi\_boot

| nport source:                                                                                                    | ¥Renesas_PROFINET_IRT_DEVKIT_V ~ | Directory | Archive                |
|----------------------------------------------------------------------------------------------------|----------------------------------|-----------|------------------------|
| ype filter text                                                                                                    |                                  |           | Select All             |
| older                                                                                                    | Import as                        |           | Deselect All           |
| gcc_project                                                                                                    |                                  |           | Deselect Pill          |
| gcc_project¥ram_debug_dual_cpu0                                                                                                  | Eclipse project                  |           |                        |
| gcc_project¥ram_debug_dual_cpu1                                                                                                  | Eclipse project                  |           |                        |
| gcc_project¥ram_debug_single                                                                                                    | Eclipse project                  |           |                        |
| gcc_project¥rzn2l_ram_debug                                                                                                    | Eclipse project                  |           |                        |
| <pre>gcc_project¥rzn2l_shost_host</pre>                                                                                          | Eclipse project                  |           |                        |
| gcc_project¥rzn2l_shost_host_xspi_boot                                                                                           | Eclipse project                  |           |                        |
| <pre>gcc_project¥rzn2l_shost_remote</pre>                                                                                        | Eclipse project                  |           |                        |
| gcc_project¥rzn2l_xspi_boot                                                                                                    | Eclipse project                  |           |                        |
| gcc_project¥xspi_boot_dual_cpu0                                                                                                  | Eclipse project                  |           |                        |
| gcc_project¥xspi_boot_dual_cpu1                                                                                                  | Eclipse project                  | 6 of '    | 12 selected            |
| gcc_project¥xspi_boot_single                                                                                                    | Eclipse project                  | Пн        | ide already open proje |
| se installed project configurators to:<br>] Search for nested projects<br>] Detect and configure project natures<br>Working sets |                                  |           |                        |
| Add project to working sets                                                                                                    |                                  |           | New                    |
| Wedding                                                                                                    |                                  |           | Colore .               |
| manning sed.                                                                                                    |                                  |           | 20/0Ct                 |
|                                                                                                    |                                  |           |                        |

Figure 6-14 Select the project

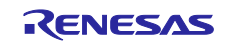

- 4) Select the application to run from "Build Configurations". For dual-core debugging, select the CPU1 project.
- \* Single-core project

| 🍐 Project Explorer 🗡 🛛 🔚 🖏 🖔                                                                                                    | 8      | Show In                                                                                | Alt+Shift+W >                   |                                          |     |                                                                                              |
|----------------------------------------------------------------------------------------------------|--------|----------------------------------------------------------------------------------------|---------------------------------|------------------------------------------|-----|----------------------------------------------------------------------------------------------|
| <pre>&gt; \$ ram_debug_dual_cpu0 &gt; \$ ram_debug_dual_cpu1 &gt; \$ ram_debug_single &gt; \$ ram_debug_single &gt; \$ xspi_boot_dual_cpu0 &gt; \$ xspi_boot_dual_cpu1</pre> |        | Copy<br>Paste<br>Delete<br>Source                                                      | Ctrl+C<br>Ctrl+V<br>Delete<br>> |                                          |     |                                                                                              |
| State (Debug_App1_STA                                                                                                    | AN C   | Rename                                                                                 | F2                              |                                          |     |                                                                                              |
|                                                                                                    |        | Import<br>Export<br>Renesas FSP Export                                                 | ,                               |                                          |     |                                                                                              |
|                                                                                                    | Ð      | Build Project<br>Clean Project<br>Refresh<br>Close Project<br>Close Unrelated Projects | F5                              |                                          |     |                                                                                              |
|                                                                                                    |        | Build Targets<br>Index                                                                 | >                               |                                          |     |                                                                                              |
|                                                                                                    |        | Build Configurations                                                                   | >                               | Set Active                               | > ~ | 1 Debug_App1_STANDARD                                                                        |
|                                                                                                    |        | Source                                                                                 | >                               | Manage                                   |     | 2 Debug_App1_STANDARD_hram                                                                   |
|                                                                                                    | 0<br># | Run As<br>Debug As<br>Team                                                             | >                               | Build All<br>Clean All<br>Build Selected |     | 3 Debug_App3_IsoApp<br>4 Debug_App3_IsoApp_hram<br>5 Debug_App44_PROFIdrive                  |
|                                                                                                    |        | Compare With<br>Restore from Local History                                             | ,                               |                                          |     | 6 Debug_App44_PROFIdrive_hram<br>7 Debug_App5_FAILSAFE_PSD<br>8 Debug_App5_FAILSAFE_PSD_hram |

Figure 6-15 Select Single-core application

#### \* Dual-core project

| 🍋 Project Explorer 🗡 🛛 📄 🔩                                                                            |    | Show In                                                                                | Alt+Shift+W >              |                                          |   |   |                                                                                              |
|----------------------------------------------------------------------------------------------------|----|----------------------------------------------------------------------------------------|----------------------------|------------------------------------------|---|---|----------------------------------------------------------------------------------------------|
| > 🚰 ram_debug_dual_cpu0<br>> 🚰 ram_debug_dual_cpu1<br>> 🚰 ram_debug_single<br>> 🚰 xspi_boot_dual_cpu0 |    | Copy<br>Paste<br>Delete<br>Source                                                      | Ctrl+C<br>Ctrl+V<br>Delete |                                          |   |   |                                                                                              |
| > 🚰 xspi_boot_dual_cpu1 [Debug_App1                                                                   |    | Move                                                                                   |                            |                                          |   |   |                                                                                              |
| > 💕 xspi_boot_single                                                                                  |    | Rename                                                                                 | F2                         |                                          |   |   |                                                                                              |
|                                                                                                    | 22 | Import<br>Export<br>Renesas FSP Export                                                 | >                          |                                          |   |   |                                                                                              |
|                                                                                                    | Ð  | Build Project<br>Clean Project<br>Refresh<br>Close Project<br>Close Unrelated Projects | F5                         |                                          |   |   |                                                                                              |
|                                                                                                    |    | Build Targets                                                                          | >                          |                                          |   |   |                                                                                              |
|                                                                                                    |    | Index                                                                                  | >                          |                                          |   |   |                                                                                              |
|                                                                                                    |    | Build Configurations                                                                   | >                          | Set Active                               | > | ~ | 1 Debug_App1_STANDARD                                                                        |
|                                                                                                    |    | Source                                                                                 | >                          | Manage                                   |   |   | 2 Debug_App1_STANDARD_hram                                                                   |
|                                                                                                    | 0  | Run As<br>Debug As<br>Team                                                             | > >                        | Build All<br>Clean All<br>Build Selected |   |   | 3 Debug_App3_IsoApp<br>4 Debug_App3_IsoApp_hram<br>5 Debug_App44_PROFIdrive                  |
|                                                                                                    |    | Compare With<br>Restore from Local History<br>MISRA-C                                  | >                          |                                          |   |   | 6 Debug_App44_PROFIdrive_hram<br>7 Debug_App5_FAILSAFE_PSD<br>8 Debug_App5_FAILSAFE_PSD_hram |
|                                                                                                    | 10 | C/C++ Project Settings<br>Renesas C/C++ Project Settings                               | Ctrl+Alt+P                 |                                          |   |   | 9 Debug_App6_SharedMemory<br>10 Debug_App6_SharedMemory_hram                                 |

Figure 6-16 Select Dual-core application

| Table 6-3 | Application | and Core | Support |
|-----------|-------------|----------|---------|
|-----------|-------------|----------|---------|

| Application Name             | Description                              | Core Support |
|------------------------------|------------------------------------------|--------------|
| Debug_App1_STANDARD          | Standard Application (Use SDRAM)         | Single, Dual |
| Debug_App1_STANDARD_hram     | Standard Application (Use HyperRAM)      | Single, Dual |
| Debug_App3_ IsoApp           | Isochronous Application (Use SDRAM)      | Single, Dual |
| Debug_App3_IsoApp_hram       | Isochronous Application (Use HyperRAM)   | Single, Dual |
| Debug_App5_FAILSAFE_PSD      | PROFIsafe Application (Use SDRAM)        | Single, Dual |
| Debug_App5_FAILSAFE_PSD_hram | PROFIsafe Application (Use HyperRAM)     | Single, Dual |
| Debug_App6_SharedMemory      | Shared Memory Application (Use SDRAM)    | Dual         |
| Debug_App6_SharedMemory_hram | Shared Memory Application (Use HyperRAM) | Dual         |
| Debug_App44_PROFIdrive       | PROFIdrive Application (Use SDRAM)       | Single, Dual |
| Debug_App44_PROFIdrive_hram  | PROFIdrive Application (Use HyperRAM)    | Single, Dual |

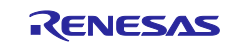

5) Select the device mode. Set the preprocessor options according to the device mode you want to use.

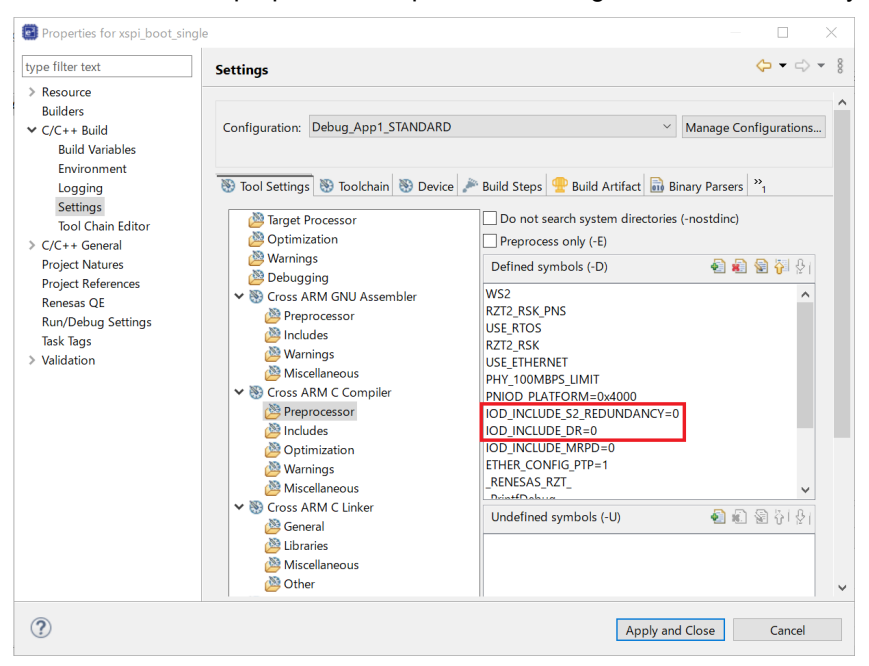

Figure 6-17 Set the preprocessor options

Update the preprocessor to match the device mode you want to use.

#### **Table 6-4 Preprocessor Option**

| Device Mode                | Function                              | Preprocessor Option         |
|----------------------------|---------------------------------------|-----------------------------|
| DAP3(Default) <sup>1</sup> | Standard, MRP                         | IOD_INCLUDE_S2_REDUNDANCY=0 |
|                            |                                       | IOD_INCLUDE_DR=0            |
| DAP7                       | Standard, MRP, System Redundancy      | IOD_INCLUDE_S2_REDUNDANCY=1 |
|                            |                                       | IOD_INCLUDE_DR=0            |
| DAP8                       | Standard, MRP, System Redundancy, CiR | IOD_INCLUDE_S2_REDUNDANCY=1 |
|                            |                                       | IOD_INCLUDE_DR=1            |
| DAP9 (Only use with        | Standard, MRP, PROFIsafe              | OD_INCLUDE_S2_REDUNDANCY=0  |
| PROFIsafe Application)     |                                       | IOD_INCLUDE_DR=0            |

1 When PROFIsafe Application (DebugApp5\_FAILSAFE\_PSD), DAP9 is used instead of DAP3.

6) Select the "Build project" item from the "Project" menu to build the project.

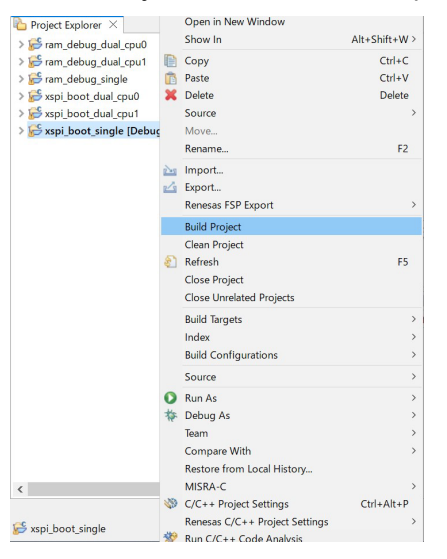

Figure 6-18 Build the project

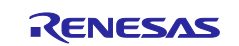

- 7) For dual-core debugging, open the CPU0 project file. Select the same application as for CPU1, then select "Build project".
- 8) Press the "RESET" switch of the RSK + RZT2M or RSK + RZN2L board.
- 9) While the board and J-link OB are connected, click on the "Debug Configurations..." button in the toolbar. For dual-core debugging, start the debugging process from the CPU0 project.

| e2_manual - e <sup>2</sup> studio                        |                                       |                                      |                |               |               |         |                          | - a ×                       |
|----------------------------------------------------------|---------------------------------------|--------------------------------------|----------------|---------------|---------------|---------|--------------------------|-----------------------------|
| File Edit Source Refactor Navigate Search Project Reness | as Views Run Window Help              |                                      |                |               |               |         |                          |                             |
| 🐔 💿 🔳 🗣 Debug 🛛 🗸 🖾 ram_debug_single_App ~               | 0 [] + [] 0 ] 0 + 5 + [] 0 0 + 6 + 3  | • @ • 💩 🖉 • 🕼 🗉 🐐 🔖                  | 🐵 😵 💩 🕶 💁 🕶 0, | *花田*田学家:      | 古(の)別 * 羽 * つ | 00+0+10 |                          | Q. 1 ₪ Q/C+-                |
| Project Explorer ×                                       | 1 - D                                 |                                      | (no launch     | history)      |               | - 0     | ₿ Outline ×              |                             |
| > 💋 ram debug dual cpu0                                  |                                       |                                      | Debug As       | · · · · ·     |               |         | There is no active edite | ir that provides an outline |
| > 💋 ram_debug_dual_cpu1                                  |                                       |                                      | Debug Co       | infigurations |               |         |                          |                             |
| > 💋 ram_debug_single                                     |                                       |                                      | Organize       | Favorites     |               |         |                          |                             |
| sspi_boot_single [Debug_App3_IsoApp]                     |                                       |                                      |                |               | 1             |         |                          |                             |
| > & Binaries                                             |                                       |                                      |                |               |               |         |                          |                             |
| > 🕫 Includes                                             |                                       |                                      |                |               |               |         |                          |                             |
| > 🥴 rzt                                                  |                                       |                                      |                |               |               |         |                          |                             |
| > 🕮 rzt_gen                                              |                                       |                                      |                |               |               |         |                          |                             |
| > @ src                                                  |                                       |                                      |                |               |               |         |                          |                             |
| > & Debug_App3_IsoApp                                    |                                       |                                      |                |               |               |         |                          |                             |
| > le rzt_ctg                                             |                                       |                                      |                |               |               |         |                          |                             |
| > is script                                              |                                       |                                      |                |               |               |         |                          |                             |
| ter configuration.xml                                    |                                       |                                      |                |               |               |         |                          |                             |
| Runni heet siegle Apet kom elijiek                       |                                       |                                      |                |               |               |         |                          |                             |
| E vroi boot single Apot bram elf laurch                  |                                       |                                      |                |               |               |         |                          |                             |
| R vsni hont single Annt elfilink                         |                                       |                                      |                |               |               |         |                          |                             |
| 8 xspi boot single App1 elf launch                       |                                       |                                      |                |               |               |         |                          |                             |
| ii xspi boot single App3 hram.elf.link                   |                                       |                                      |                |               |               |         |                          |                             |
| 8 xspi boot single App3 hram.elf.launch                  |                                       |                                      |                |               |               |         |                          |                             |
| xspi_boot_single_App3.elf,link                           |                                       |                                      |                |               |               |         |                          |                             |
| R xspi boot single App3.elfJaunch                        |                                       |                                      |                |               |               |         |                          |                             |
|                                                          |                                       |                                      |                |               |               |         |                          |                             |
|                                                          |                                       |                                      |                |               |               |         |                          |                             |
|                                                          |                                       |                                      |                |               |               |         |                          |                             |
|                                                          |                                       |                                      |                |               |               |         |                          |                             |
|                                                          |                                       |                                      |                |               |               |         |                          |                             |
|                                                          |                                       |                                      |                |               |               |         |                          |                             |
|                                                          | P Desklams X D Canada D Deserties     | Connect Resources (1) Connect Manual |                |               |               |         |                          | 71-1                        |
|                                                          | Derror 25 warpiege 0 other            | Smart browser - Smart Manual         |                |               |               |         |                          |                             |
|                                                          | Description                           | Perourre                             | Dath           | Location      | Tuno          |         |                          |                             |
|                                                          | Warnings (25 items)                   | resource                             | Four           | Location      | ijpe          |         |                          |                             |
|                                                          | · · · · · · · · · · · · · · · · · · · |                                      |                |               |               |         |                          |                             |
|                                                          |                                       |                                      |                |               |               |         |                          |                             |
|                                                          |                                       |                                      |                |               |               |         |                          |                             |
|                                                          |                                       |                                      |                |               |               |         |                          |                             |
|                                                          |                                       |                                      |                |               |               |         |                          |                             |
|                                                          |                                       |                                      |                |               |               |         |                          |                             |
|                                                          |                                       |                                      |                |               |               |         |                          |                             |

Figure 6-19 Open Debug Configurations

10) In the "Debug Configurations" window, double-click the configuration of the application you want to run.

| Debug Configurations                   |   |                                                |             |          | × |
|----------------------------------------|---|------------------------------------------------|-------------|----------|---|
| Create, manage, and run configurations |   |                                                |             | X        | Ş |
| 🖹 🖻 🍋 🗎 🗶 🖻 🏹 🗝                        |   | Name: xspi_boot_single_App3.elf                |             |          |   |
| type filter text                       |   | 📄 Main 🕸 Debugger 🕨 Startup 🦆 Source 🔳         | Common      |          |   |
| xspi_boot_dual_cpu1_App5_hram.elf      | ^ | Project:                                       |             |          |   |
| spi_boot_dual_cpu1_App6_hram.elf       |   | xspi_boot_single                               |             | Browse   |   |
| xspi_boot_dual_cpu1_App6.elf           |   | C/C++ Application:                             |             |          |   |
| xspi_boot_single_App1_hram.elf         |   | Debug App3 IsoApp/yspi boot single App3 elf    |             |          |   |
| xspi_boot_single_App1.elf              |   | bebug_r.pps_isor.ppr.spi_bool_single_r.pps.eii |             |          |   |
| xspi_boot_single_App3_hram.elf         |   | Variables Search Proje                         | ect         | Browse   |   |
| c xspi_boot_single_App3.elf            |   | Build (if required) before launching           |             |          |   |
| xspi_boot_single_App44_fifam.en        |   | Build Configuration: Use Active                |             |          | ~ |
| xspi boot single App5 hram.elf         |   |                                                |             |          |   |
| ┏x xspi_boot_single_App5.elf           |   | C Enable auto build Disable a                  | uto build   |          |   |
| xspi_boot_single_rphy_App1_hram.elf    |   | Use workspace settings <u>Configure V</u>      | /orkspace S | Settings |   |
| xspi_boot_single_rphy_App1.elf         |   |                                                |             |          |   |
| xspi_boot_single_rphy_App3_hram.elf    |   |                                                |             |          |   |
| xspi_boot_single_rphy_App3.elf         |   |                                                |             |          |   |
| xspi_boot_single_rphy_App44_hram.elf   |   |                                                |             |          |   |
| xspi_boot_single_rphy_App44.elf        |   |                                                |             |          |   |
| spi_boot_single_rpny_App5_hram.elf     |   |                                                |             |          |   |
| Panasas Simulator Dobugging (PX, PL79) | ~ |                                                |             |          |   |
| Filter matched 79 of 81 items          |   | Revert                                         |             | Apply    |   |
| (?)                                    |   | Debu                                           |             | Close    |   |

Figure 6-20 Debug Configurations window

Click "Switch" in the "Confirm Perspective Switch" dialog box.

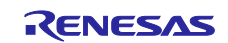

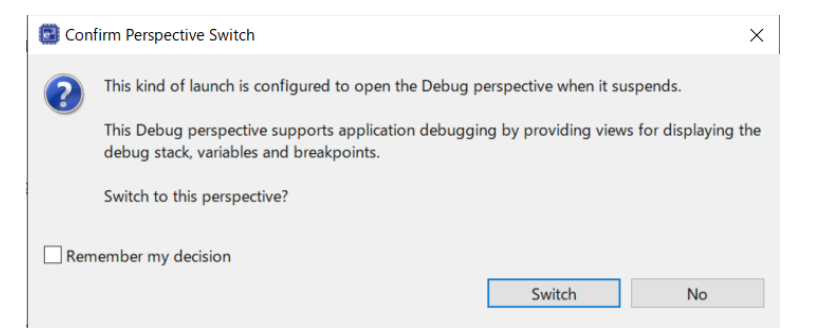

Figure 6-21 Confirm Perspective Switch dialog box

- 11) The CPU0 or CPU1 project is started.
- 12) After the debug connection is established, the program will break at the first code line of "system\_init" in the file "startup.c".
- 13) Press the "Resume" button, the program will break at the first code line of "main". To run the program completely, press the "Resume" button again.

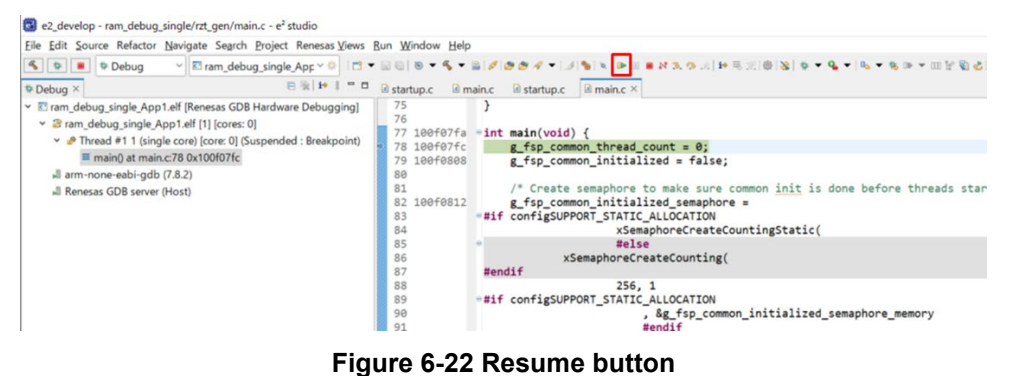

14) For dual-core debugging, run the CPU1 project debugging while the CPU0 project is halted at the first line of "system init".

Click "No" when the following dialog appears when you start debugging the project cpu1.

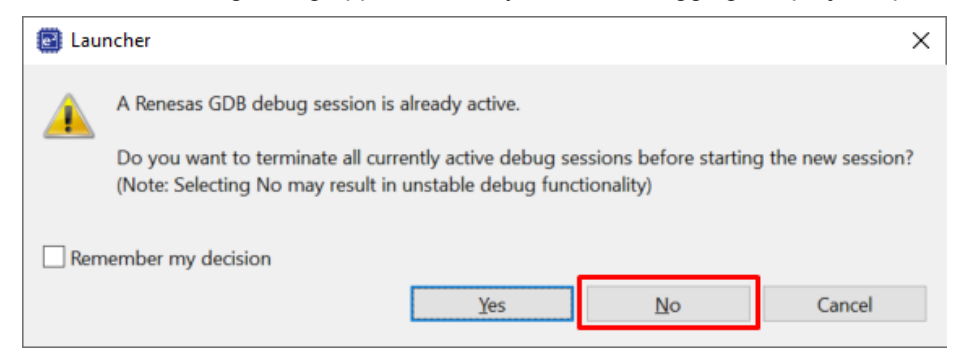

Figure 6-23 Appearing dialog box

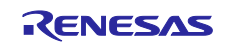

Click Yes to "proceed with launch?" dialog box.

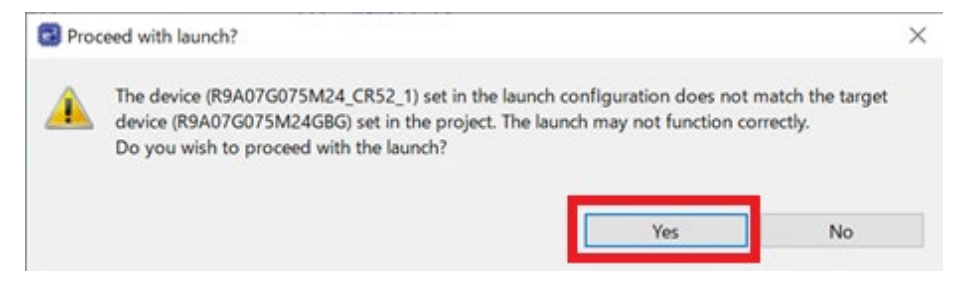

Figure 6-24 Proceed with launch? dialog box

15) When reconfiguration: Double-click configuration.xml in the Project Explorer.

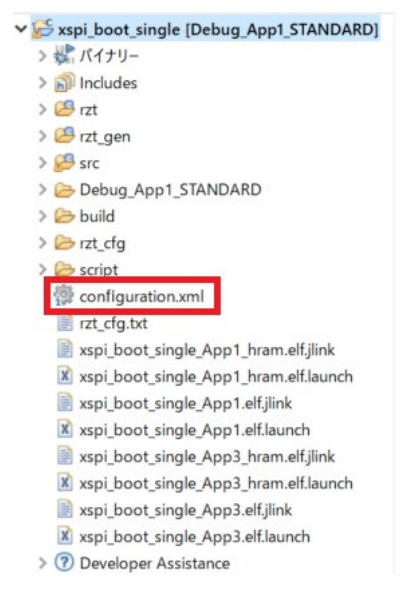

Figure 6-25 Open the configuration.xml

16) This allows you to reconfigure settings. When reconfiguring CPU1 in the Dual Core project, build Debug\_App1\_STANDARD in the CPU0 project before opening the configuration.xml.

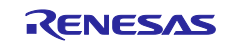

## 7. Demonstration of the application

Before starting this chapter, power on the RSK board and then connect the PC/PLC to either the ETH0 connector. For details, please refer to Chapter 4.

## 7.1 Application Behavior

The connections between the RZ/T2M, RZ/N2L application and PLC application are shown below.

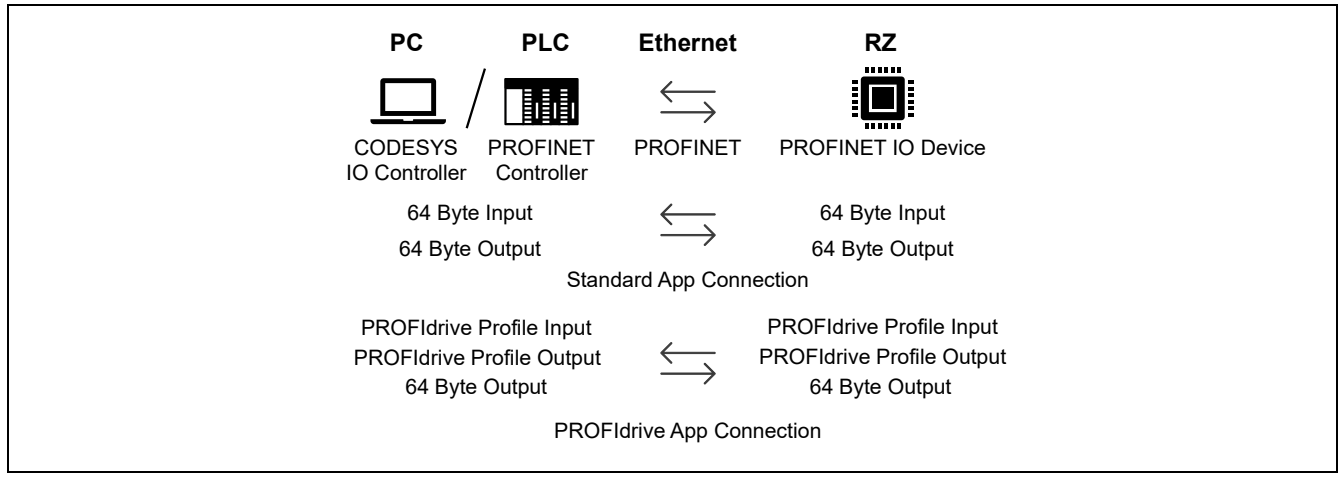

Figure 7-1 Application Overview

## 7.2 Board Configuration

## 7.2.1 MAC Address Configuration

The default MAC address is set to 74:90:50:10:e9:07. If you need to change the MAC address, connect the PC to the RSK board via the USB connector "CN16" and use the serial console to change the MAC address. Follow the steps below to change the MAC address.

First, turn off the board. Disconnect the Ethernet cable from the "ETH0" port and connect a USB cable to the "CN16" port. Then, turn the board back on.

Next, use the terminal software with the following settings to connect to the COM port of the RSK board.

- Baud Rate: 115200bps
- Local Echo: OFF
- TX New Line: CR or CR+LF

In the terminal software, type N and press ENTER.

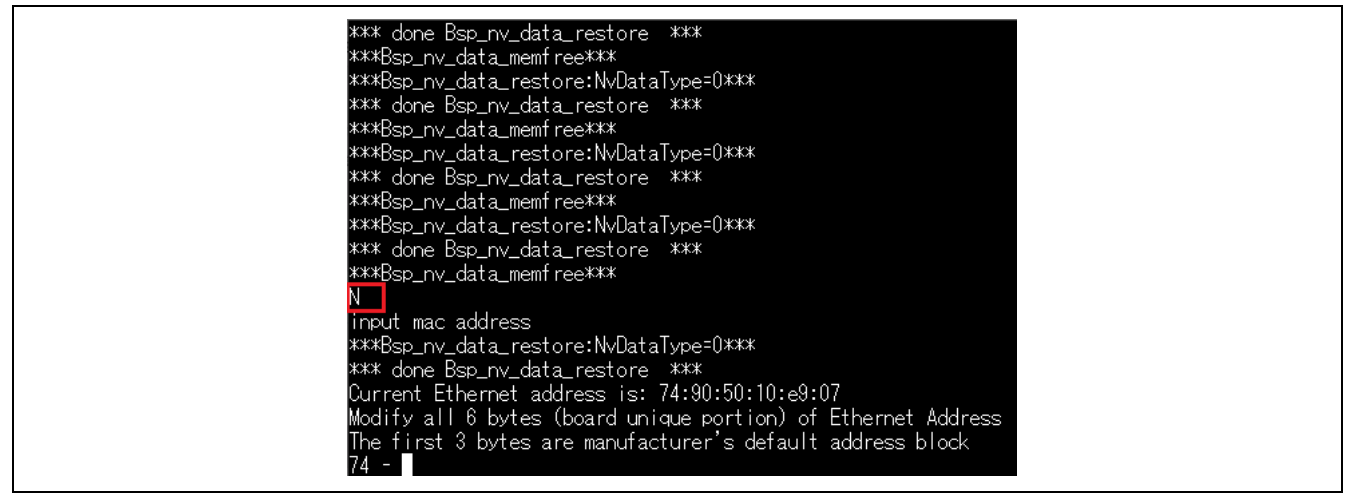

Figure 7-2 MAC Address Change Command

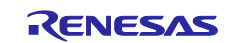

After that, follow the instructions displayed in the output and enter each byte of the new MAC address in order, pressing ENTER after each one. The process is complete when "\*\*\*Bsp\_nv\_data\_store: Completed \*\*\*" is displayed.

To apply the new MAC address to the RSK board, press the RESET button "S3" on the RSK board and connect the Ethernet cable to "ETH0".

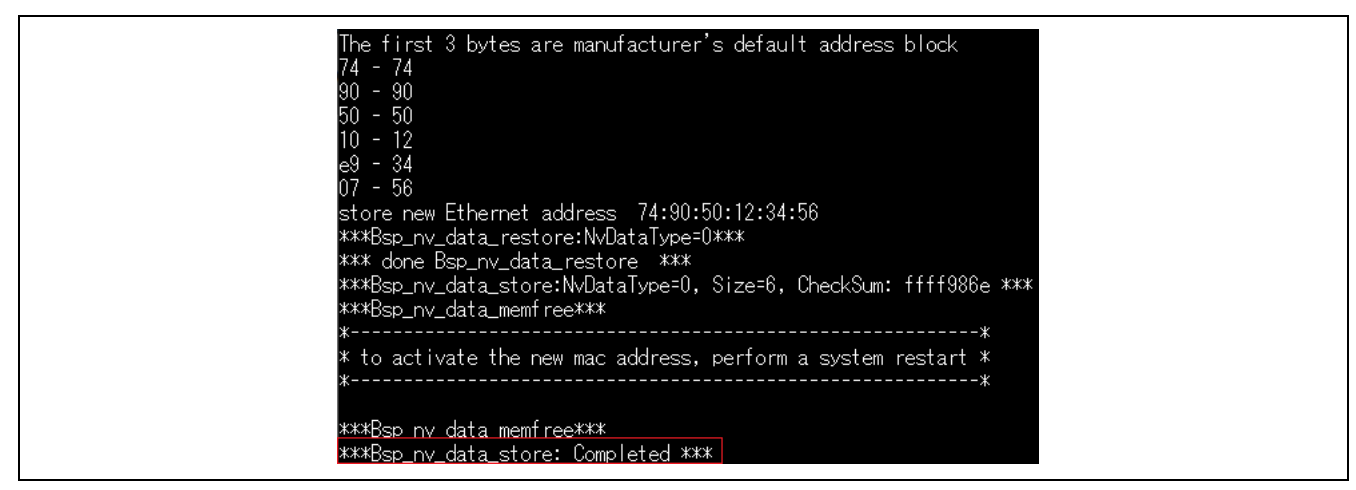

Figure 7-3 MAC Address Change Complete

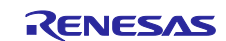

## 7.3 Start CODESYS Connection

#### 7.3.1 Open CODESYS project

Select "File" > "Open Project..." from the menu in the CODESYS toolbar. Then, open the project file corresponding to the PROFINET application.

#### Table 7-1 PROFINET application and CODESYS project

| PROFINET Applications                     | CODESYS Project                                         |
|-------------------------------------------|---------------------------------------------------------|
| xspi_boot_single / Debug_App1_STANDARD    | RZT2M_PROFINET_Sample_App1_STANDARD.projectarchive      |
| xspi_boot_single / Debug_App44_PROFIdrive | RZT2M_PROFINET_Sample_PROFIdrive_AC1_App.projectarchive |
| rzn2l_xspi_boot / Debug_App1_STANDARD     | RZN2L_PROFINET_Sample_App1_STANDARD.projectarchive      |
| rzn2l_xspi_boot / Debug_App44_PROFIdrive  | RZN2L_PROFINET_Sample_PROFIdrive_AC1_App.projectarchive |

If the project is opened properly, the opened project is shown in "Device" section located at left in the following window.

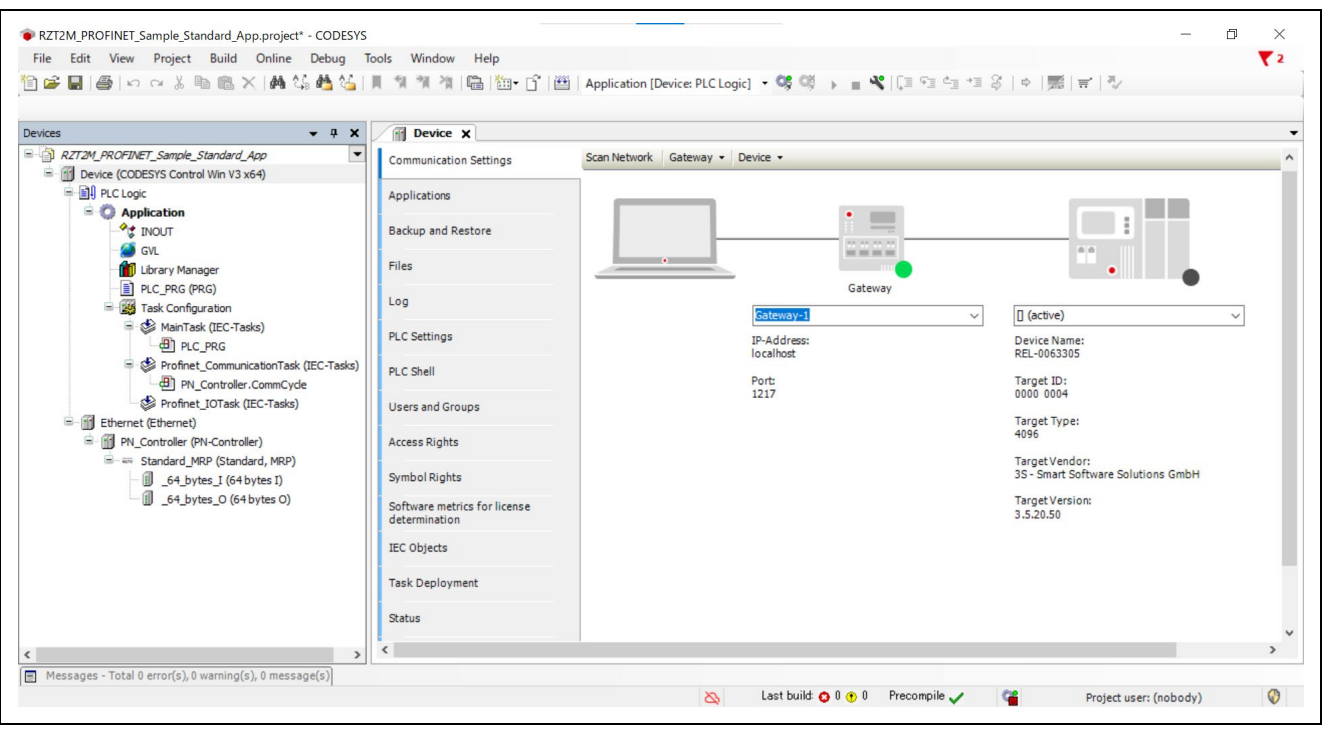

Figure 7-4 Open a CODESYS Project

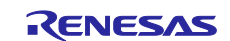

#### 7.3.2 Start PLC

Start the software PLC. Click on the CODESYS Gateway and CODESYS Control icons in the system tray, then click "Start Gateway" and "Start PLC".

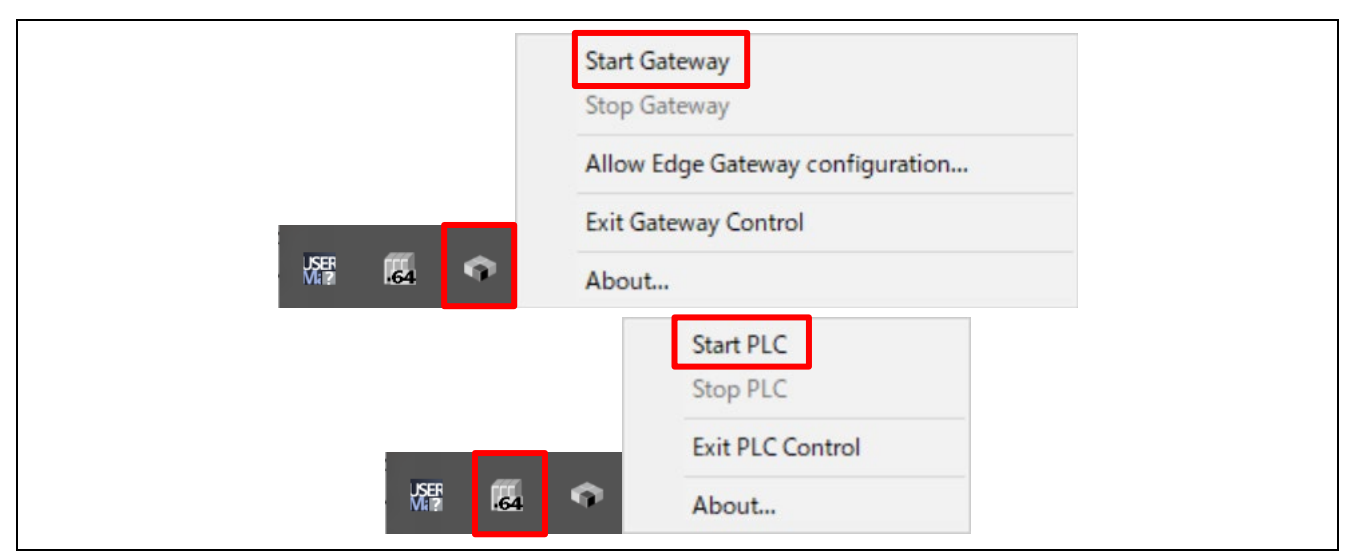

Figure 7-5 Start Gateway and PLC

If the Gateway and PLC is started properly, the icons pigment like the following image.

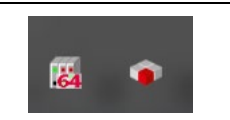

#### Figure 7-6 Icons with Gateway and PLC successfully started

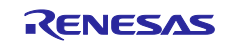

### 7.3.3 Network Configuration

Please double-click "Device (CODESYS Control Win V3)" to open "Communication Settings" at center section, and please click "Scan Network..." to open "Select Device" window.

|                                                                  |                                            |                            | $=$ $=$ $-\phi$ $ $ , $ $ hus $ $ $\cdots$ $ $ $\phi$ |
|------------------------------------------------------------------|--------------------------------------------|----------------------------|-------------------------------------------------------|
| ← 및 ><br>T2M_PROFINET_Sample_Standard_App                        | Communication Settings                     | Network Gateway - Device - |                                                       |
| Device (CODESYS Control Win V3 x64)                              | Applications                               |                            |                                                       |
| - INOUT<br>- 🎒 GVL                                               | Backup and Restore                         |                            | ••                                                    |
| Library Manager                                                  | Files                                      | Gateway                    | •                                                     |
| Task Configuration     MainTask (TEC Tasks)                      | Log                                        | Gateway-1                  | ✓ [] (active) ✓                                       |
| PLC_PRG                                                          | PLC Settings                               | IP-Address:<br>localhost   | Device Name:<br>REL-0063305                           |
| Profinet_CommunicationTask (IEC-Tasks<br>PN_Controller.CommCycle | PLC Shell                                  | Port<br>1217               | Target ID:<br>0000 0004                               |
| Profinet_IOTask (IEC-Tasks)     Ethernet (Ethernet)              | Users and Groups                           |                            | Target Type:                                          |
| PN_Controller (PN-Controller)                                    | Access Rights                              |                            | 4096                                                  |
|                                                                  | Symbol Rights                              |                            | 3S - Smart Software Solutions GmbH                    |
|                                                                  | Software metrics for license determination |                            | Target Version:<br>3.5.20.50                          |
|                                                                  | IEC Objects                                |                            |                                                       |
|                                                                  | Task Deployment                            |                            |                                                       |
|                                                                  | Status                                     |                            |                                                       |

Figure 7-7 Communication Settings

If the software PLC is found after scanning network, the device name (here, PC name) is shown under Gateway tree. Please double-click this device name (in blue portion).

|                                               |                            | _ |
|-----------------------------------------------|----------------------------|---|
| Select Device                                 | X                          |   |
| Select the Network Path to the Controller     |                            |   |
| Gateway-1 (Scanning)                          | Device Name:  Scan Network |   |
| [0115]                                        | Wink                       |   |
|                                               | Device Address:            |   |
|                                               | 0115                       |   |
|                                               | Block driver:              |   |
|                                               | UDP                        |   |
|                                               | Encrypted Communication    |   |
|                                               | TLS supported              |   |
|                                               | Number of descela          |   |
|                                               | 4                          |   |
|                                               |                            |   |
|                                               | Serial number:             |   |
|                                               |                            |   |
|                                               |                            |   |
| Uide see metaking devices filtes by Target TD | OK Cased                   |   |
|                                               | OK Cancel                  |   |
|                                               |                            |   |

Figure 7-8 Select Device

When starting CODESYS for the first time, the user management activation prompt appears. Click "Yes" and add a Device User.

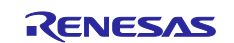

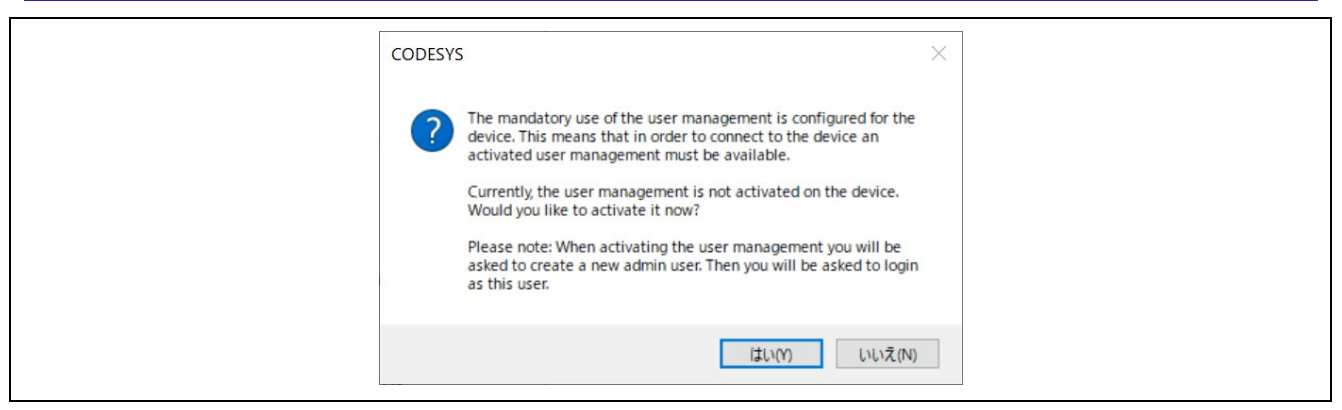

Figure 7-9 Add Device User Dialog

In the "Add Device User" dialog, enter the desired Username and Password, then click OK to add the Device User." When logging in next time, you will need to enter the Username and Password you specified here.

| Add Device User                                   | ×                                                                                                    | - |
|---------------------------------------------------|----------------------------------------------------------------------------------------------------|---|
| Name<br>Default group                             | Administrator V                                                                                                |   |
| Password<br>Confirm password<br>Password strength | Very weak                                                                                                    |   |
| Password policy                                   | Password can be changed by user Password must be changed at first login Zero-length passwords are not allowed. |   |
|                                                   | · · · · · · · · · · · · · · · · · · ·                                                                          |   |
|                                                   | OK Cancel                                                                                                    |   |

#### Figure 7-10 Add Device User

Click the pull-down button next to the PLC name and select the device name (in this case, the PC name) displayed in Scan Network. If the network is configured properly, its configuration is shown in "Communication Settings" tab, and there are the green marks at gateway and device portions.

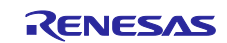

| Communication Settings       | Scan Network Gateway - | Device •    |                                       |   |                                                      |
|------------------------------|------------------------|-------------|---------------------------------------|---|------------------------------------------------------|
| Applications                 |                        |             |                                       |   |                                                      |
| Backup and Restore           |                        |             | · · · · · · · · · · · · · · · · · · · |   |                                                      |
| Files                        |                        | _           |                                       |   | •                                                    |
| Log                          |                        | Cateway-1   | Gateway                               | ~ | · · · · · · · · · · · · · · · · · · ·                |
| PLC Settings                 |                        | IP-Address: |                                       | * | Device Name:                                         |
| PLC Shell                    |                        | Port:       |                                       |   | Device Address:                                      |
| Users and Groups             |                        | 1217        |                                       |   | 0115                                                 |
| Access Rights                |                        |             |                                       |   | Target ID:<br>0000 0004                              |
| Symbol Rights                |                        |             |                                       |   | Target Type:<br>4096                                 |
| Software metrics for license |                        |             |                                       |   | Target Vendor:<br>3S - Smart Software Solutions GmbH |
| IEC Objects                  |                        |             |                                       |   | Target Version:                                      |

Figure 7-11 Green Marks at Gateway and Device Portions

#### 7.3.4 Interface and IP address configuration

Please click "Ethernet (Ethernet)" in left section to open "Ethernet" tab in center section.

After that, please select "Browse..." button to select network interface ethernet which is connected with RSK board, and please configure the IP address and related address values of the ethernet network interface.

| RZT2M_PROFINET_Sample_Standard_App.project* - CODESYS                                       |                             |                     |                        |                                             | - 0 ×                  |
|---------------------------------------------------------------------------------------------|-----------------------------|---------------------|------------------------|---------------------------------------------|------------------------|
| File Edit View Project Build Online Debug                                                   | loois Window Help           |                     | <b>AN</b> (11)         |                                             | <b>₹</b> 2             |
| 🗉 🖙 💾 🕼 🗠 🖉 🖉 🐨 🐘 🗶 🌆 🖓 🕼 🦉                                                                 | 비 게 게 게 네 믑 @* 더 @          | Application [Device | : PLC Logic] 🔹 👒 🗐 🕨 🔳 | 🖌   (1 +1 +1 +1 + 1 + 1 + 1 + 1 + 1 + 1 + 1 | 3   \ampi   */~        |
|                                                                                             |                             |                     |                        |                                             |                        |
| Devices 👻 🕈 🗙                                                                               | Device i Ethernet X         |                     |                        |                                             |                        |
| RZT2M_PROFINET_Sample_Standard_App     Standard_App     Device (CODESYS Control Win V3 x64) | General                     | Network interface   | イーサネット 16              | Browse                                      |                        |
| PLC Logic     Application                                                                   | Ethernet Device I/O Mapping | IP address          | 192 . 168 . 0 . 111    |                                             |                        |
|                                                                                             | Ethernet Device IEC Objects | Subnet mask         | 255 . 255 . 255 . 0    |                                             |                        |
| library Manager                                                                             | Log                         | Default gateway     |                        |                                             |                        |
| ILC_PRG (PRG)     Idsk Configuration                                                        | Status                      |                     | g system settings      |                                             |                        |
| ■ 参 MainTask (IEC-Tasks) □ ● PLC PRG                                                        | Information                 |                     |                        |                                             |                        |
| Profinet_CommunicationTask (IEC-Tasks)                                                      |                             |                     |                        |                                             |                        |
| PN_Controller.CommCycle Profinet_IOTask (IEC-Tasks)                                         |                             | 1                   |                        |                                             |                        |
| Ethernet (Ethernet)                                                                         |                             |                     |                        |                                             |                        |
| PN_Controller (PN-Controller)                                                               |                             |                     |                        |                                             |                        |
| Standard_MRP (Standard, MRP)                                                                |                             |                     |                        |                                             |                        |
| 64 bytes O (64 bytes O)                                                                     |                             |                     |                        |                                             |                        |
|                                                                                             |                             |                     |                        |                                             |                        |
|                                                                                             |                             |                     |                        |                                             |                        |
|                                                                                             |                             |                     |                        |                                             |                        |
|                                                                                             |                             |                     |                        |                                             |                        |
|                                                                                             |                             |                     |                        |                                             |                        |
|                                                                                             |                             |                     |                        |                                             |                        |
| >                                                                                           | <                           |                     |                        |                                             |                        |
| Messages - Total 0 error(s), 0 warning(s), 0 message(s)                                     |                             |                     |                        |                                             |                        |
|                                                                                             |                             |                     | 💫 🛛 Last build: 😋 0 😗  | ) Precompile 🧹 🛛 🚰                          | Project user: (nobody) |

#### Figure 7-12 Open Ethernet tab

To modify the device configuration from the default, double-click "Standard\_MRP (Standard, MRP)" in the left section. The configuration can be modified from the "Standard\_MRP (Standard, MRP)" tab.

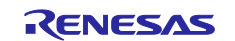

| e Edit View Project Build Online Debug<br>🖆 🔜 🕼 🗠 🖙 🔏 🖿 🛍 🗙 👫 🏰 🌿                                                                                                    | Tools Window Help                                                                                                    | '   🎬   Application [Device:                                                       | PLC Logic] • 😋 🥨 🕨 🔳 💘 🗔 🖘 🖆 🏭 😂   🗢   🧱   🛫                                                                    | <b>₹</b> |
|----------------------------------------------------------------------------------------------------|----------------------------------------------------------------------------------------------------|------------------------------------------------------------------------------------|----------------------------------------------------------------------------------------------------|----------|
| Construction     Construction     C | Device Ethern<br>General<br>Port data<br>IOXS<br>Log<br>PNIO I/O Mapping<br>PNIO I/O Mapping<br>PNIO IEC Objects<br>Status | Application [Device:     Application [Device:     Station name                     | PLC Logic] • ♥ ♥ ■ ♥ [] • 1 • 1 &   •   ₩   ₩<br>• Standard_MRP ×<br>2<br>192.168.0.2<br>255.255.0<br>0.0.0.0.0 |          |
| Pri_Controller_CommCyde     Profinet_IOTask (IEC-Tasks)     Pri_Controller (PN-Controller)     PN_Controller (PN-Controller)     Standard_MRP (Standard, MRP)     J_64_bytes_I (64 bytes I)     _64_bytes_O (64 bytes O)                                                                                                    | Information                                                                                                    | Send clock (ms)<br>Reduction ratio<br>Phase<br>RT class<br>Options<br>Fast Startup | 1     Vlan ID     12 -       4     Vlan ID     0 -       -     Vlan ID     0 -                                  |          |
| tessages - Total 0 error(s), 0 warning(s), 0 message(s)                                                                                                    | ¢                                                                                                    | Shared device                                                                      |                                                                                                    |          |

Figure 7-13 Standard\_MRP Configurations

## 7.3.5 Build Project and Start Application

Follow the following steps and figure to build the project and start the application.

- 1. Click "Build" button in the tool bar to build the CODESYS project.
- 2. Click "Login" button in the tool bar to login the network.
- 3. Click "Start" button in the tool bar to run network and application.

| 🎦 🚅 📕   🎒   い つ ぶ 🗈 🛍 🗙   構 🌿 🐴 🌿   🔳 | 🛛 🐄 🦄 🖄 🛗 🍈 🖆 📋 Application [Device: PLC Logic] 🔹 🧐 🛞 🕞 💼 🔍   📜 🕾 🔤 🖄   🗢   🛒   😓                |  |
|---------------------------------------|--------------------------------------------------------------------------------------------------|--|
|                                       |                                                                                                  |  |
| 🗎 🖆 🖶   🎒   🗠 🗠 🐰 酯 🛍 🗙   🛤 🌿 📥 🚰   📕 | 【 🐄 🦄 🎽 🛗   🋅 • 🚰   Application [Device: PLC Logic] - 😻 🥨 🕟 📄 🔏   📮 🕾 🗐 👘 👘 👘 👘 👘                |  |
|                                       |                                                                                                  |  |
| 🎦 🖆 📕   🏉   🗠 🗠 🐰 酯 🛍 🗙   🖊 🌿   📕     | 【 🐄 🦄 🖄 🔚   🋅 + 📋   🛗   Application [Device: PLC Logie] 🔹 🧐 🥳 📄 🔍   [三 🕾   🤤 💷 🖄   中   那   デ   🏷 |  |
|                                       |                                                                                                  |  |

Figure 7-14 Build Project and Start Application

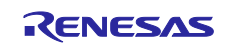

## 7.3.6 Set Station Name

Set the station name for the device.

Right-click on "PN\_Controller" and select "Scan for Devices..".

| RZT2M_PROFINET_Sample_App1_STANDARD.project - CODESYS                                              |             |                       |                                                                    |                  | o x          |
|----------------------------------------------------------------------------------------------------|-------------|-----------------------|--------------------------------------------------------------------|------------------|--------------|
| File Edit View Project Build Online Debug Tools                                                    | Window      | Help                  |                                                                    |                  | ₹6           |
| 🗎 🚔 🖬   🚳   외 여 🖇 🐚 🛍 🗙   構 🌾 🐴 🌿   제 1                                                            | 別別省         | 🛱   🏪 - 🗳   🏙   Ap    | oplication [Device: PLC Logic] 🔹 🧐 👹 🕞 🔳 🖎   🗊 🖓 🖄 🚽 🖓   🌩   🛒   🦿 |                  |              |
|                                                                                                    |             |                       |                                                                    |                  |              |
| Devices                                                                                            | • • ×       | Ethernet              | PN_Controller X Standard_MRP Device                                |                  | •            |
| RZT2M_PROFINET_Sample_App1_STANDARD     S      Off Device [connected] (CODESYS Control Win V3 x64) | •           | General               | Station name controller                                            |                  | ^            |
| PLC Logic                                                                                          |             | Overview              |                                                                    |                  |              |
| Application [run]                                                                                  |             |                       | Default Slave IP Parameter                                         |                  |              |
| - PLC_PRG (PRG)                                                                                    |             | Topology              |                                                                    |                  |              |
| E Task Configuration                                                                               |             | Media Redundancy      | Last IP address 192 . 168 . 0 . 254                                |                  |              |
| AinTask (IEC-Tasks)                                                                                |             | PNIO I/O Mapping      | Subnet mask 255 . 255 . 0                                          |                  |              |
| 🖃 😏 🍪 Profinet_CommunicationTask (IEC-Taski)                                                       |             | Piero yo Piepping     | Default gateway 0.0.0.0                                            |                  |              |
| PN_Controller.CommCyde                                                                             | Cut         |                       | I/O Provider / Consumer Status                                     |                  |              |
| Profinet_IOTask (IEC-Tasks)                                                                        | Paste       |                       | Application stop> Substitute values                                |                  |              |
| O PN Controller (PN-Controller)                                                                    | Delete      |                       | ✓ Add to I/O mapping                                               |                  | ~            |
| Standard_MRP (Standard, MRP)                                                                       | Refactoring |                       |                                                                    |                  | >            |
| ▲ <u> </u>                                                                                         | Desertion   | y ,                   | varning(s), 37 message(s)                                          |                  | <b>→</b> ∓ X |
| △                                                                                                  | Properties. |                       | ▼ O error(s) O warning(s) 37 message(s) × ×                        |                  |              |
| 111                                                                                                | Add Objec   | t                     | Proj                                                               | ect Object       | Position ^   |
|                                                                                                    | Add Folder  | r                     | IGBEFORETASK_4                                                     |                  |              |
|                                                                                                    | Acknowled   | evices                |                                                                    |                  |              |
|                                                                                                    | Acknowled   | dge Diagnosis Subtree |                                                                    |                  |              |
| L, L, L, L, L, L, L, L, L, L, L, L, L, L                                                           | Edit Object | t                     | 16 bytes                                                           |                  |              |
|                                                                                                    | Edit Object | t With                | tot used for licensing purposes:                                   |                  |              |
|                                                                                                    | Edit IO ma  | pping                 | ) warnings : Ready for download                                    |                  |              |
| 👷 Devices 👔 POUs                                                                                   | Import ma   | ppings from CSV       | 0 warning(s), 37 message(s) 🐹 Watch 1 🏟 Breakpoints                |                  | •            |
| ∑ Device user: device_user Last build: O ●                                                         | Export ma   | ppings to CSV         | Program loaded Program unchanged Pro                               | oject user: (nob | ody) 🖗       |

Figure 7-15 Set Station Name

Enter the device name (rzt2 or rzn2) in the "Station Name" field and click the "Set Name and IP" button.

| Device name                                                                      | Device type                          | Station Name | ID number        |
|----------------------------------------------------------------------------------|--------------------------------------|--------------|------------------|
| $\sim\!\!\!\sim$ The identification data is not available. Check the IP address. | Vendor-ID: 0x02C7, Device-ID: 0x0003 | rzt2         | Error: A valio   |
|                                                                                  |                                      |              |                  |
|                                                                                  |                                      |              |                  |
|                                                                                  |                                      |              |                  |
|                                                                                  |                                      |              |                  |
| c                                                                                |                                      |              |                  |
| k<br>kM Auto-IP <> Reset Blink LED Set Name and IP                               | ] Show only unnamed stations         | Show differe | ences to projec  |
| د<br>کلا Auto-IP <> Reset Blink LED Set Name and IP                              | ] Show only unnamed stations         | Show differe | ences to project |

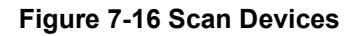

If the CODESYS application on PC connects with PROFINET application on RZ/T2M(RZ/N2L) properly, "Device", "Ethernet", "PN\_Contoroller", and "Standard\_MRP" in left section are marked with green cycle mark.

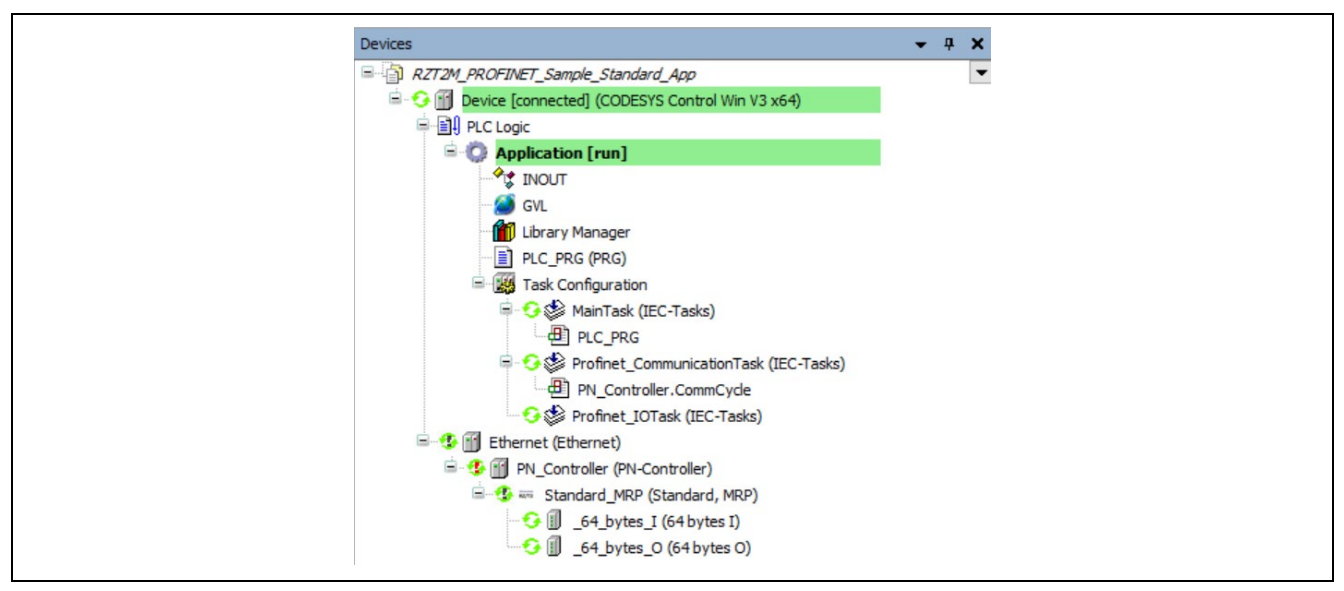

Figure 7-17 Check Network Connection

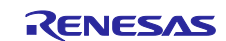

## 7.4 Start PLC Connect

#### 7.4.1 Select TIA Portal project

Select the project you want to demonstrate.

See Table 7-2 for the correspondence between the PROFINET application and the TIA Portal project file.

#### Table 7-2 PROFINET applications and TIA Portal project files

| PROFINET applications                     | TIA Portal project file                            |
|-------------------------------------------|----------------------------------------------------|
| xspi boot single / Debug App1 STANDARD    | RZT2M_PROFINET_RT_Sample_App1_STANDARD.zap18       |
|                                           | RZT2M_PROFINET_IRT_Sample_App1_STANDARD.zap18      |
| xspi boot single / Debug App44 PROFIdrive | RZT2M_PROFINET_RT_Sample_PROFIdrive_AC1_App.zap18  |
| ······································    | RZT2M_PROFINET_IRT_Sample_PROFIdrive_AC4_App.zap18 |
| rzn2l xspi boot/Debug App1 STANDARD       | RZN2L_PROFINET_RT_Sample_App1_STANDARD.zap18       |
| ······································    | RZN2L_PROFINET_IRT_Sample_App1_STANDARD.zap18      |
| rzn2l xspi boot / Debug App44 PROFIdrive  | RZN2L_PROFINET_RT_Sample_PROFIdrive_AC1_App.zap18  |
| ······································    | RZN2L_PROFINET_IRT_Sample_PROFIdrive_AC4_App.zap18 |

## 7.4.2 Open TIA Portal project

This section describes the procedure to download a project file to the PLC.

- 1. Launch TIA Portal V18 or later.
- 2. Select "Open existing project" and click "Browse".

| Via Siemens             |          |                           |                                | _ • ×                                   |
|-------------------------|----------|---------------------------|--------------------------------|-----------------------------------------|
|                         |          |                           |                                | Totally Integrated Automation<br>PORTAL |
| Start                   |          |                           | Open existing project          |                                         |
| Devices & networks      | <b>1</b> | Open existing project     | Recently used Project Path     | Last change                             |
| PLC<br>programming      |          | Migrate project           |                                |                                         |
| Motion &<br>technology  | *        | Close project             |                                |                                         |
| Visualization           | 1        | Welcome Tour              |                                |                                         |
| Online &<br>Diagnostics | 10       | First steps               |                                |                                         |
|                         |          | Installed software        | Activate basic integrity check |                                         |
|                         |          | Melp                      | Browse                         | Open                                    |
|                         |          | 🐼 User interface language |                                |                                         |
| Project view            |          |                           |                                |                                         |

Figure 7-18 Open TIA Portal V18

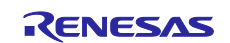

#### 3. Open the project you want to demonstrate in the "Open an existing project" window.

| Open an existing pr                                    | roject                                                 |                   |                                                            | ×                      |
|--------------------------------------------------------|--------------------------------------------------------|-------------------|------------------------------------------------------------|------------------------|
| ← → • ↑ 🖊                                              | > My PC: > Downloads                                   | ~                 | ප Search Downloads                                         | Q                      |
| Organize 👻 New                                         | v folder                                               |                   |                                                            |                        |
| 🖈 Quick access                                         | Name<br>~ Today (6)                                    | Date modified     | Type Siz                                                   | re .                   |
| OneDrive - Rene                                        | esas Ele                                               | 2/25/2025 1:04 PM | Siemens TIA Portal V                                       | 344 KB                 |
| My PC:                                                 | RZT2M_PROFINET_RT_Sample_PROFIDrive_AC1_App.zap18      | 2/25/2025 1:04 PM | Siemens TIA Portal V                                       | 601 KB                 |
| 3D Objects                                             | RZT2M_PROFINET_IRT_Sample_Standard_App.zap18           | 2/25/2025 1:04 PM | Siemens TIA Portal V                                       | 345 KB                 |
| Desktop                                                | RZT2M_PROFINET_IRT_Sample_PROFIDrive_AC4_App.zap18     | 2/25/2025 1:04 PM | Siemens TIA Portal V                                       | 645 KB                 |
|                                                        | RZN2L_PROFINET_RT_Sample_Standard_App.zap18            | 2/25/2025 1:04 PM | Siemens TIA Portal V                                       | 344 KB                 |
|                                                        | RZN2L_PROFINET_IRT_Sample_Standard_App.zap18           | 2/25/2025 1:04 PM | Siemens TIA Portal V                                       | 345 KB                 |
| Music<br>Pictures<br>Videos<br>(C:) Windows<br>Network |                                                        |                   |                                                            |                        |
|                                                        | File name: RZT2M_PROFINET_RT_Sample_Standard_App.zap18 |                   | <ul> <li>All supported files (*.a</li> <li>Open</li> </ul> | ap18;*.ap1 ~<br>Cancel |

#### Figure 7-19 Open an existing project

- 4. Select any directory where you want to deploy the project in the "Select target directory" window.
- 5. The GSDML file will be installed automatically.

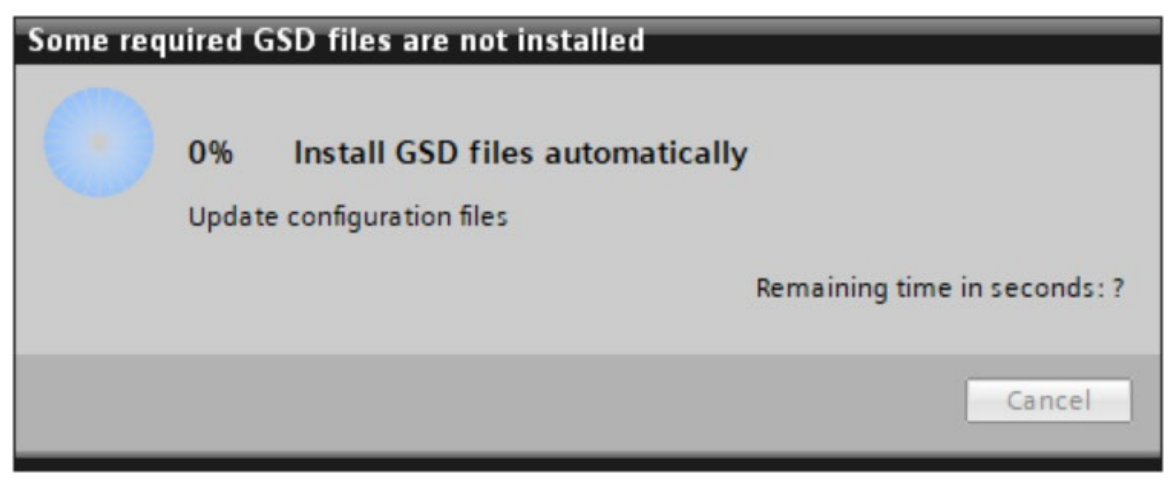

#### Figure 7-20 Install GSD files automatically

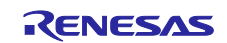

#### 6. Click "Open the project view".

| Siemens - C:\TIA_Porta                   | l_Project\demo\R | ZT2M_PROFINET_RT_Sample_Standard_Ap                   | p\RZT2M_PROFINET_RT_Sample_Standard             | _Арр                      |                        | _ # X                           |
|------------------------------------------|------------------|-------------------------------------------------------|-------------------------------------------------|---------------------------|------------------------|---------------------------------|
|                                          |                  |                                                       |                                                 |                           | Totally                | Integrated Automation<br>PORTAL |
| Start                                    |                  | Onon evicting project                                 | First steps<br>Project: "RZT2M_PROFINET_RT_Samp | le_Standard_App" was o    | opened successfully. I | Please select the next step:    |
| PLC<br>programming                       | **<br>*          | Create new project<br>Migrate project                 | Start                                           |                           |                        | ^                               |
| Motion &<br>technology                   | *                | Close project                                         | Devices &                                       | Configure a               | device                 |                                 |
| Visualization<br>Online &<br>Diagnostics |                  | <ul> <li>Welcome Tour</li> <li>First steps</li> </ul> | PLC programming                                 | Write PLC pro             | ogram                  | =                               |
|                                          |                  | Installed software                                    | Motion & .                                      | Configure<br>technology o | bjects                 |                                 |
|                                          |                  | Help                                                  | Visualization                                   | Configure an              | HMI screen             |                                 |
|                                          |                  | 🕜 User interface language                             | Project view                                    | Open the pro              | oject view             |                                 |
| Project view                             |                  | Opened project: C:\TIA_Portal_Proje                   | ect\demo\RZT2M_PROFINET_RT_Sample               | Standard_App\RZT2M_       | PROFINET_RT_Sample     | e_Standard_App                  |

Figure 7-21 Open the project view

7. The project opens. Figure 7-22 shows the screen when "Device & networks" is selected.

| Siemens - C:\TIA_Portal_Project\demo\R2                                                                                                    | ZT2M_PROFINET_RT_Sample_Standard_AppIRZT2M_PROFINET_RT_Sample_Standard_App                                                                                                    | _ #X                                                                                                    |
|----------------------------------------------------------------------------------------------------|----------------------------------------------------------------------------------------------------|----------------------------------------------------------------------------------------------------|
| Project Edit View Insert Online Optio                                                                                                    | ngs Iools Window Help Total<br>Sp ± (# ± 1 1 1 1 1 1 1 1 1 1 1 1 1 1 1 1 1 1                                                                                                    | lly Integrated Automation<br>PORTAL                                                                                                    |
| Project tree 🛛 🔳 🖣                                                                                                    | RZT2M_PROFINET_RT_Sample_Standard_App → Devices & networks                                                                                                    | Hardware catalog 🔳 🛙 🕨                                                                                                    |
| Devices                                                                                                    | 🛃 Topology view 🛛 🛔 Network view 🚺 Device view                                                                                                    | Options 😐                                                                                                    |
| 1 III III III III III III III III III I                                                                                                    | 💦 Network 🔛 Connections 🔣 HM connection 💌 💆 🖫 🖀 🔛 🛄 🍳 ± 🔤 🚺 Network overvi ( 4 🕨                                                                                                    |                                                                                                    |
| RZT2M_PROFINET_RT_Sample_Sta     Add new device     Add new device     ProfileT_RT_Sample_Sta     Add new device     Constant Sample_Sta     ProfileState     ProfileStateStateStateStateStateStateStateSta | PLC_1         rzt2         rzt2         rzt2         * S7-1500/ET200           PLC_1         Standard, MRP         RZ/T2         * G5D device_1           PLC_1         * rzt2         * rzt2           PN/IE_1         * rzt2         * rzt2           Q Properties         * Info & Diagnostics         * rzt2                                                                                                    | ✓ Catalog     ✓ Catalog     ✓ Catalog |
| <pre>     Construction matrixity     Construction matrixity     Details view     Name     Name </pre>                                                                                                    | Compare Compare Compa | Tasks                                                                                                    |
| Portal view     Overview                                                                                                    | 🚠 Devices & ne                                                                                                    | ROFINET_RT_Sample                                                                                                    |

Figure 7-22 Device & network

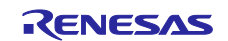

#### 7.4.3 Compile the project

To compile the project, please click on the icon "Compile"

After the project has been compiled, the compilation result is displayed on the Compile tab at the lower part of the window.

Make sure that the compilation has been successfully completed.

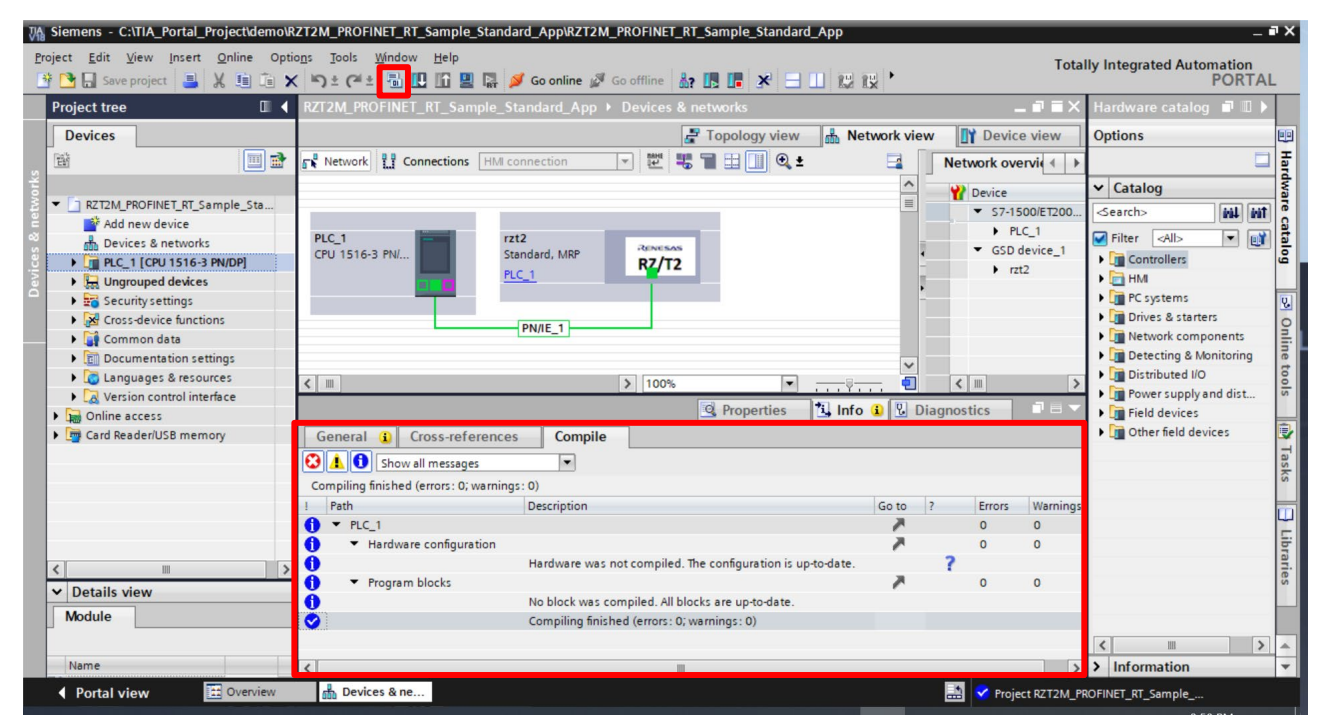

Figure 7-23 Compile the project

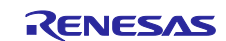

#### 7.4.4 Download the project to the PLC

On the Device tab, right-click PLC in the tree and select Download to device > Hardware configuration.

|                                                                                                    | Device                                                | Device type                                                                       | Slot Interfac                                 | e type Address        | Subnet                                           |
|----------------------------------------------------------------------------------------------------|-------------------------------------------------------|-----------------------------------------------------------------------------------|-----------------------------------------------|-----------------------|--------------------------------------------------|
|                                                                                                    | PLC_1                                                 | CPU 1516-3 PN/DP                                                                  | 1 X3 PROFIB                                   | US 2                  |                                                  |
|                                                                                                    |                                                       | CPU 1516-3 PN/DP                                                                  | 1 X1 PN/IE                                    | 192.168.0.1           | 00 PN/IE_1                                       |
|                                                                                                    |                                                       | CPU 1516-3 PN/DP                                                                  | 1 X2 PN/IE                                    | 192.168.1.1           |                                                  |
|                                                                                                    |                                                       | Type of the PG/PC inter<br>PG/PC inter<br>Connection to interface/sul<br>1st gate | face: PN/IE<br>face: Masix A<br>bnet: PN/IE_1 | .X88179 USB 3.0 to Gi | gabit Ethernet A ▼ ♥ ☑<br>▼ ♥                    |
|                                                                                                    | Select target de                                      | vice:                                                                             |                                               | Show all com          | patible devices 🗸                                |
|                                                                                                    | Device                                                | Device type                                                                       | Interface type                                | Address               | Target device                                    |
| and the second second se | PLC 1                                                 | CPU 1516-3 PN/DP                                                                  | PN/IE                                         | 192.168.0.100         | PLC_1                                            |
| 1                                                                                                    |                                                       |                                                                                   | DILLIE                                        | Enter address he      |                                                  |
|                                                                                                    | -                                                     | -                                                                                 | PN/IE                                         | Enter address he      | re —                                             |
| Flash LED                                                                                                    | -                                                     | -                                                                                 | PN/IE                                         | Enter address he      | re –                                             |
| Flash LED                                                                                                    | -                                                     |                                                                                   | PN/IE                                         | Enter address he      | re –                                             |
| Flash LED                                                                                                    | ion:                                                  |                                                                                   | ΡΝΛΕ                                          | Enter address he      | re –<br><u>S</u> tart search<br>y error messages |
| Flash LED<br>e status informat<br>ttempting to con                                                                                                    | ion:<br>nect to the device w                          |                                                                                   | PN/IE                                         | Enter address he      | re –<br><u>S</u> tart search<br>y error messages |
| Flash LED<br>e status informat<br>ttempting to con<br>can and informa<br>onnection estab                                                                                                    | ion:<br>nect to the device w<br>tion retrieval comple |                                                                                   | ΡΝΛΕ                                          | Enter address he      | re –<br><u>S</u> tart search<br>y error messages |

Figure 7-24 Extended download to device

Search the PLC to download the project.

- 1) In the "Type of the PG/PC interface" field, select "PN/IE".
- 2) In the "PG/PC interface" field, select the network connected to the PLC.
- 3) In the "Connection to subnet" field, select "PN/IE\_1".
- 4) Click the [Start search] button to search PLCs and select the target PLC.
- 5) Click the [Load] button.

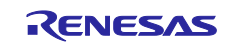

Click "Continue without synchronization" if "Software synchronization before loading to a device" appears.

| Software synchronization             | Status | Action                              |  |
|--------------------------------------|--------|-------------------------------------|--|
| ▼ PLC_1                              |        |                                     |  |
| <ul> <li>'Program blocks'</li> </ul> |        |                                     |  |
| Main [OB1]                           |        | Upload and overwrite in the project |  |
| <ul> <li>'PLC tags'</li> </ul>       |        |                                     |  |
| Tags                                 | •      | Manual synchronization required     |  |
|                                      |        |                                     |  |
|                                      |        |                                     |  |
|                                      |        |                                     |  |
|                                      |        |                                     |  |
|                                      |        |                                     |  |
|                                      |        |                                     |  |
|                                      |        |                                     |  |
|                                      |        |                                     |  |
|                                      |        |                                     |  |
|                                      |        | III                                 |  |
|                                      |        |                                     |  |

Figure 7-25 Software synchronization before loading to a device

The Load Preview window opens.

If the action status of "Stop modules" and "Device configuration" indicates "No action", select "Stop all" for "Stop modules" and select "Download to device" for "Device configuration" from each drop-down list.

When no error is present, click the [Load] button.

| Image: Weight of the second second | 1        |
|----------------------------------------------------------------------------------------------------|----------|
| Protection     Protection from unauthorized access     Devices connected to an enterprise network or directly to the     internet must be appropriately protected against unauthorized     access, e.g. by use of firewalls and network segmentation. For                                                                                                    |          |
| Devices connected to an enterprise network or directly to the<br>internet must be appropriately protected against unauthorized<br>access, e.g. by use of firewalls and network segmentation. For                                                                                                    |          |
| more information about industrial security, please visit<br>http://www.siemens.com/industrialsecurity                                                                                                    |          |
| Different modules Differences between configured and target modules (online)                                                                                                    |          |
| Stop modules The modules are stopped for downloading to device. Stop all                                                                                                    |          |
| <ul> <li>Device configurati Delete and replace system data in target</li> <li>Download</li> </ul>                                                                                                    | o device |
|                                                                                                    |          |

Figure 7-26 Load preview

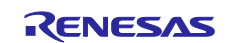

If "Start all" checkbox appears, check it. And then click the [Finish] button.

| Load res   | sults    |                            |                                                |             | ×      |
|------------|----------|----------------------------|------------------------------------------------|-------------|--------|
| <b>?</b> s | Status   | and actions after download | ding to device                                 |             |        |
| Status     | 1        | Target                     | Message                                        | Action      |        |
| 4          | <b>%</b> | ▼ PLC_1                    | Downloading to device completed without error. |             |        |
|            | ▲        | Start modules              | Start modules after downloading to device.     | 🛃 Start all |        |
|            |          |                            |                                                |             |        |
|            |          |                            |                                                |             |        |
| <          |          |                            |                                                |             | >      |
|            |          |                            |                                                |             |        |
|            |          |                            | Finish                                         | Load        | Cancel |

Figure 7-27 Load results

Connect the real PLC to the real device in accordance with the topology configuration.

| Load res   | sults    |                           |                                                                                                    | ×            |
|------------|----------|---------------------------|----------------------------------------------------------------------------------------------------|--------------|
| <b>?</b> s | Status a | and actions after downl   | pading to device                                                                                                |              |
| Status     | 1        | Target                    | Message                                                                                                    | Action       |
| +1         | 0        | PLC_1                     | Downloading to device completed without error.                                                                  | Load 'PLC_1' |
|            | •        | Start modular<br>Download | Start moduler after downloading to device<br>to device<br>Finish loading<br>Start PLC_1 (current mode: STARTUP) | <+art module |
|            |          |                           | Can                                                                                                    | cel          |
| <          |          |                           | 111                                                                                                    |              |
|            |          |                           | Finish                                                                                                    | Load Cancel  |

Figure 7-28 Finish loading

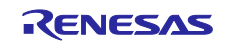

## 7.4.5 Assign device name

Assign the Station name to the device.

Click on the interface to which the PLC is connected under "Online Access". Then double-click "Update accessible devices".

| oject tree                                                                                                    | RZT2M_PROFINET_RT_Sample_App1_STANDARD → Devices & networks                                                                                                    | Hardware catalog 📰 🔳                                                                                                    |
|----------------------------------------------------------------------------------------------------|----------------------------------------------------------------------------------------------------|----------------------------------------------------------------------------------------------------|
| Devices                                                                                                    | 🛃 Topology view 💼 Network view 🛐 Device view                                                                                                    | Options                                                                                                    |
| Add new device  Devices & networks  Puc_1 [CPU 1516-3 PN/DP]  CUngrouped devices  Se Security settings  Common data Common data Common da | Image: Network       Image: Connections       Image: Connections       Image: Connec | Catalog  Cearch> Catalog  Cearch> Catalog  Controller  Filter Profile: Catl> Catalo  Filter Fordite: Catalo  Filter Fordite: Fordite: Fordite: Fordit |
| Name                                                                                                    |                                                                                                    |                                                                                                    |

Figure 7-29 Update accessible devices

Double-click "Online & diagnostics" under "Accessible device".

| oject tree                                                                                                    | II (                            | ZT2M_PROFINET_RT_Sample_App1_STANDARD 	 Devices & networks                                                                                                    | . • • <u>×</u> | Hardware catalog 👘 🔳                                                                                |
|----------------------------------------------------------------------------------------------------|---------------------------------|----------------------------------------------------------------------------------------------------|----------------|----------------------------------------------------------------------------------------------------|
| Devices                                                                                                    |                                 | 🛃 Topology view 🛛 🏭 Network view 🛛 🕅 Device                                                                                                    | e view         | Options                                                                                             |
| Gamma Control Control Con       | ■ ■                             | Network 1 Connections HM connection  Connection                                                                                                    | ervi  ▲  ►     | ✓ Catalog     ✓earch>     ✓ Filter     ✓ Frofile: colls                                             |
| <ul> <li>We Cross-device functions</li> <li>Image: Image: Image</li></ul> | =                               | CPU 1516-3 PN/ Standard, MRP RZ/T2 CONSISTENT CONSISTENT CONSIS | device_1<br>2  | Controllers     MM     Coystems     Orives & starters                                               |
|                                                                                                    | ₩ <b>2</b><br>5 6.30 <b>%</b> 9 | Image: Second second second               | )<br>          | A Detecting & Monitoring      Distributed I/O      Power supply and distribution      Field devices |
| <ul> <li>ASIX AX88179 USB 3.0 to Gigabit Ethe</li> <li>Update accessible devices</li> <li>Display more information</li> </ul>                                                                                                    | met                             | Compile     Compile     C   | to 2           | • 🛅 Other field devices                                                                             |
| Lpronnet interface_1 [192.168     LAccessible device [74-90-50-10-E9-     LAonine & diagnostics      Details view                                                                                                    | -07]                            | Project RZT2M_PROFINET_RT_Sample_App1_STANDARD opened. Scanning for devices on interface ASIX AX88179 USB 3.0 to Gigabit Ethernet Adapter was st Scanning for devices completed for interface ASIX AX88179 USB 3.0 to Gigabit Ethernet Ada                                                                                                    |                |                                                                                                    |
|                                                                                                    |                                 |                                                                                                    |                |                                                                                                    |

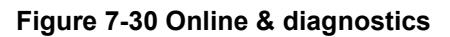

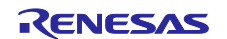

Click "Assign PROFINET device name" under "Functions".

Enter the device name (rzt2 or rzn2) in the "PROFINET device name" field and click the "Assign name" button.

| Diagnostics     General   | Assign PROFINET dev | vice name            |                 |                           |                     | *    |
|---------------------------|---------------------|----------------------|-----------------|---------------------------|---------------------|------|
| ▼ Functions               |                     |                      |                 |                           |                     |      |
| Assign IP address         |                     | Configured           | PROFINET dev    | ice                       |                     |      |
| Reset to factory settings |                     | PROFINE              | Tdevice name:   | rzt2                      |                     |      |
|                           |                     | Co                   | nverted name:   |                           |                     |      |
|                           |                     |                      | Device type:    | RSK-RZT2                  |                     |      |
|                           |                     | Device filter        |                 |                           |                     |      |
|                           |                     | Only                 | show devices of | the same type             |                     |      |
| 4                         |                     | Only                 | show devices wi | th bad parameter settings |                     |      |
|                           |                     | Only                 | show devices wi | thout names               |                     |      |
|                           | Accessible de       | vices in the network | :               |                           |                     |      |
|                           | IP address          | MAC address          | Device          | PROFINET device name      | Status              |      |
|                           |                     |                      |                 |                           |                     | - 11 |
|                           |                     |                      |                 |                           |                     | - 11 |
|                           |                     |                      |                 |                           |                     | - 11 |
|                           |                     |                      |                 |                           |                     | - 11 |
|                           |                     |                      |                 |                           |                     |      |
|                           |                     |                      | LED flas        | hes Upda                  | te list Assign name |      |

Figure 7-31 Assign PROFINET device name

When the ERROR indicator on the real PLC does not light and the RUN/STOP indicator lights green, the PROFINET connection has been successfully established.

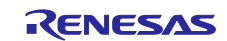

#### 8. Annex

### 8.1 Shared memory Application

The shared memory application separates application processing and network communication, exchanging necessary data via shared memory. The host handles application processing, while the remote handles network communication.

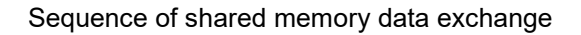

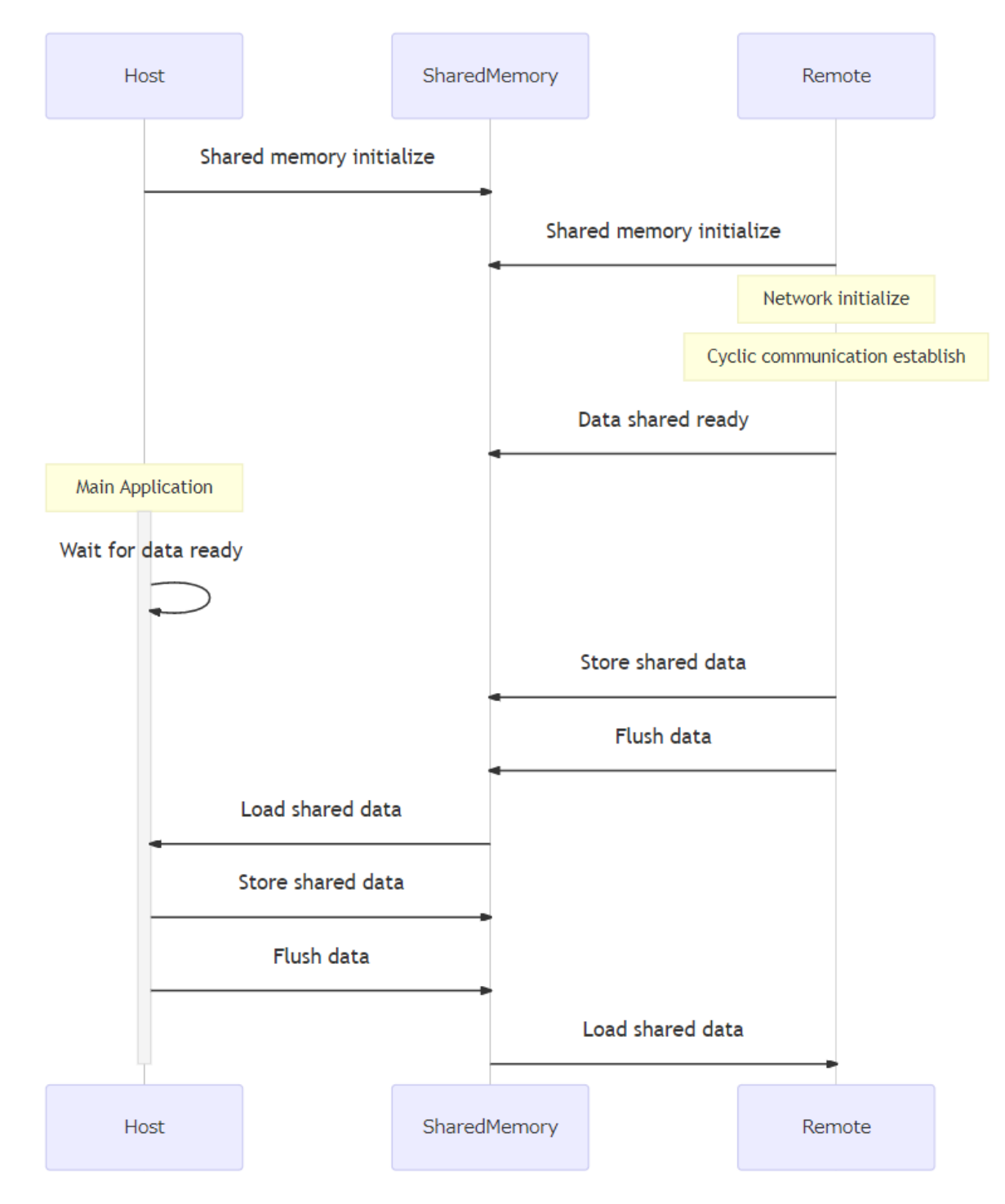

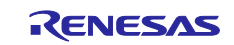

## 8.1.1 API

API used by the host in the implementation of the application

- (1) PNIO\_SHM\_Read\_PnStatus
- Macro Definition: PNIO\_SHM\_Read\_PnStatus (data)
- Location: PnUsr\_SharedMemory.h
- Description: Get communication establishment status.

#### (2) PNIO\_SHM\_Read\_Output

- Macro Definition: PNIO\_SHM\_Read\_Output(slot , subslot , data)
- Location: PnUsr\_SharedMemory.h
- Description: Get Output data, data stored by Remote.

#### (3) PNIO\_SHM\_Read\_Input

- Macro Definition: PNIO\_SHM\_Read\_Input(slot , subslot , data)
- Location: PnUsr\_SharedMemory.h
- Description: Get Input data, which is used to determine the effective data size of Input.

#### (4) PNIO\_SHM\_Write\_Input

- Macro Definition: PNIO SHM Write Input(slot , subslot , data)
- Location: PnUsr SharedMemory.h
- Description: Set Input data, data stored by Host.

#### (5) PNIO\_SHM\_Input\_SwitchBank

- Macro Definition: PNIO\_SHM\_Input\_SwitchBank()
- Location: PnUsr SharedMemory.h
- Description: Flush input data for remote reference.

#### 8.1.2 API usage example

See the MainAppl function in the following file

profinet\_sdk\src\ext\EK47\pn\_ioddevkits\src\application\App5\_SharedMemory\_Host\usriod\_main\_host.c

#### 8.1.3 Core to Core communication

The dual-core project is realizing shared-memory applications through inter-core communication. In core-to-core communication, CPU0 is the host and CPU1 is the remote.

#### 8.1.4 Access to shared memory using the Serial Host Interface (SHOSTIF)

The projects in Table 8-1 are sample programs using the RZ/N2L's Serial Host Interface (SHOSTIF). The host accesses remote shared memory using SHOSTIF.

 Table 8-1 SHOSTIF sample project

| Projects                   | Description                                                 |
|----------------------------|-------------------------------------------------------------|
| rzn2l_shost_remote         | N2L Serial Host Interface Project for Remote                |
| rzn2l_shost_host           | N2L Serial Host Interface Project for Host (RAM Debug Mode) |
| rzn2l_shost_host_xspi_boot | N2L Serial Host Interface Project for Host (xSPI Boot Mode) |

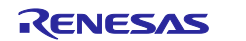

#### 8.1.4.1 How the SHOSTIF sample project works

#### (1) Hardware Configurations

The host reads and writes remote shared memory, by communicating with the remote SHOSTIF by SPI communication. The remote generates an interrupt signal in the communication after initialization.

The remote reflects the data in the shared memory to the PROFINET frame, which is transmitted to the PLC.

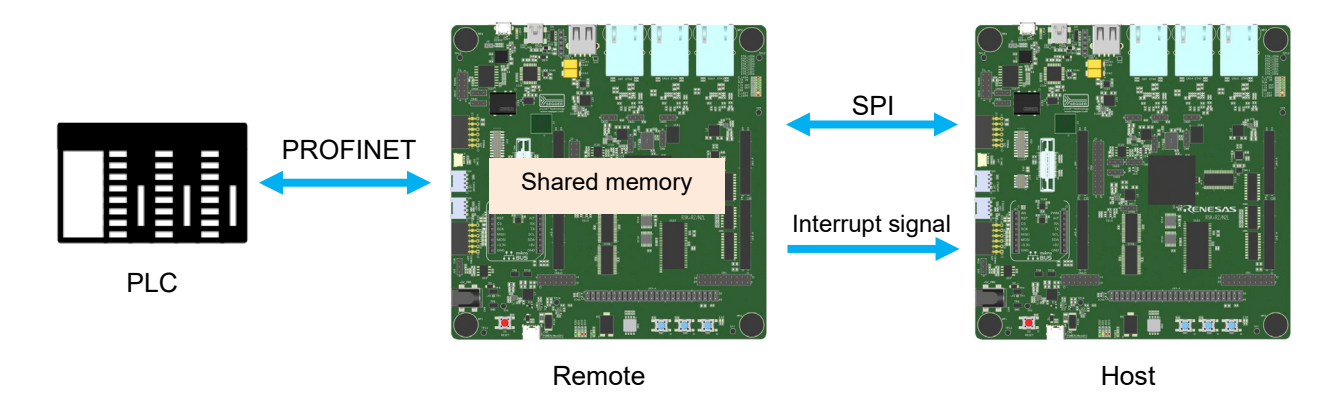

Figure 8-1 Hardware Configuration

#### (2) Jumper Settings

## **Table 8-2 Jumper Settings**

| Jumpers | Host settings   | Remote settings |
|---------|-----------------|-----------------|
| CN8     | Shorted Pin 2-3 | Shorted Pin 2-3 |
| CN17    | Shorted Pin 1-2 | Shorted Pin 1-2 |
| CN20    | Shorted Pin 1-2 | Shorted Pin 2-3 |
| CN21    | Shorted Pin 1-2 | Shorted Pin 2-3 |
| CN22    | Shorted Pin 1-2 | Shorted Pin 1-2 |
| CN24    | Shorted Pin 2-3 | Shorted Pin 2-3 |
| CN25    | Shorted Pin 1-2 | Shorted Pin 1-2 |
| CN27    | Shorted Pin 1-2 | Shorted Pin 2-3 |
| CN29    | Shorted Pin 1-2 | Shorted Pin 1-2 |

#### (3) Switch Settings

#### Table 8-3 SW4 Settings

| SW4                   | 1  | 2   | 3  | 4  | 5   | 6   | 7   | 8   |
|-----------------------|----|-----|----|----|-----|-----|-----|-----|
| Host (RAM Debug Mode) | ON | OFF | ON | ON | OFF | OFF | ON  | OFF |
| Host (xSPI Boot Mode) | ON | ON  | ON | ON | OFF | OFF | ON  | OFF |
| Remote                | ON | ON  | ON | ON | OFF | OFF | OFF | OFF |

#### Table 8-4 SW8 Settings

| SW8    | 1   | 2  | 3   | 4  | 5   | 6   | 7   | 8   | 9   | 10  |
|--------|-----|----|-----|----|-----|-----|-----|-----|-----|-----|
| Host   | OFF | ON | OFF | ON | OFF | OFF | OFF | OFF | ON  | OFF |
| Remote | OFF | ON | OFF | ON | OFF | OFF | OFF | ON  | OFF | OFF |

#### Table 8-5 SW11 Settings

| SW11   | 1  | 2   | 3   | 4   | 5   | 6   | 7   | 8  | 9   | 10  |
|--------|----|-----|-----|-----|-----|-----|-----|----|-----|-----|
| Host   | ON | OFF | OFF | OFF | OFF | OFF | OFF | ON | OFF | OFF |
| Remote | ON | OFF | OFF | OFF | OFF | OFF | OFF | ON | OFF | OFF |

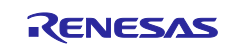

## (4) Connecting Host and Remote

Connect the host to the remote.

| Host    |                   |                   | Remote |                  |
|---------|-------------------|-------------------|--------|------------------|
| J26.1   | SPI_SSL20(P21_1)  | ⇔*                | CN4.4  | HSPI_CS#(P16_0   |
| J26.2   | SPI_MOSI2(P18_5)  | ⇔*                | CN4.5  | HSPI_IO0(P14_1)  |
| J26.3   | SPI_MISO2(P18_6)  | ⇔*                | CN4.6  | HSPI_IO1(P14_3)  |
| J26.4   | SPI_RSPCK2(P18_4) | ⇔*                | CN4.3  | HSPI_CK(P14_2)   |
| J26.6   | 3.3V              | ⇔*                | CN17.3 | 3.3V             |
| J21.8   | GND               | ⇔*                | J22.8  | GND              |
| JA5-A.9 | IRQ14(P2_2)       | $\Leftrightarrow$ | CN22.3 | MBX_HINT#(P12_4) |

\*Since the host SPI is 3.3V and the remote SHOSTIF is 1.8V, a level shifter is required to connect them.

#### (5) Operation Check

Let the remote and the PLC communicate first, and then start the host. If the data of the remote transmission frame is "a3", the connection is correct.

| 🚄 sample.pcapng<br>File Edit View Go Capture Analyze ! | Statistics Telephony Wireless Tools Help |                      |          |             |              |              |       |             |               |                |      |      |       |        | -             | ø ×             |
|--------------------------------------------------------|------------------------------------------|----------------------|----------|-------------|--------------|--------------|-------|-------------|---------------|----------------|------|------|-------|--------|---------------|-----------------|
| 🛋 🗏 🖉 🛞 📕 🛅 🗙 🖄 I 9. 👄 👳                               | ≝ T ± ⊒ 🗏 Q Q Q Ⅲ                        |                      |          |             |              |              |       |             |               |                |      |      |       |        |               |                 |
| Apply a display filter ···· <ctr +=""></ctr>           | Samo                                     | Destination          | Protocol | Lonath Info |              |              |       |             |               |                |      |      |       |        |               |                 |
| 53246 55,875440                                        | RenesasE 10:e9:07                        | Siemens 49:9d:d1     | PNIO     | 86 RTC1     | L. ID:0      | 0x8000.      | Len:  | 66.         | Cvc           | le:476         | 16 ( | Vali | d.P   | rimary | .Ok.Ru        | n)              |
| 53247 55.876908                                        | Siemens 49:9d:d1                         | RenesasE 10:e9:07    | PNIO     | 90 RTC1     |              | 0x8000.      | Len:  | 66,         | Cvc.          | le:582         | 40 ( | Vali | d. Pi | rimar  | v.Ok.Ru       | n               |
| 53248 55.876919                                        | RenesasE 10:e9:07                        | Siemens 49:9d:d1     | PNIO     | 86 RTC1     |              | 0x8000.      | Len:  | 66.         | Cvc           | le:476         | 80 ( | Vali | d. Pi | rimar  | v.Ok.Ru       | n               |
| 53249 55.879001                                        | Siemens 49:9d:d1                         | RenesasE 10:e9:07    | PNIO     | 90 RTC1     |              | 0x8000.      | Len:  | 66.         | Cvc           | le:583         | 04 ( | Vali | d. Pi | rimar  | v.Ok.Ru       | n)              |
| 53250 55.879006                                        | RenesasE 10:e9:07                        | Siemens 49:9d:d1     | PNIO     | 86 RTC1     |              | 0x8000,      | Len:  | 66,         | Cyc           | le:477         | 44 ( | Vali | d, Pi | rimary | ,Ok,Ru        | n)              |
| 53251 55.881101                                        |                                          | RenesasE 10:e9:07    | PNIO     | 90 RTC1     | I. ID:0      | 0x8000,      | Len:  | 66,         | Cvc           | le:583         | 68 ( | Vali | d, Pi | rimary | ,Ok,Ru        | n)              |
| 53252 55.881105                                        | RenesasE 10:e9:07                        |                      | PNIO     | 86 RTC1     | , ID:0       | 0x8000,      | Len:  | 66,         | Cyc           | le:478         | 08 ( | Vali | d, Pi | rimary | ,Ok,Ru        | n)              |
| 53253 55.883006                                        |                                          | RenesasE 10:e9:07    | PNIO     | 90 RTC1     | , ID:0       | 0x8000,      | Len:  | 66,         | Cyc           | le:584         | 32 ( | Vali | d, Pi | rimary | ,Ok,Ru        | n)              |
| 53254 55.883029                                        | RenesasE 10:e9:07                        | Siemens 49:9d:d1     | PNIO     | 86 RTC1     | I, ID:0      | 0x8000,      | Len:  | 66,         | Cyc           | le:478         | 72 ( | Vali | d, Pi | rimary | ,Ok,Ru        | n)              |
| 53255 55.885053                                        | Siemens 49:9d:d1                         | RenesasE 10:e9:07    | PNIO     | 90 RTC1     | I, ID:0      | 0x8000,      | Len:  | 66,         | Cyc           | le:584         | 96 ( | Vali | d, Pi | rimary | ,Ok,Ru        | n)              |
| 53256 55.885062                                        | RenesasE 10:e9:07                        | Siemens 49:9d:d1     | PNIO     | 86 RTC1     | I, ID:0      | 0x8000,      | Len:  | 66,         | Cyc           | le:479         | 36 ( | Vali | d, Pi | rimary | ,Ok,Ru        | n)              |
| 53257 55.886942                                        | Siemens_49:9d:d1                         | RenesasE_10:e9:07    | PNIO     | 90 RTC1     | I, ID:0      | 0x8000,      | Len:  | 66,         | Cyc           | le:585         | 60 ( | Vali | d, Pi | rimary | ,Ok,Ru        | n)              |
| 53258 55.886947                                        |                                          |                      | PNIO     | 86 RTC1     | I, ID:0      | 0x8000,      | Len:  | 66,         | Cyc           | le:480         | 00 ( | Vali | d, Pi | rimary | ,Ok,Ru        | n)              |
| 53259 55.888523                                        |                                          |                      | PNIO     | 90 RTC1     | ., ID:0      | 0x8000,      | Len:  | 66,         | Cyc           | le:586         | 24 ( | Vali | d, Pi | rimary | ,Ok,Ru        | n)              |
| 53260 55.888528                                        | RenesasE_10:e9:07                        | Siemens_49:9d:d1     | PNIO     | 86 RTC1     | L, ID:0      | 0x8000,      | Len:  | 66,         | Cyc           | le:480         | 64 ( | Vali | d, Pi | rimary | ,Ok,Ru        | n)              |
| 53261 55.890640                                        | Siemens_49:9d:d1                         | RenesasE_10:e9:07    | PNIO     | 90 RTC1     | L, ID:0      | 0x8000,      | Len:  | 66,         | Cyc           | le:586         | 88 ( | Vali | d, Pi | rimary | ,Ok,Ru        | n)              |
| 53262 55.890649                                        | RenesasE_10:e9:07                        | Siemens_49:9d:d1     | PNIO     | 86 RTC1     | l, ID:0      | 0x8000,      | Len:  | 66,         | Cyc           | le:481         | 28 ( | Vali | d, Pi | rimary | ,Ok,Ru        | n)              |
| <                                                      |                                          |                      |          |             | ·            | <sup>*</sup> | •     |             | -             |                | /    |      |       | •      |               |                 |
| > Frame 53254: 86 b                                    | ytes on wire (688 bi                     | its), 86 bytes captu | ired (   | 0000 ec     | 1c 5d        | d 49 9d      | d1 74 | 90          | 50 1          | 0 e9 0         | 7 8  | 8 92 | 80    | 00     | ··]I··t       | • P••           |
| > Ethernet II, Src:                                    | RenesasE_10:e9:07 (                      | (74:90:50:10:e9:07), | Dst:     | 0010 a3     | <u>00 00</u> | 00 00        | 00 00 | 00          | 00 e          | 0 00 0         | 0 00 | 0    | 00    | 00     | • • • • • • • | • • • •         |
| PROFINET cyclic R                                      | eal-Time, RTC1, ID:0                     | 0x8000, Len: 66, Cy  | cle:4    | 0020 00     | 00 00        | 00 00        | 00 00 | 00          | 00 e          | 0 00 0         | 0 00 | ə 00 | 00    | 00     | • • • • • • • |                 |
| PROFINET IO Cycli                                      | c Service Data Unit:                     | : 66 bytes           |          | 0030 00     | 00 00        | 00 00        | 00 00 | 00          | 00 e          | 0 00 0         | 0 00 | ə 00 | 00    | 00     | •••••         | • • • • •       |
|                                                        |                                          | -                    |          | 0040 00     | 00 00        | 00 00        | 00 00 | 00          | 00 e          | 0 00 0         | 0 00 | 9 00 | 00    | 00     | • • • • • • • |                 |
|                                                        |                                          |                      |          | 0050 80     | 80 bb        | 00 35        | 00    |             |               |                |      |      |       |        | • • • • 5 •   |                 |
|                                                        |                                          |                      |          |             |              |              |       |             |               |                |      |      |       |        |               |                 |
|                                                        |                                          |                      |          |             |              |              |       |             |               |                |      |      |       |        |               |                 |
|                                                        |                                          |                      |          |             |              |              |       |             |               |                |      |      |       |        |               |                 |
| Samplepcapne                                           |                                          |                      | >        | ¢           |              |              |       | Packets: 93 | 022 · Display | red 93022(100) | 60   |      |       |        |               | Profile: Defaul |

Figure 8-2 Remote transmit frames when the host starts

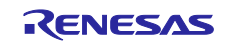

The data in the remote transmitted frame changes by pressing SW1 or SW2 on the host.

| 🚄 san | nple.pcapng                      | Testistic Telephone Mindon Tests II-la                        |                      |          |            |             |          |                |       |             |                |              |              |       |                  |        | -        | . 0      | ×            |
|-------|----------------------------------|---------------------------------------------------------------|----------------------|----------|------------|-------------|----------|----------------|-------|-------------|----------------|--------------|--------------|-------|------------------|--------|----------|----------|--------------|
| Ene I | goit View Go Gapture Analyze S   | ztatistics leiepnony wireless ⊥ools Help<br>≊ 🖗 🌡 📜 🔳 🔍 🔍 🔍 👯 |                      |          |            |             |          |                |       |             |                |              |              |       |                  |        |          |          |              |
| Apr   | ily a display filter ··· ⟨Ctr⊢/⟩ |                                                               |                      |          |            |             |          |                |       |             |                |              |              |       |                  |        |          | -        | • +          |
| No.   |                                  | Source                                                        | Destination          | Protocol | Length hfo |             | TD . 0.0 | 2000           | Long  | ~~          | Cural          | a. 421       | 70           | (V-1+ | 4 0              |        |          | ۱        | ^            |
|       | 73647 77.145115                  | Kenesase_10:e9:07                                             | Stemens_49:90:01     | PNIO     |            | . , L.,<br> |          | , 9000<br>2000 | Len:  | 66,<br>()   | Cyci           | .0:421       | 76 (         | Vali  | ר, וג.<br>ה וה   | nimany | /, UK, K | uri)     |              |
|       | 73648 77.147120                  | Stemens_49:90:01                                              | Reflesase_10:e9:07   | PNIO     | 90 KTC     | . , L , L , |          | 3000,          | Len:  | 66,         | Cyci           | .e:528       | 40           | Vali  | רק וו.<br>רק ווי | rimary | /, UK, K | uri)     |              |
|       | 73649 77.14/123                  | Kenesase_10:e9:07                                             | Stemens_49:90:01     | PNIO     |            | .L, 1       |          | 3000,          | Len:  | 66,         | Cyci           | .e:422       | 40 (         | Vali  | רק ויי.          | rimary | /, UK, K | uri)     |              |
|       | 73650 77.149230                  | Stemens_49:90:01                                              | Refiesase_10:e9:07   | PNIO     | 90 KTC     | .L, 1       |          | 3000,          | Len:  | 66,         | Cyci           | .e:529       | 28 (         | vali  | רקים.<br>חו⊳     | rimary | /, UK, K | un)      |              |
|       | 73651 77.149235                  | RenesasE_10:e9:07                                             | Siemens_49:9d:dl     | PNIO     | 86 KTC     | .l, 1       | TD:0X    | 3000,          | Len:  | 66,         | Cyci           | .e:423       | 04 (         | vali  | a, P             | rimary | /, UK, K | un)      |              |
|       | /3652 //.152252                  | Siemens_49:9d:dl                                              | Renesase_10:e9:07    | PNIO     | 90 RTC     | . 1, 1      | ID:0X    | 3000,          | Len:  | 66,         | Cycl           | .e:529       | 92 (         | vali  | a, P             | rimary | /,UK,K   | un)      | -            |
|       | /3653 //.152256                  | RenesasE_10:e9:07                                             | Siemens_49:9d:dl     | PNIO     | 86 RTC     | .1, 1       | ID:0X8   | 3000,          | Len:  | 66,         | Cyci           | .e:423       | 68 (         | vali  | a, P             | rimary | /, UK, K | (un)     |              |
|       | /3654 //.155114                  | Siemens_49:9d:dl                                              | RenesasE_10:e9:07    | PNIO     | 90 RTC     | .1, 1       | TD:0X    | 3000,          | Len:  | 66,         | Cyci           | .e:530       | 56 (         | vall  | a, P             | rimary | /, UK, K | un)      |              |
|       | /3655 //.155119                  | RenesasE_10:e9:0/                                             | Siemens_49:9d:d1     | PNIO     | 86 RTC     | 1, 1        | 1D:0X8   | 3000,          | Len:  | 66,         | Cycl           | .e:424       | 32 (         | Vali  | d,P              | rimary | /,0K,R   | lun)     |              |
|       | /3656 //.158111                  | Siemens_49:9d:d1                                              | RenesasE_10:e9:0/    | PNIO     | 90 RTC     | 1, 1        | 1D:0X8   | 3000,          | Len:  | 66,         | Cycl           | .e:531       | 20 (         | Vali  | d,P              | rimary | /,OK,R   | lun)     |              |
|       | /365///.158120                   | RenesasE_10:e9:0/                                             | Siemens_49:9d:d1     | PNIO     | 86 RTC     | 1, 1        | 1D:0x8   | 3000,          | Len:  | 66,         | Cycl           | .e:424       | 96 (         | Vali  | d,P              | rimary | /,OK,R   | lun)     |              |
|       | /3658 //.160194                  | Siemens_49:9d:d1                                              | RenesasE_10:e9:0/    | PNIO     | 90 RTC     | 1, 1        | 1D:0x8   | 3000,          | Len:  | 66,         | Cycl           | .e:531       | 84 (         | Valı  | d,P              | rimary | /,OK,R   | lun)     |              |
|       | 7365977.160201                   | RenesasE_10:e9:07                                             | Siemens_49:9d:d1     | PNIO     | 86 RTC     | 1, 1        | ID:0x8   | 3000,          | Len:  | 66,         | Cycl           | .e:425       | 60 (         | Vali  | d,P              | rimary | /,Ok,R   | un)      |              |
|       | 7366077.163029                   | Siemens_49:9d:d1                                              | RenesasE_10:e9:07    | PNIO     | 90 RTC     | 1, 1        | ID:0x8   | 3000,          | Len:  | 66,         | Cyc1           | .e:532       | 48 (         | Vali  | d,P              | rimary | /,Ok,R   | un)      |              |
|       | 7366177.163034                   | RenesasE_10:e9:07                                             | Siemens_49:9d:d1     | PNIO     | 86 RTC     | 1, 1        | ID:0x8   | 3000,          | Len:  | 66,         | Cyc]           | .e:426       | 24 (         | Vali  | d,P              | rimary | /,Ok,R   | un)      |              |
|       | 7366277.165054                   | Siemens_49:9d:d1                                              | RenesasE_10:e9:07    | PNIO     | 90 RTC     | 1, 1        | ID:0x8   | 3000,          | Len:  | 66,         | Cyc]           | .e:533       | 12 (         | (Vali | d,P              | rimary | /,Ok,R   | un)      |              |
|       | 7366377.165059                   | RenesasE_10:e9:07                                             | Siemens_49:9d:d1     | PNIO     | 86 RTC     | 1, 1        | ID:0x8   | 3000,          | Len:  | 66,         | Cyc]           | e:426        | 88 (         | (Vali | d,P              | rimary | /,Ok,R   | un)      |              |
| <     |                                  |                                                               |                      |          |            |             |          |                | •     |             |                |              |              |       |                  | •      |          | <u>`</u> | >            |
| > F   | rame 73653: 86 by                | ytes on wire (688 b:                                          | its), 86 bytes captu | ured (   | 0000 ec    | c 1c        | : 5d 4   | 9 9d           | d1 74 | 90          | 50 1           | 0 e9 (       | 97 8         | 8 92  | 80               | 00     | ••]I•    | ٠t٠      | P···         |
| > E   | thernet II, Src:                 | RenesasE_10:e9:07                                             | (74:90:50:10:e9:07)  | , Dst:   | 0010 a2    | 2 00        | 00 0     | 0 00           | 00 00 | 00          | 00 0           | 0 00 0       | <u>30</u> 0  | 0 00  | 00               | 00     | ••••     | •••      | ••••         |
| > P   | ROFINET cyclic Re                | eal-Time, RTC1, ID:0                                          | 0x8000, Len: 66, Cy  | /cle:4   | 0020 00    | 0 00        | 00 0     | 0 00           | 00 00 | 00          | 00 0           | 0 00 0       | <u> 90</u> 0 | 0 00  | 00               | 00     | ••••     | •••      | ••••         |
| Ρ     | ROFINET IO Cyclic                | c Service Data Unit                                           | : 66 bytes           |          | 0030 00    | 0 00        | 0000     | 0 00           | 00 00 | 00          | 00 0           | 0 00 0       | <b>30 0</b>  | 0 00  | 00               | 00     | ••••     | •••      | • • • •      |
|       |                                  |                                                               |                      |          | 0040 00    | 0 00        | 0 00 0   | 0 00           | 00 00 | 66          | 00 0           | 0 00 0       | <u>90</u> 0  | 0 00  | 66               | 66     |          | •••      | • • • •      |
|       |                                  |                                                               |                      |          | 0050 86    | 0 80        | a 5 8    | 0 35           | 99    |             |                |              |              |       |                  |        |          | •        |              |
|       |                                  |                                                               |                      |          |            |             |          |                |       |             |                |              |              |       |                  |        |          |          |              |
|       |                                  |                                                               |                      |          |            |             |          |                |       |             |                |              |              |       |                  |        |          |          |              |
| 1     |                                  |                                                               |                      |          |            |             |          |                |       |             |                |              | _            |       |                  |        |          |          |              |
| 0 7   | sample pcapne                    |                                                               |                      | ,        |            |             |          |                |       | Packets: 93 | 1822 · Display | ed 93022(100 | 096          |       |                  |        |          | Prof     | ile: Default |

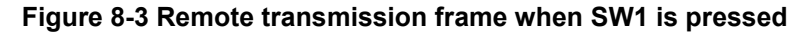

| 📕 s<br>File | ample.pcapng<br>Edit View Go Canture Analyze S | statistics Telenhony Wireless Tools Help |                      |          |            |           |              |       |             |               |                |      |       |        |               | - 0   | ×            |
|-------------|------------------------------------------------|------------------------------------------|----------------------|----------|------------|-----------|--------------|-------|-------------|---------------|----------------|------|-------|--------|---------------|-------|--------------|
| 1           | III 🖉 🛞 📕 🛅 🔀 💟 🔍 👄 🕬                          | ≝ T ± 📜 🗏 Q, Q, Q, Ⅲ                     |                      |          |            |           |              |       |             |               |                |      |       |        |               |       |              |
|             | Apply a display filter ···· <ctr⊢></ctr⊢>      |                                          |                      |          |            |           |              |       |             |               |                |      |       |        |               |       | <b>) •</b> + |
| No.         | Time 200220                                    | Source                                   | Destination          | Protocol | Length hfo | TD . 00   |              | 1     | ~~          | C             |                |      |       |        |               | D     | ^            |
|             | 8660/90.3983/8                                 | Siemens_49:9d:dl                         | RenesasE_10:e9:07    | PNIO     | 90 RTC1,   | , ID:0X80 | <i>300,</i>  | Len:  | 66,         | Cycle         | . 7686         | (va  | 110,1 | Primar | <b>у,</b> 0к, | Run)  |              |
|             | 86608 90.398385                                | RenesasE_10:e9:07                        | Siemens_49:9d:d1     | PNIO     | 86 RTC1,   | , ID:0X80 | <i>3</i> 00, | Len:  | 66,         | Cycle         | :62592         | (Va  | 110,1 | Primar | <b>у,</b> 0к, | Run)  |              |
|             | 86609 90.400362                                | Siemens_49:9d:d1                         | RenesasE_10:e9:07    | PNIO     | 90 RTC1,   | , ID:0x80 | 300,         | Len:  | 66,         | Cycle         | e: 7744        | (Va  | lid,  | Primar | y,Ok,         | Run)  |              |
|             | 8661090.400367                                 | RenesasE_10:e9:07                        | Siemens_49:9d:d1     | PNIO     | 86 RTC1,   | , ID:0x80 | 300,         | Len:  | 66,         | Cycle         | :62656         | (Va  | lid,  | Primar | y,Ok,         | Run)  |              |
|             | 86611 90.402379                                | Siemens_49:9d:d1                         | RenesasE_10:e9:07    | PNIO     | 90 RTC1,   | , ID:0x80 | <i>300,</i>  | Len:  | 66,         | Cycle         | e: 7808        | (Va  | lid,  | Primar | y,Ok,         | Run)  |              |
|             | 86612 90.402387                                | RenesasE_10:e9:07                        | Siemens_49:9d:d1     | PNIO     | 86 RTC1,   | , ID:0x80 | 300,         | Len:  | 66,         | Cycle         | :62720         | (Va  | lid,  | Primar | y,Ok,         | Run)  |              |
|             | 8661390.404368                                 | Siemens_49:9d:d1                         | RenesasE_10:e9:07    | PNIO     | 90 RTC1,   | , ID:0x80 | 300,         | Len:  | 66,         | Cycle         | e: 7872        | (Va  | lid,  | Primar | y,Ok,         | Run)  |              |
|             | 86614 90.404373                                | RenesasE_10:e9:07                        | Siemens_49:9d:d1     | PNIO     | 86 RTC1,   | ID:0x8    | 300,         | Len:  | 66,         | Cycle         | e:62784        | (Va  | lid,  | Primar | y,Ok,         | Run)  |              |
|             | 86615 90.406364                                | Siemens_49:9d:d1                         | RenesasE_10:e9:07    | PNIO     | 90 RTC1,   | ID:0x8    | <i>300,</i>  | Len:  | 66,         | Cycle         | e: 7936        | (Va  | lid,  | Primar | y,Ok,         | Run)  |              |
|             | 86616 90.406368                                | RenesasE_10:e9:07                        | Siemens_49:9d:d1     | PNIO     | 86 RTC1,   | , ID:0x80 | <i>300,</i>  | Len:  | 66,         | Cycle         | :62848         | (Va  | lid,  | Primar | y,Ok,         | Run)  |              |
|             | 8661790.408361                                 | Siemens_49:9d:d1                         | RenesasE_10:e9:07    | PNIO     | 90 RTC1,   | ID:0x8    | <i>900,</i>  | Len:  | 66,         | Cycle         | e: 8000        | (Va  | lid,  | Primar | y,Ok,         | Run)  |              |
|             | 86618 90.408369                                | RenesasE_10:e9:07                        | Siemens_49:9d:d1     | PNIO     | 86 RTC1,   | ID:0x80   | <i>300,</i>  | Len:  | 66,         | Cycle         | :62912         | (Va  | lid,  | Primar | y,Ok,         | Run)  |              |
|             | 86619 90.410338                                | Siemens_49:9d:d1                         | RenesasE_10:e9:07    | PNIO     | 90 RTC1    | ID:0x80   | <i>300,</i>  | Len:  | 66,         | Cycle         | : 8064         | (Va  | lid,  | Primar | y,Ok,         | Run)  |              |
|             | 86620 90.410343                                | RenesasE_10:e9:07                        | Siemens_49:9d:d1     | PNIO     | 86 RTC1    | ID:0x80   | 300,         | Len:  | 66,         | Cycle         | :62976         | (Va  | lid,  | Primar | y,Ok,         | Run)  |              |
|             | 86621 90.411989                                | Siemens 49:9d:d1                         | RenesasE 10:e9:07    | PNIO     | 90 RTC1    | ID:0x8    | 300,         | Len:  | 66,         | Cycle         | e: 8128        | (Va  | lid,  | Primar | y,Ok,         | Run)  |              |
|             | 86622 90.411992                                | RenesasE 10:e9:07                        | Siemens 49:9d:d1     | PNIO     | 86 RTC1    | ID:0x8    | 200,         | Len:  | 66,         | Cycle         | :63040         | (Va  | lid,  | Primar | v.Ok.         | Run)  |              |
|             | 86623 90.413510                                |                                          | RenesasE 10:e9:07    | PNIO     | 90 RTC1    | ID:0x8    | 200.         | Len:  | 66.         | Cvcle         | e: 8192        | (Va  | lid.  | Primar | v.Ok.         | Run)  |              |
| <           |                                                |                                          |                      |          |            |           |              |       |             |               |                |      |       |        |               | - :   | >            |
| >           | Erame 86614: 86 by                             | tes on wire (688 b                       | its). 86 bytes captu | ired (   | 0000 ec    | 1c 5d 49  | 9d           | d1 74 | 90          | 50 10         | e9 07          | 88 9 | 92 80 | 00     | · · 11 ·      | . + . | P            |
| >           | Ethernet II. Src:                              | RenesasE 10:e9:07                        | (74:90:50:10:e9:07)  | Dst:     | 0010 a1    | 00 00 00  | 00           | 00 00 | 00          | 00 00         | 00 00          | 00 ( | 00 00 | 00     |               |       | ·            |
| >           | PROFINET cyclic R                              | al-Time RTC1 TD:                         | av8000 len: 66 ()    | cle:6    | 0020 00    | 00 00 00  | 00           | 00 00 | 00          | 00 00         | 00 00          | 00 ( | 00 00 | 00     |               |       |              |
|             | PROFINET TO Cyclic                             | c Service Data Unit                      | · 66 bytes           | /        | 0030 00    | 00 00 00  | 00           | 00 00 | 00          | 00 00         | 00 00          | 00 ( | 90 00 | 00     |               |       |              |
|             | FROTINET TO CYCLE                              | Service Data Unit.                       | . oo bytes           |          | 0040 00    | 00 00 00  | 00           | 00 00 | 00          | 00 00         | 00 00          | 00 ( | 90 00 | 00     |               |       |              |
|             |                                                |                                          |                      |          | 0050 80    | 80 f5 40  | 35           | 00    |             |               |                |      |       |        | · · · @5      | . ·   |              |
|             |                                                |                                          |                      |          |            |           |              |       |             |               |                |      |       |        | C             |       |              |
|             |                                                |                                          |                      |          |            |           |              |       |             |               |                |      |       |        |               |       |              |
|             |                                                |                                          |                      |          |            |           |              |       |             |               |                |      |       |        |               |       |              |
| <           |                                                |                                          |                      | >        | <          |           |              |       |             |               |                |      |       |        |               |       | >            |
|             | Z samph peaper                                 |                                          |                      |          |            |           |              |       | Packate: 92 | 022 Displayed | 93922 (100 0%) |      |       |        |               | Per   | file Default |

Figure 8-4 Remote transmission frame when SW2 is pressed

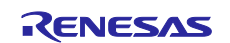

## 8.2 **PROFIsafe Application**

The PROFIsafe application connects to the RZ/T2L x2 Functional Safety Reference Board (Safety Board), which is included in the RZ/T2L Safety Network Reference Kit, and processes safety communication by sending PROFIsafe parameters and PDU. As shown in Figure 8-5, the RSK board exchanges safety related communication with the Safety Board via UART interface. To verify functional safety, please refer to the manual included with the RZ/T2L Safety Network Reference Kit for setup of the Safety Board.

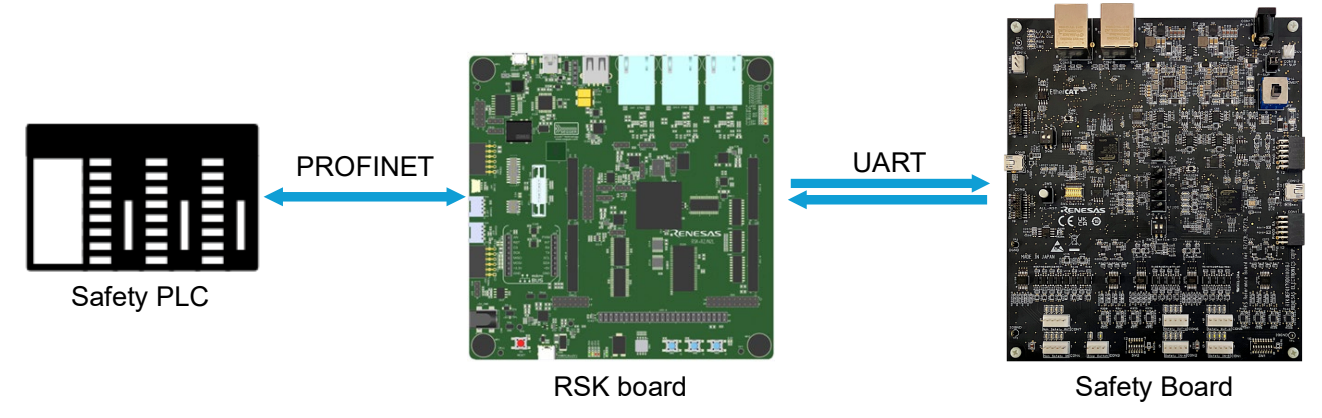

Figure 8-5 PROFIsafe Hardware Configuration

Figure 8-6 shows the sequence of PROFIsafe communication with Safety Board. To verify functional safety using PROFIsafe, a PROFIsafe-compatible PLC is required. Verification cannot be performed with CODESYS.

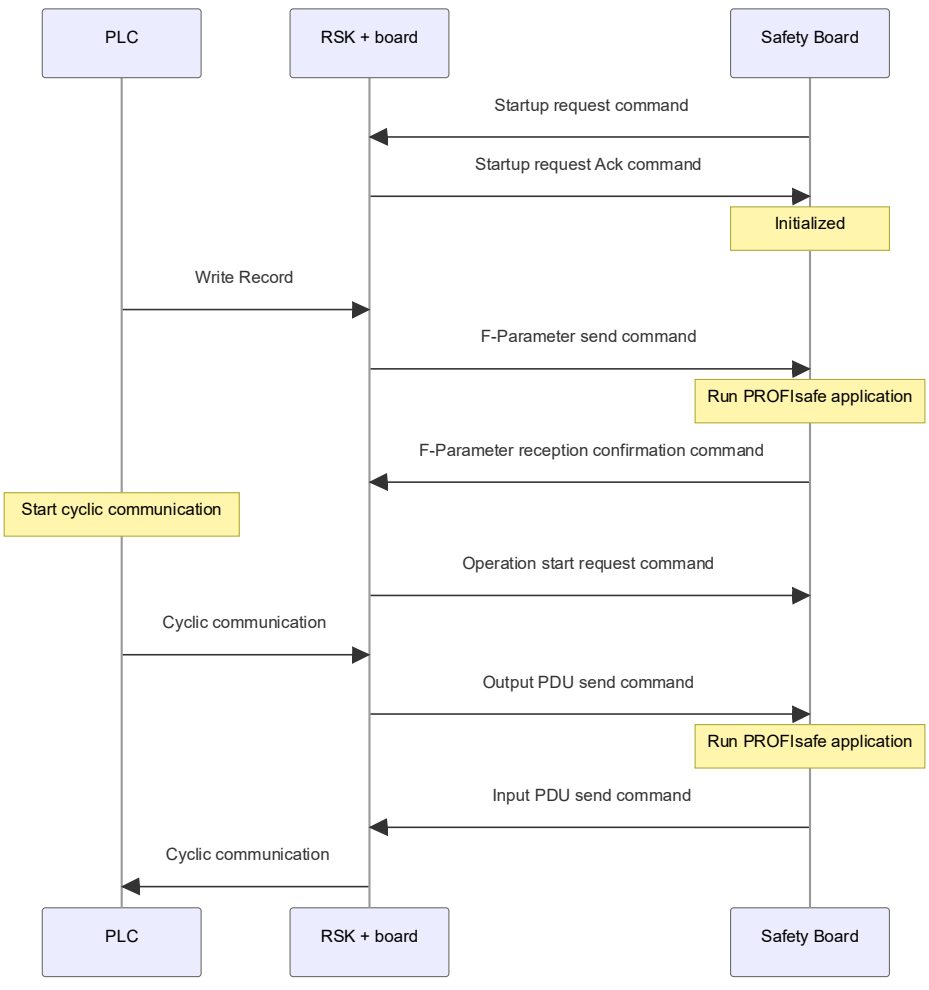

Figure 8-6 PROFIsafe Communication Sequence

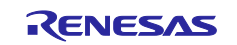

## 8.2.1 API

Main APIs used by the application in communication with the Safety Board.

- (1) psdInterfaceF\_App\_Cycle
- Function Prototype: void psdInterfaceF\_App\_Cycle(void)
- Location: psd\_interface.c
- Description: Processes PROFIsafe communication events and controls communication with the Safety Board through state machine management.

#### (2) psdInterfaceReceiveRecord

- Function Prototype: PNIO\_UINT32 psdInterfaceReceiveRecord(PNIO\_UINT32 RecordIndex, unsigned char \*pBuffer,PNIO\_UINT32 \*pBufLen)
- Location: psd interface.c
- Description: Stores F-Parameters received from the PLC into a buffer and manages them based on the record index.
- (3) psdInterfaceProcessDataReceived
- Function Prototype: void psdInterfaceProcessDataReceived(PNIO\_UINT32 slot\_num, PNIO UINT32 subslot num, PNIO IOXS Iops)
- Location: psd interface.c
- Description: Stores Output PDU in buffer and sets transmission events.

#### (4) psdInterfaceSendProcessData

- Function Prototype: void psdInterfaceSendProcessData(PNIO\_UINT8 \*InDataArray, unsigned short telLen)
- Location: psd interface.c
- Description: Stores Input PDU received from Safety Board in buffer for cyclic communication.
- (5) plsw\_parse\_cmd\_thread\_entry
- Function Prototype: void plsw\_parse\_cmd\_thread\_entry(void\* pvParameters)
- Location: plsw\_parse\_cmd\_thread\_entry.c
- Description: Processes UART command reception from the Safety Board and executes command parsing operations.

#### (6) plsw\_rxcmd\_start\_req

- Function Prototype: void plsw\_rxcmd\_start\_req(void)
- Location:plsw\_parse\_cmd\_thread\_entry.c
- Description: Processes start request from Safety Board and sets startup event.

#### (7) plsw\_rxcmd\_fparack

- Function Prototype: void plsw\_rxcmd\_fparack(void)
- Location: plsw\_parse\_cmd\_thread\_entry.c
- Description: Processes F-Parameter acknowledgment from Safety Board and stores parameters in buffer.

#### (8) plsw\_rxcmd\_inpdu

- Function Prototype: void plsw\_rxcmd\_inpdu(void)
- Location: plsw\_parse\_cmd\_thread\_entry.c
- Description: Processes Input PDU received from Safety Board and stores data in buffer.
- (9) plsw\_send\_cmd\_thread\_entry
- Function Prototype: void plsw\_send\_cmd\_thread\_entry (void\* pvParameters)
- Location: plsw\_send\_cmd\_thread\_entry.c
- Description: Handles UART command transmission to the Safety Board.

#### (10) PLSW\_txcmd\_start\_ack

• Function Prototype: PNIO\_UINT8 PLSW\_txcmd\_start\_ack(void)

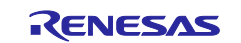

## RZ/T2, RZ/N2

- Location: plsw\_send\_cmd\_thread\_entry.c
- Description: Queues start request acknowledgment command for transmission to Safety Board.

#### (11) PLSW\_txcmd\_fpram

- Function Prototype: PNIO\_UINT8 PLSW\_txcmd\_fpram(PNIO\_UINT8\* pBuf)
- Location: plsw\_send\_cmd\_thread\_entry.c
- Description: Queues F-Parameter data transmission command to Safety Board.

#### (12) PLSW\_txcmd\_run

- Function Prototype: PNIO\_UINT8 PLSW\_txcmd\_run(void)
- Location: plsw send cmd thread entry.c
- Description: Queues run request command for transmission to Safety Board.

#### (13) PLSW\_txcmd\_stop

- Function Prototype: PNIO\_UINT8 PLSW\_txcmd\_stop(void)
- Location: plsw\_send\_cmd\_thread\_entry.c
- Description: Queues stop request command for transmission to Safety Board.

#### (14) PLSW\_txcmd\_outpdu

- Function Prototype: PNIO UINT8 PLSW txcmd outpdu (PNIO UINT8\* pBuf)
- Location: plsw\_send\_cmd\_thread\_entry.c
- Description: Queues Output PDU transmission command to Safety Board.

#### 8.2.2 Connection Verification

Following the completion of PLC setup as outlined in Section 7.4, the operational verification of Safety communication within the PROFIsafe application may be performed using the procedures detailed below.

- 1) Disconnect the Ethernet cable between the RSK board and the PLC, then set the PLC to STOP mode.
- 2) With power turned OFF, connect the J25 connector on the RSK board to the CON14 connector on the RZ/T2L x2 Functional Safety Reference Board (Safety Board) as follows:

#### Table 8-7 UART Connection

| <b>RSK Boa</b> | rd              |    | RZ/T2L x2 Fu | nctional Safety Reference Board |
|----------------|-----------------|----|--------------|---------------------------------|
| J25.3          | SCI_RXD (P17_7) | ⇔* | CON14.3      | CON_TXD_A (P18_0)               |
| J25.2          | SCI_TXD (P18_0) | ⇔* | CON14.2      | CON_RXD_A (P17_7)               |
| J25.5          | GND             | ⇔* | CON14.1      | GND                             |

Note: For Safety Board connections, please refer to section 4.1 in r30uz0202jj0100.pdf.

- 3) Power ON the RSK board first, then power ON the Safety Board.
- 4) Reconnect the Ethernet cable between the PLC and the RSK board.
- 5) Once the LED on the Safety Board shows "Parameter state", switch the PLC to RUN mode.

When the LED on the Safety Board changes to "I/O Data Processing state", the PROFINET connection has been successfully established.

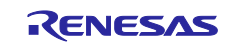

## 8.3 How to adapt to a different vendor's PHY chip

Ethernet PHYs introduce delays during receiving and transmitting due to internal data processing. These delays, known as PHY latency or PHY delay, vary depending on the vendor's PHY chip. To adapt to a different PHY chip, it is necessary to apply these delays in the GSDML and software. There are two types of delays: transmission delay and Receive delay. Please obtain the values for each delay from the PHY chip vendor's documentation and official website.

#### 8.3.1 Adaptation of GSDML

In GSDML, please change the attribute values that define transmission delay and receive delay according to the specifications of the PHY chip you want to adapt.

- Target element: PortSubmoduleItem
- Target attributes:
  - MaxPortTxDelay : Transmission delay
  - MaxPortRxDelay : Receive delay

#### 8.3.2 Adaptation of Software

In the software, please change the macro definition values that define transmission delay and receive delay according to the specifications of the PHY chip you want to adapt.

- Target file: profinet\_sdk\src\pns\eddp\eddp\_llif.h
- Target attributes:
  - EDDP\_LL\_PHY\_PHY\_TX\_DELAY : Transmission delay
  - EDDP\_LL\_PHY\_PHY\_RX\_DELAY : Receive delay

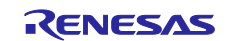

## **Revision History**

|      |              | Description |                        |  |  |
|------|--------------|-------------|------------------------|--|--|
| Rev. | Date         | Page        | Summary                |  |  |
| 1.00 | May 14, 2025 | -           | First issued           |  |  |
| 1.10 | Jun 30, 2025 | -           | Add PROFIsafe Related. |  |  |

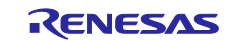

## General Precautions in the Handling of Microprocessing Unit and Microcontroller Unit Products

The following usage notes are applicable to all Microprocessing unit and Microcontroller unit products from Renesas. For detailed usage notes on the products covered by this document, refer to the relevant sections of the document as well as any technical updates that have been issued for the products.

#### 1. Precaution against Electrostatic Discharge (ESD)

A strong electrical field, when exposed to a CMOS device, can cause destruction of the gate oxide and ultimately degrade the device operation. Steps must be taken to stop the generation of static electricity as much as possible, and quickly dissipate it when it occurs. Environmental control must be adequate. When it is dry, a humidifier should be used. This is recommended to avoid using insulators that can easily build up static electricity. Semiconductor devices must be stored and transported in an anti-static container, static shielding bag or conductive material. All test and measurement tools including work benches and floors must be grounded. The operator must also be grounded using a wrist strap. Semiconductor devices must not be touched with bare hands. Similar precautions must be taken for printed circuit boards with mounted semiconductor devices.

2. Processing at power-on

The state of the product is undefined at the time when power is supplied. The states of internal circuits in the LSI are indeterminate and the states of register settings and pins are undefined at the time when power is supplied. In a finished product where the reset signal is applied to the external reset pin, the states of pins are not guaranteed from the time when power is supplied until the reset process is completed. In a similar way, the states of pins in a product that is reset by an on-chip power-on reset function are not guaranteed from the time when power is supplied until the power is supplied until the power is supplied until the power reaches the level at which reseting is specified.

3. Input of signal during power-off state

Do not input signals or an I/O pull-up power supply while the device is powered off. The current injection that results from input of such a signal or I/O pull-up power supply may cause malfunction and the abnormal current that passes in the device at this time may cause degradation of internal elements. Follow the guideline for input signal during power-off state as described in your product documentation.

4. Handling of unused pins

Handle unused pins in accordance with the directions given under handling of unused pins in the manual. The input pins of CMOS products are generally in the high-impedance state. In operation with an unused pin in the open-circuit state, extra electromagnetic noise is induced in the vicinity of the LSI, an associated shoot-through current flows internally, and malfunctions occur due to the false recognition of the pin state as an input signal become possible.

5. Clock signals

After applying a reset, only release the reset line after the operating clock signal becomes stable. When switching the clock signal during program execution, wait until the target clock signal is stabilized. When the clock signal is generated with an external resonator or from an external oscillator during a reset, ensure that the reset line is only released after full stabilization of the clock signal. Additionally, when switching to a clock signal produced with an external resonator or by an external oscillator while program execution is in progress, wait until the target clock signal is stable.

- 6. Voltage application waveform at input pin Waveform distortion due to input noise or a reflected wave may cause malfunction. If the input of the CMOS device stays in the area between V<sub>IL</sub> (Max.) and V<sub>IH</sub> (Min.) due to noise, for example, the device may malfunction. Take care to prevent chattering noise from entering the device when the input level is fixed, and also in the transition period when the input level passes through the area between V<sub>IL</sub> (Max.) and V<sub>IH</sub> (Min.).
- 7. Prohibition of access to reserved addresses

Access to reserved addresses is prohibited. The reserved addresses are provided for possible future expansion of functions. Do not access these addresses as the correct operation of the LSI is not guaranteed.

8. Differences between products

Before changing from one product to another, for example to a product with a different part number, confirm that the change will not lead to problems. The characteristics of a microprocessing unit or microcontroller unit products in the same group but having a different part number might differ in terms of internal memory capacity, layout pattern, and other factors, which can affect the ranges of electrical characteristics, such as characteristic values, operating margins, immunity to noise, and amount of radiated noise. When changing to a product with a different part number, implement a system-evaluation test for the given product.

• Arm® and Cortex® are registered trademarks of Arm Limited (or its subsidiaries) in the EU and/or elsewhere. All rights reserved.

- Ethernet is a registered trademark of Fuji Xerox Co. Ltd.
- · IEEE is a registered trademark of the Institute of Electrical and Electronics Engineers Inc
- Additionally all product names and service names in this document are a trademark or a registered trademark
   which belongs to the respective owners. a trademark or a registered trademark which belongs to the respective
   owners.

#### Notice

- 1. Descriptions of circuits, software and other related information in this document are provided only to illustrate the operation of semiconductor products and application examples. You are fully responsible for the incorporation or any other use of the circuits, software, and information in the design of your product or system. Renesas Electronics disclaims any and all liability for any losses and damages incurred by you or third parties arising from the use of these circuits, software, or information.
- Renesas Electronics hereby expressly disclaims any warranties against and liability for infringement or any other claims involving patents, copyrights, or other intellectual property rights of third parties, by or arising from the use of Renesas Electronics products or technical information described in this document, including but not limited to, the product data, drawings, charts, programs, algorithms, and application examples.
- 3. No license, express, implied or otherwise, is granted hereby under any patents, copyrights or other intellectual property rights of Renesas Electronics or others.
- 4. You shall be responsible for determining what licenses are required from any third parties, and obtaining such licenses for the lawful import, export, manufacture, sales, utilization, distribution or other disposal of any products incorporating Renesas Electronics products, if required.
- 5. You shall not alter, modify, copy, or reverse engineer any Renesas Electronics product, whether in whole or in part. Renesas Electronics disclaims any and all liability for any losses or damages incurred by you or third parties arising from such alteration, modification, copying or reverse engineering.
- 6. Renesas Electronics products are classified according to the following two quality grades: "Standard" and "High Quality". The intended applications for each Renesas Electronics product depends on the product's quality grade, as indicated below. "Standard": Computers; office equipment; communications equipment; test and measurement equipment; audio and visual equipment; home
  - "Standard": Computers; office equipment; communications equipment; test and measurement equipment; audio and visual equipment; home electronic appliances; machine tools; personal electronic equipment; industrial robots; etc.

"High Quality": Transportation equipment (automobiles, trains, ships, etc.); traffic control (traffic lights); large-scale communication equipment; key financial terminal systems; safety control equipment; etc.

Unless expressly designated as a high reliability product or a product for harsh environments in a Renesas Electronics data sheet or other Renesas Electronics document, Renesas Electronics products are not intended or authorized for use in products or systems that may pose a direct threat to human life or bodily injury (artificial life support devices or systems; surgical implantations; etc.), or may cause serious property damage (space system; undersea repeaters; nuclear power control systems; aircraft control systems; key plant systems; military equipment; etc.). Renesas Electronics disclaims any and all liability for any damages or losses incurred by you or any third parties arising from the use of any Renesas Electronics product that is inconsistent with any Renesas Electronics data sheet, user's manual or other Renesas Electronics document.

- 7. No semiconductor product is absolutely secure. Notwithstanding any security measures or features that may be implemented in Renesas Electronics hardware or software products, Renesas Electronics shall have absolutely no liability arising out of any vulnerability or security breach, including but not limited to any unauthorized access to or use of a Renesas Electronics product or a system that uses a Renesas Electronics product. RENESAS ELECTRONICS DOES NOT WARRANT OR GUARANTEE THAT RENESAS ELECTRONICS PRODUCTS, OR ANY SYSTEMS CREATED USING RENESAS ELECTRONICS PRODUCTS WILL BE INVULNERABLE OR FREE FROM CORRUPTION, ATTACK, VIRUSES, INTERFERENCE, HACKING, DATA LOSS OR THEFT, OR OTHER SECURITY INTRUSION ("Vulnerability Issues"). RENESAS ELECTRONICS DISCLAIMS ANY AND ALL RESPONSIBILITY OR LIABILITY ARISING FROM OR RELATED TO ANY VULNERABILITY ISSUES. FURTHERMORE, TO THE EXTENT PERMITTED BY APPLICABLE LAW, RENESAS ELECTRONICS DISCLAIMS ANY AND ALL WARRANTIES, EXPRESS OR IMPLIED, WITH RESPECT TO THIS DOCUMENT AND ANY RELATED OR ACCOMPANYING SOFTWARE OR HARDWARE, INCLUDING BUT NOT LIMITED TO THE IMPLIED WARRANTIES OF MERCHANTABILITY, OR FITNESS FOR A PARTICULAR PURPOSE.
- 8. When using Renesas Electronics products, refer to the latest product information (data sheets, user's manuals, application notes, "General Notes for Handling and Using Semiconductor Devices" in the reliability handbook, etc.), and ensure that usage conditions are within the ranges specified by Renesas Electronics with respect to maximum ratings, operating power supply voltage range, heat dissipation characteristics, installation, etc. Renesas Electronics disclaims any and all liability for any malfunctions, failure or accident arising out of the use of Renesas Electronics products outside of such specified ranges.
- 9. Although Renesas Electronics endeavors to improve the quality and reliability of Renesas Electronics products, semiconductor products have specific characteristics, such as the occurrence of failure at a certain rate and malfunctions under certain use conditions. Unless designated as a high reliability product or a product for harsh environments in a Renesas Electronics data sheet or other Renesas Electronics document, Renesas Electronics products are not subject to radiation resistance design. You are responsible for implementing safety measures to guard against the possibility of bodily injury, injury or damage caused by fire, and/or danger to the public in the event of a failure or malfunction of Renesas Electronics products, such as safety design for hardware and software, including but not limited to redundancy, fire control and malfunction prevention, appropriate treatment for aging degradation or any other appropriate measures. Because the evaluation of microcomputer software alone is very difficult and impractical, you are responsible for evaluating the safety of the final products or systems manufactured by you.
- 10. Please contact a Renesas Electronics sales office for details as to environmental matters such as the environmental compatibility of each Renesas Electronics product. You are responsible for carefully and sufficiently investigating applicable laws and regulations that regulate the inclusion or use of controlled substances, including without limitation, the EU RoHS Directive, and using Renesas Electronics products in compliance with all these applicable laws and regulations. Renesas Electronics disclaims any and all liability for damages or losses occurring as a result of your noncompliance with applicable laws and regulations.
- 11. Renesas Electronics products and technologies shall not be used for or incorporated into any products or systems whose manufacture, use, or sale is prohibited under any applicable domestic or foreign laws or regulations. You shall comply with any applicable export control laws and regulations promulgated and administered by the governments of any countries asserting jurisdiction over the parties or transactions.
- 12. It is the responsibility of the buyer or distributor of Renesas Electronics products, or any other party who distributes, disposes of, or otherwise sells or transfers the product to a third party, to notify such third party in advance of the contents and conditions set forth in this document.
- This document shall not be reprinted, reproduced or duplicated in any form, in whole or in part, without prior written consent of Renesas Electronics.
   Please contact a Renesas Electronics sales office if you have any questions regarding the information contained in this document or Renesas Electronics products.
- (Note1) "Renesas Electronics" as used in this document means Renesas Electronics Corporation and also includes its directly or indirectly controlled subsidiaries.
- (Note2) "Renesas Electronics product(s)" means any product developed or manufactured by or for Renesas Electronics.

(Rev.5.0-1 October 2020)

## **Corporate Headquarters**

TOYOSU FORESIA, 3-2-24 Toyosu, Koto-ku, Tokyo 135-0061, Japan

www.renesas.com

#### Trademarks

Renesas and the Renesas logo are trademarks of Renesas Electronics Corporation. All trademarks and registered trademarks are the property of their respective owners.

## Contact information

For further information on a product, technology, the most up-to-date version of a document, or your nearest sales office, please visit: <a href="http://www.renesas.com/contact/">www.renesas.com/contact/</a>.